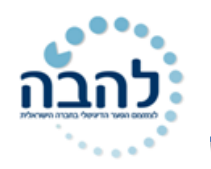

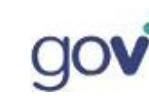

1

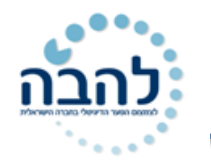

## פרק 1- כניסה לתוכנה

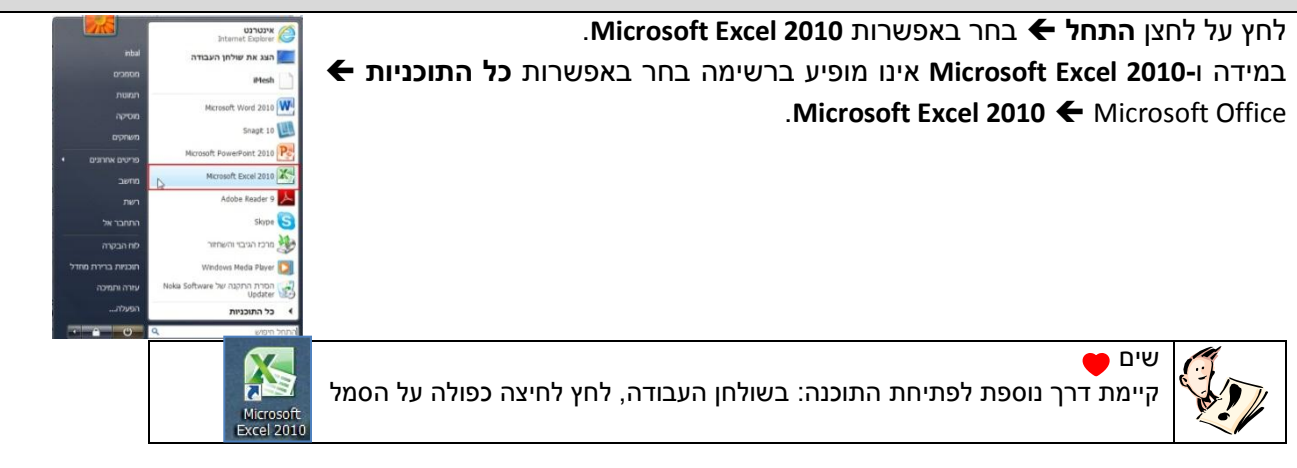

## מבנה סביבת העבודה

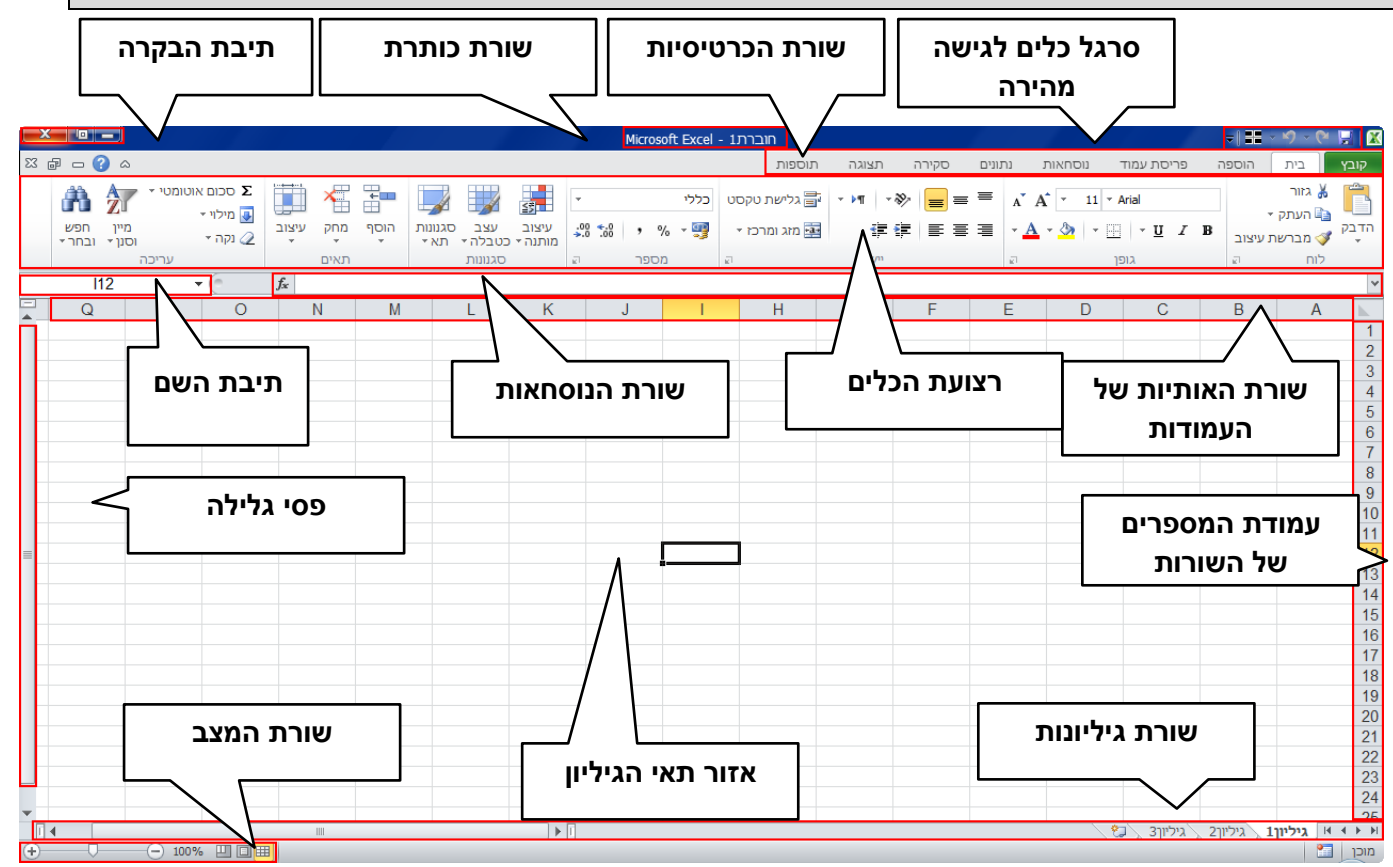

- סרגל כלים לגישה מהירה- מכיל את הפקודות : שמור, בטל וחזור. ובאפשרותך להוסיף לסרגל זה את הפקודות המועדפות עליך.
  - י שורת הכרטיסיות- מכילה קבוצות של פקודות לעבודה שוטפת עם התוכנה.
    - **שורת כותרת** מציגה את שם התוכנה ושם הקובץ הפתוח.
      - **תיבת בקרה** מאפשרת הקטנה, הגדלה ומזעור החלון.
    - שורת האותיות של העמודות- מציגה את רצף האותיות לכל עמודה.
    - עמודת המספרים של השורות- מציגה את רצף המספרים לכל שורה.

להב״ה-לצמצום הפער הדיגיטאלי בחברה הישראלית

## www.lehava.gov.il

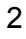

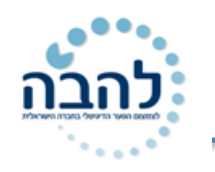

- י שורת גיליונות- מכילה את אפשרויות ניהול הגיליונות של חוברת העבודה.
  - רצועת הכלים- מציגה את הפקודות של כרטיסייה נבחרת.
  - שורת הנוסחאות- מציגה את נוסחת החישוב בתאים מסומנים.
    - **תיבת השם** מציגה את שם התא המסומן.
    - פסי גלילה- מאפשרים לנוע לאורך ולרוחב גיליון.
- שורת מצב- מציגה מידע חשוב בעת העבודה. בנוסף, בגרסת Word 2010, מופיעות אפשרויות תצוגה שונות כגון: רגילה, פריסת עמוד ותצוגה מקדימה של מעברי עמוד.
  - אזור תאי הגיליון- האזור בו מוזנים הנתונים לתוך תאים.

## ארגון סביבת העבודה

### <u>הסתרת רצועת הכלים</u>

באפשרותך **להסתיר** את **רצועת הכלים** בכדי להרחיב את שטח העבודה שלך.

 להסתרת רצועת הכלים, לחץ לחיצה כפולה על לשונית הכרטיסייה הפעילה. רצועת הכלים תוסתר, שטח העבודה יגדל ויוצגו תוויות הכרטיסיות בלבד.

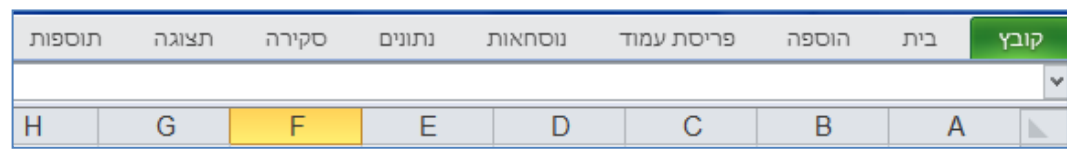

- לחיצה בודדת על לשונית הכרטיסייה, תציג שוב את רצועת הכלים באופן זמני. תוכל להשתמש בכל הפקודות המופיעות בכרטיסייה. ברגע שתחזור לעבודה על הגיליון רצועת הכלים תוסתר.
  - להצגת רצועת הכלים באופן קבוע, לחץ לחיצה כפולה על לשונית הכרטיסייה.

| תוספות     | תצוגה      | סקירה | נתונים         | נוסחאות          | סת עמוד  | פרי | Б | הוספ       | בית 📔            | קובץ      |
|------------|------------|-------|----------------|------------------|----------|-----|---|------------|------------------|-----------|
| גליש       | - ▶¶ - ≫   | - =   | = <sub>A</sub> | Ă 11             | ✓ Arial  |     |   |            | גזור 🔏<br>גזור 🗈 | Ê         |
| יים מזג וו | <b>( )</b> | : = = | ≣ -            | <u>A</u> - 🗞   - | <u> </u> | I   | B | עיצוב      | מברשח 🍼          | זדבק<br>ד |
|            | יישור      |       | <u>_</u>       |                  | גופן     |     |   | <u>e</u> l | לוח              |           |
|            |            |       |                |                  |          |     |   |            |                  |           |

## אפשרויות תצוגה של גיליון עבודה

אפשרויות תצוגת גיליון העבודה מאפשרים התאמת סביבת העבודה. ניתן לשנות את אפשרויות התצוגה דרך כרטיסיית **תצוגה**.

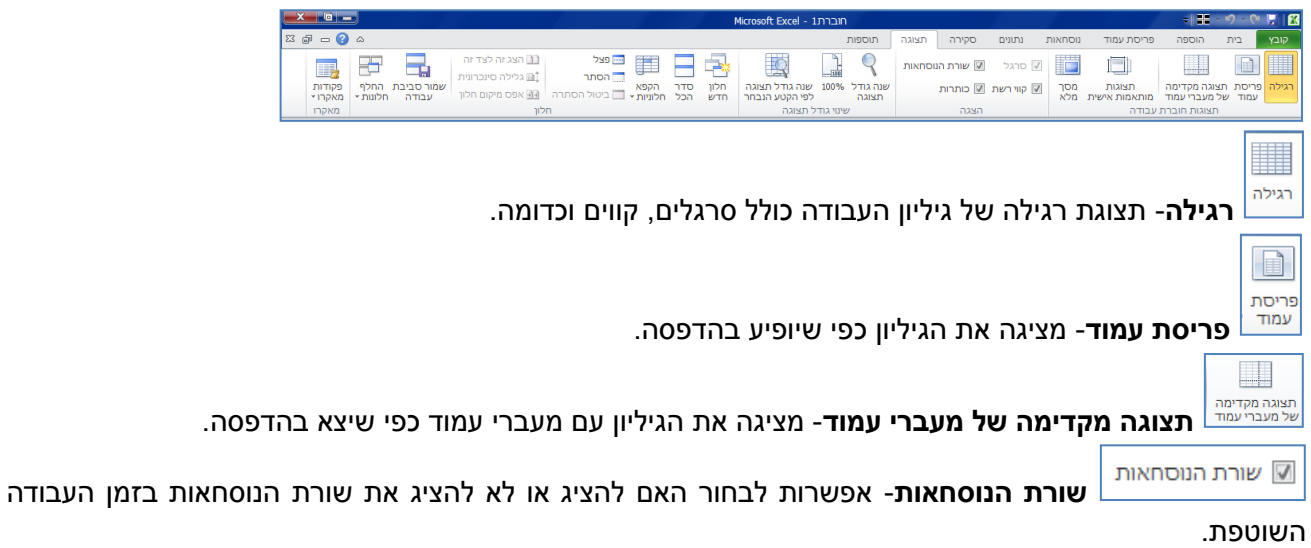

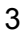

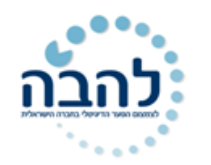

ערות ועמודת המספרים של הגיליון, בזמן כותרות כותרות אפשרות לבחור האם להציג את שורת האותיות ועמודת המספרים של הגיליון, בזמן העבודה השוטפת.

#### העבודה השוטפו

עווי<sup>רשת</sup> **קווי רשת**- אפשרות לבחור האם להציג או לא להציג את קווי הרשת האפורים באזור תאי הגיליון בזמן העבודה השוטפת.

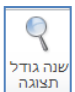

<sup>תצגה</sup> שינוי גודל תצוגה- אפשרות לקבוע את גודל התצוגה על-פי אחוזים: 200%, 100%, 75%, 50%, 25% או מותאם-אישית.

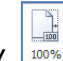

. אפשרות לחזור למצב תצוגה מלא מכל סוג תצוגה. 💷 100%- אפשרות לחזור למצב תצוגה.

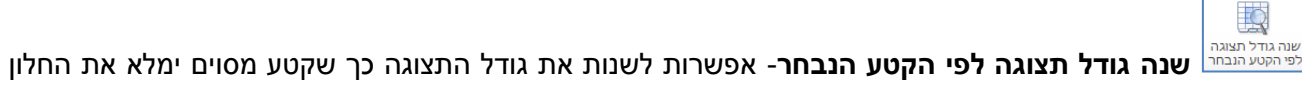

כולו.

## לשונית קובץ

לשונית **קובץ** מופיעה בצמוד לכרטיסיית **בית**, היא מכילה פקודות כגון: שמור, פתח, סגור, חדש, הדפס וכדומה. להצגת הפקודות, לחץ על לשונית **קובץ**:

יוצג חלון המחולק ל – 3 אזורים (בדוגמא: אפשרות מידע)

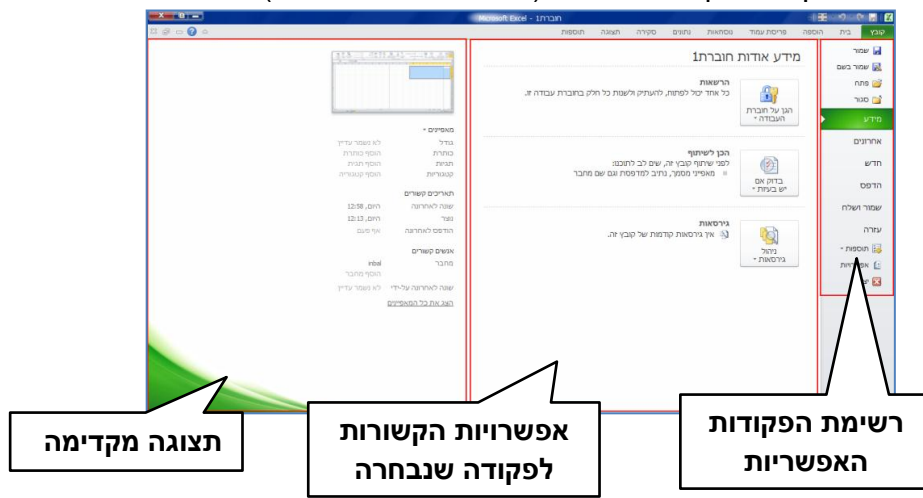

שמור- שמירת השינויים שנעשו בחוברת העבודה בזמן עבודה שוטפת.

**שמור בשם**- שמירת העתק חוברת העבודה כקובץ נוסף.

**פתח**- פתיחת חוברת עבודה קיימת.

**סגור**- סגירת חוברת עבודה.

**מידע**- אפשרות לבצע פעולות מסוימות בגיליון, לראות תצוגה מקדימה של הגיליון ולראות פרטים שונים על הגיליון.

אחרונים- הצגת מסמכים אחרונים שהיו בשימוש והצגת תיקיות אחרונות שהיו בשימוש.

**חדש**- אפשרויות לפתיחת חוברת עבודה חדשה.

**הדפס**- אפשרות לשנות הגדרות הדפסה ולראות את הגיליון לפני הדפסה.

שמור ושלח- אפשרויות שמירה ושליחה שונות כגון: שמירה כקובץ PDF, כקובץ מצורף להודעת דואר, שמירה באינטרנט ועוד.

אפשרויות- אפשרות לבצע הגדרות כלליות ומתקדמות לתוכנה.

יציאה- סגירת חוברת העבודה והתוכנה.

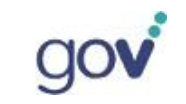

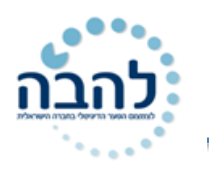

## תרגיל 1

- **.1** פתח את תוכנת Excel.
- **.2** הסתר את רצועת הכלים.
- . וודא כי כאשר אתה לוחץ לחיצה בודדת על אחת הכרטיסיות מופיעות הפקודות של אותה כרטיסיה.
  - . החזר את רצועת הכלים למצב קבוע כך שניתן יהיה לראות את הפקודות.
    - שנה את מצב התצוגה לתצוגת מעברי עמוד.
      - **.6** הסתר את שורת הנוסחאות.
        - **.7** הסתר את **קווי הרשת**.
          - **8**. הצג את **קווי הרשת**.
          - **.9** הסתר את **הכותרות**.
        - **.10** הצג את שורת הנוסחאות.
          - **11.** הצג את **הכותרות**.
      - **.25.** שנה את **גודל התצוגה** ל- 25%.
        - **.100% ה**חזר לתצוגה של **100**%.
  - **14.** בדוק מהם **המסמכים האחרונים** שהיו בשימוש ופתח את אחד מהמסמכים.
  - **15.** שמור את חוברת העבודה תחת תיקיית **המסמכים שלי** וקרא לקובץ **יסודות עבודה עם גיליון**.
  - **.16**. שמור העתק של אותה חוברת עבודה (שמירה בשם) על שולחן העבודה וקרא לקובץ שיעור 1.
    - .0FFICE 2010 שמור את הקובץ כך שיתאים לגרסת .

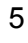

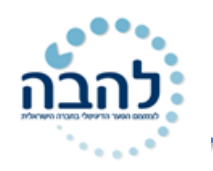

## פרק 2- עבודה עם גיליון עבודה

גיליון העבודה מורכב מתאים הנוצרים ממבנה שתי וערב של עמודות ושורות. מכיוון שלכל עמודה מוקצית **אות אנגלית** ולכל שורה מוקצה **מספר** אז לכל תא יש שם המורכב מאות אנגלית ומספר. לדוגמא, שם התא הראשון בגיליון הוא A1. ניתן להזין נתונים לכל תא, לערוך את נתוני התא, לסמן את התא ולעצבו.

### ניווט בגיליון

ניווט בין תאי הגיליון נעשה במספר דרכים עיקריות:

- :בעזרת מקלדת (1
- מקש Enter- מעבר לתא הבא למטה.
- מקש Tab- מעבר לתא הבא ברצף השורה.
- .מקש Home- מעבר לתא הראשון בשורה
- .A1 מעבר לתא הראשון בגיליון- Cntr + Home
- מקשים Cntr + End- מעבר לתא הפעיל האחרון בגיליון.
  - 2) <u>בעזרת העכבר</u>:
  - מעבר לתא רצוי על ידי סימון התא עם העכבר.
    - 3) בעזרת תיבת השם:

הקלדת שם התא בתיבת השם 🗲 לחיצה על מקש Enter.

#### הזנת נתונים

ניתן **להזין נתונים** לתא בשתי דרכים עיקריות: הזנת נתונים **ישירות בתא** או הזנת נתונים **בשורת הנוסחאות**.

- לחיצה כפולה על תא- סמן העכבר יהפוך לסמן כתיבה וניתן להקליד נתונים.
- לחיצה בודדת על תא- התא יסומן בפס שחור עבה וניתן להקליד נתונים. במידה והיה נתון בתא הוא ימחק בעת ההקלדה.
- הזנה בשורת הנוסחאות 🗲 סימון התא הרצוי 🛨 הזנת נתונים בשורת הנוסחאות 🗲 לחיצה על מקש Enter או

לחיצה על לחצן אישור בשורת הנוסחאות 🗹

#### סימון תאים בגיליון

ניתן **לסמן** תא, טווח תאים, שורה או עמודה. מטרת הסימון היא לבצע פעולות כגון עיצוב, הוספה, ומחיקה על אזור מסומן.

- **סימון תא-** לחץ לחיצה בודדת על התא.
- **סימון שורה** לחץ על מספר השורה בגיליון.

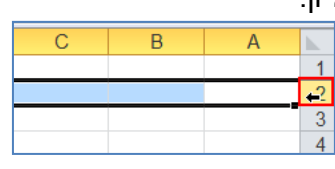

**סימון עמודה**- לחץ על האות האנגלית של העמודה בגיליון.

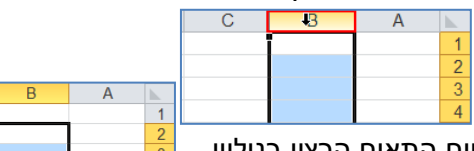

- **סימון טווח תאים** גרור את העכבר על טווח התאים הרצוי בגיליון.
- Cntr סימון תאים, שורות, עמודות וטווחים שאינם רציפים- סמן חלק אחד של האזור הרצוי ← החזק את מקש סמן את האזור הנוסף. 🗲

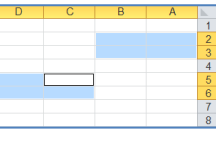

6

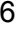

- להבה
- סימון גיליון- לחץ על הריבוע, בפינה הימנית העליונה של הגיליון, בין האות A לספרה 1.

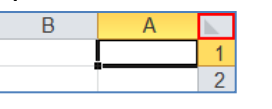

### <u>העתקה, גזירה והדבקת נתונים בתאים</u>

#### <u>העתקה</u>

ניתן להעתיק נתונים מתא או טווח תאים לתאים אחרים בגיליון בשתי דרכים עיקריות:

#### העתקה בעזרת לחצני העתק והדבק

- .1 סמן את התא או תאים מהם תרצה להעתיק את הנתונים.
  - 2. בכרטיסיית **בית**, בקבוצת **לוח**, לחץ על לחצן **העתק**.
- 3. עמוד על התא או תאים אליהם תרצה להעתיק את הנתונים.
  - 4. לחץ על לחצן **הדבק**.

#### העתקה בעזרת ידית המילוי

**שים לב**- ניתן להעתיק נתונים מתא לתא עם ידית המילוי, רק במידה והתאים אליהם תרצה להעביר את הנתונים נמצאים בסמוך לתא המועתק.

- 1. סמן את התא או תאים מהם תרצה להעתיק את הנתונים.
- 2. עמוד עם העכבר מעל הריבוע השחור של קו הסימון עד שסמן העכבר הופך לסימן פלוס שחור.
  - 3. גרור את ידית המילוי לאורך התאים הריקים אליהם תרצה להעתיק את הנתונים.
  - 4. וודא כי **בתגית אפשרויות מילוי אוטומטיות**, שהופיעה לאחר הגרירה, מסומנת האפשרות העתק תאים.

#### <u>גזירה\העברה</u>

#### גזירה\העברה בעזרת לחצני העתק והדבק

- . סמן את התא או תאים מהם תרצה להעתיק את הנתונים.
  - 2. בכרטיסיית **בית**, בקבוצת לוח, לחץ על לחצן גזור.
- . עמוד על התא או תאים אליהם תרצה להעתיק את הנתונים.
  - .4 לחץ על לחצן הדבק.

#### גזירה\העברה בעזרת גרירה

- .1 סמן את התא או תאים מהם תרצה להעתיק את הנתונים.
- 2. עמוד עם העכבר על השוליים של התא או טווח התאים המסומנים עד שסמן העכבר הופך ל**סמן ארבעה חיצים**.
  - . גרור את נתוני התא אל התא אליו תרצה להעביר את הנתונים.

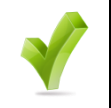

ניתן לקצר את פעולות ההעתקה, גזירה והדבקה על-ידי שימוש בקיצורי מקלדת: - הדבק - Cntr + X - הדבק - גזור, Cntr + V- הדבק

## תרגיל 2

#### <u>סימון תאים עמודות ושורות</u>

טיפ!

- **.1** סמן את שורה 4.
- **.6**-10 סמן את תחום השורות **.2**
- . סמן את עמודה C בנוסף לשורות המסומנות.
  - F-H סמן את תחום עמודות 4

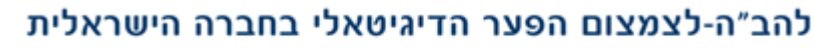

## www.lehava.gov.il

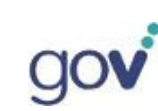

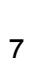

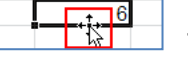

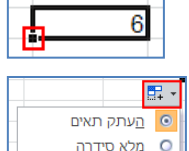

מלא <u>ע</u>יצוב בלבד
 מלא <u>ל</u>לא עיצוב

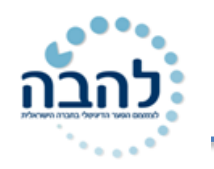

- E10 סמן את תחום התאים שבין B5 עד ל- 5
- . סמן את התאים A1, F8, H12 בנוסף לתאים המסומנים.

#### <u>הזנת נתונים</u>

- **.1** הקלד בתא A1 את שמך.
- עבור לתא B2 והקלד בו את המשפט "אנציקלופדיה עברית מסדה". שימו לב לפלישת הטקסט אל תא C2. את B2 עבור לתא b2. הנתון המלא ניתן לראות בשורת הנוסחאות.
- עבור לתא C2 והקלד בו את המילה "גל". שימו לב לחיתוך הטקסט שבתא B2. את הטקסט במלואו ניתן לראות **.3** בשורת הנוסחאות.
  - **.4** עבור לתא Y200, על ידי שימוש בתיבת השם, והקלד בו את המספר 1520.
  - 5. הקלד את שם המשפחה שלך. מה קורה כשמקלידים נתון בתא שקיים בו כבר נתון?
    - . עבור לתא A1 באמצעות המקשים (Ctrl + Home).
  - . עבור לתא B2 ושנה הטקסט ל"אנציקלופדיה עברית בהוצאת מסדה" דרך שורת הנוסחאות.

#### <u>גזירה והעתקה</u>

**.1** הקלד את הנתונים הבאים:

| ספרות | מתמטיקה | סטטיסטיקה | אנגלית | מחלקה | שם הסטודנט |
|-------|---------|-----------|--------|-------|------------|
| 86    | 54      | 85        | 70     | מדעים | בחך        |
| 75    | 75      | 80        | 80     | חח    | גלית       |
| 75    | 45      | 81        | 62     | חברה  | דליה       |
| 86    | 45      | 68        | 20     | חח    | דן         |
| 96    | 69      | 72        | 65     | חח    | יואל       |
| 72    | 64      | 65        | 72     | מדעים | יוכבת      |
| 38    | 62      | 64        | 70     | חח    | יחזקאל     |
| 56    | 78      | 90        | 80     | חברה  | יתן        |

- . העתק את השורה של ירדן כך שתופיע עוד שלוש פעמים בסוף הטבלה בעזרת ידית המילוי.
  - העבר את השורה של גלית לסוף הטבלה.
  - .4. העתק את הציונים של יואל במקום הציונים שמופיעים ליחזקאל.
    - .J צור העתק של הטבלה בעמודה J.
    - **6.** העבר את הטבלה כולה לשורה 30 על ידי גרירה.

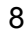

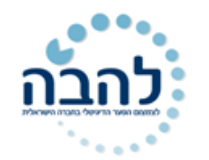

## פרק 3 הוספה, מחיקה ומחיקת נתונים של שורות, עמודות ותאים

הוספה ומחיקה של שורות, עמודות ותאים הינם פעולות נפוצות במהלך העבודה השוטפת. קיימת חשיבות לשורה, עמודה או התא המסומנים לפני פעולת ההוספה או מחיקה. את האפשרויות הללו ניתן למצוא בכרטיסיית **בית**, בקבוצת

#### תאים.

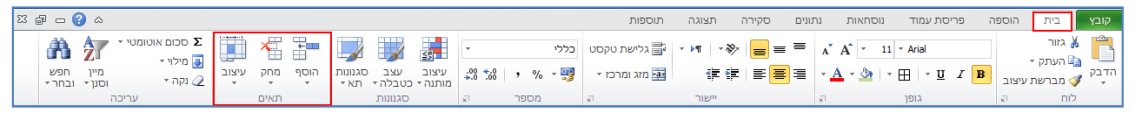

#### <u>הוספת</u>

### <u>שורות, עמודות ותאים</u>

פעולת **ההוספה** מותאמת לאלמנט בגיליון שסומן לפני פעולת ההוספה. כלומר, אם תרצה להוסיף שורה יש לסמן שורה לפני הפעולה, אם תרצה להוסיף עמודה יש לסמן עמודה לפני הפעולה וכדומה. השורות, העמודות או התאים יוסטו הצידה בהתאמה.

הוסף

**₩** 

הוסף

- סמן את השורה שמעליה תרצה להוסיף שורה.
  - 2. לחץ על החלק העליון של לחצן **הוסף**.

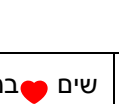

שים 🔫במקרה של הוספת עמודה, תופיע העמודה הנוספת מימין לעמודה המסומנת. במקרה של הוספת תא, יופיע התא הנוסף מעל התא המסומן.

#### ניתן גם להוסיף שורה, עמודה או תא בהתאם לתא שסומן:

- .1 סמן את התא הרצוי.
- 2. לחץ על החלק התחתון של לחצן **הוסף** .

יוצג תפריט עם אפשרויות הוספה ביחס

לתא המסומן:

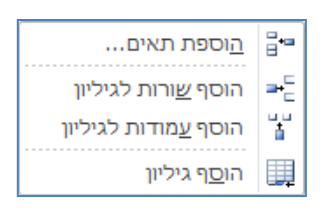

.3 בחר את האפשרות הרצויה.

### <u>מחיקת שורות, עמודות ותאים</u>

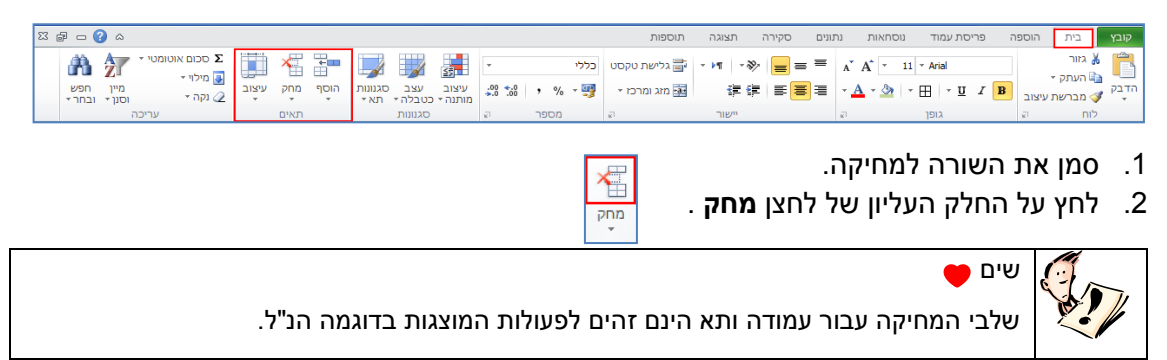

ניתן למחוק שורה, עמודה או תא בהתאם לתא שסומן:

.1 סמן את התא הרצוי.

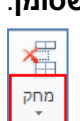

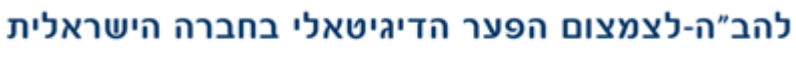

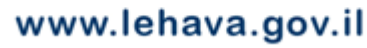

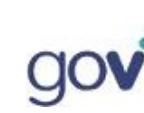

מחיקה

מחק

×

2

ביטול

הסט תאים לימיו 🔘

העַמודה כולה 🔘 העַמודה כולה

הסט תאים למעלה הסט האים למעלה השורה כולה

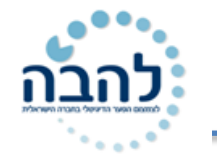

2. לחץ על החלק התחתון של לחצן **מחק**.

יוצג תפריט עם אפשרויות מחיקה ביחס לתא המסומן:

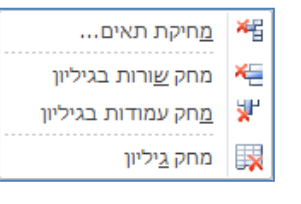

. בחר את האפשרות הרצויה.

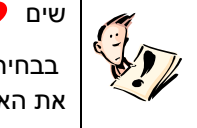

בבחירת אפשרות **מחיקת תאים,** מתוך התפריט, יוצגו האפשרויות לכיוון הסטת התאים הנותרים. בחר את האפשרות הרצויה ולחץ על **אישור**.

### <u>מחיקת נתונים משורה, עמודה או תא</u>

ניתן **למחוק נתונים**, ללא הסטת התאים, משורות, עמודות ותאים.

- .1. סמן את השורה, העמודה, התא או טווח התאים הרצוי.
  - לחץ על מקש DELETE במקלדת.

שים לב כי השורות והעמודות נשארו קבועים ורק הנתונים בתאים נמחקו.

### עיצוב תאים

**עיצוב תאים** הינו שלב שבו ניתן לשדרג את אופן הצגת הנתונים בגיליון ולהפוך אותו למקצועי יותר. אפשרויות **עיצוב התאים** כוללות התאמת גובה ורוחב של שורה ועמודה, עיצוב גופן, אפשרויות יישור שונות, כגון גלישת טקסט ומיזוג תאים, הגדרת סוג נתון ועוד.

## <u>התאמה אוטומטית של גובה שורה ורוחב עמודה</u>

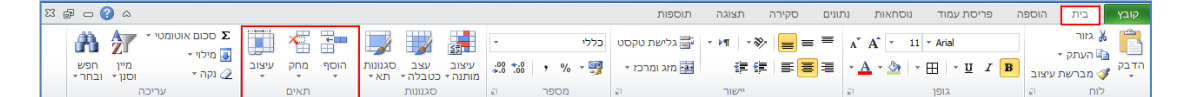

- .1 סמן את השורה או העמודה לעיצוב.
  - בייצוב עיצוב 2. לחץ על **לחצן**

יוצג חלון עם אפשרויות **לשינוי גודל תא**:

**גובה שורה**- אפשרות להגדיר את גובה השורה בסנטימטרים. מומלץ לא לשנות את הגדרת ברירת מחדל.

התאם אוטומטית לגובה שורה- גובה השורה יותאם לגובה הטקסט בשורה.

**רוחב עמודה**- אפשרות להגדיר את רוחב העמודה בסנטימטרים. מומלץ לא לשנות את הגדרת ברירת מחדל.

**התאם אוטומטית לרוחב העמודה**- רוחב העמודה יותאם לאורך הטקסט בעמודה.

רוחב ברירת מחדל- הגדרת רוחב עמודה להגדרות ברירת מחדל.

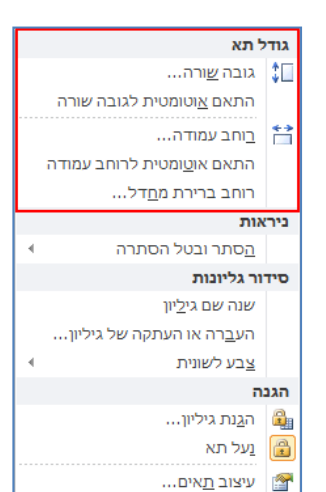

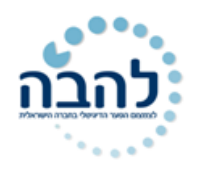

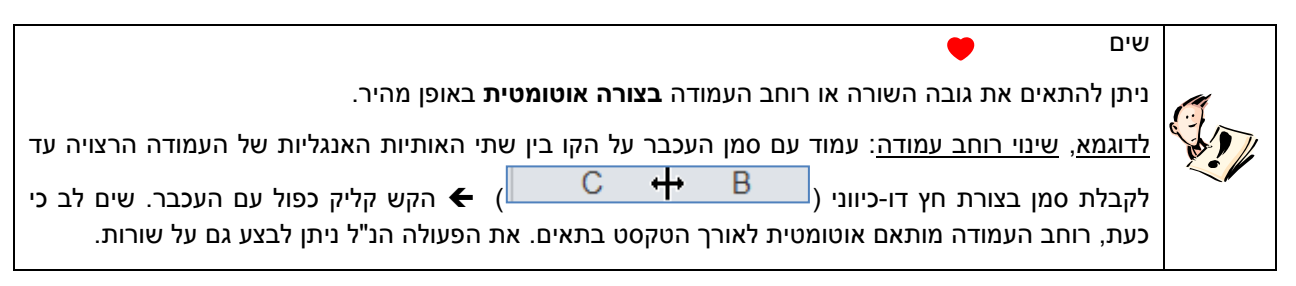

#### עיצוב גופן

אפשרויות **עיצוב גופן** באקסל זהות לאפשרויות בשאר תוכנות **אופיס 2010** והן נמצאות בכרטיסיית **בית** בקבוצת **גופ**ן.

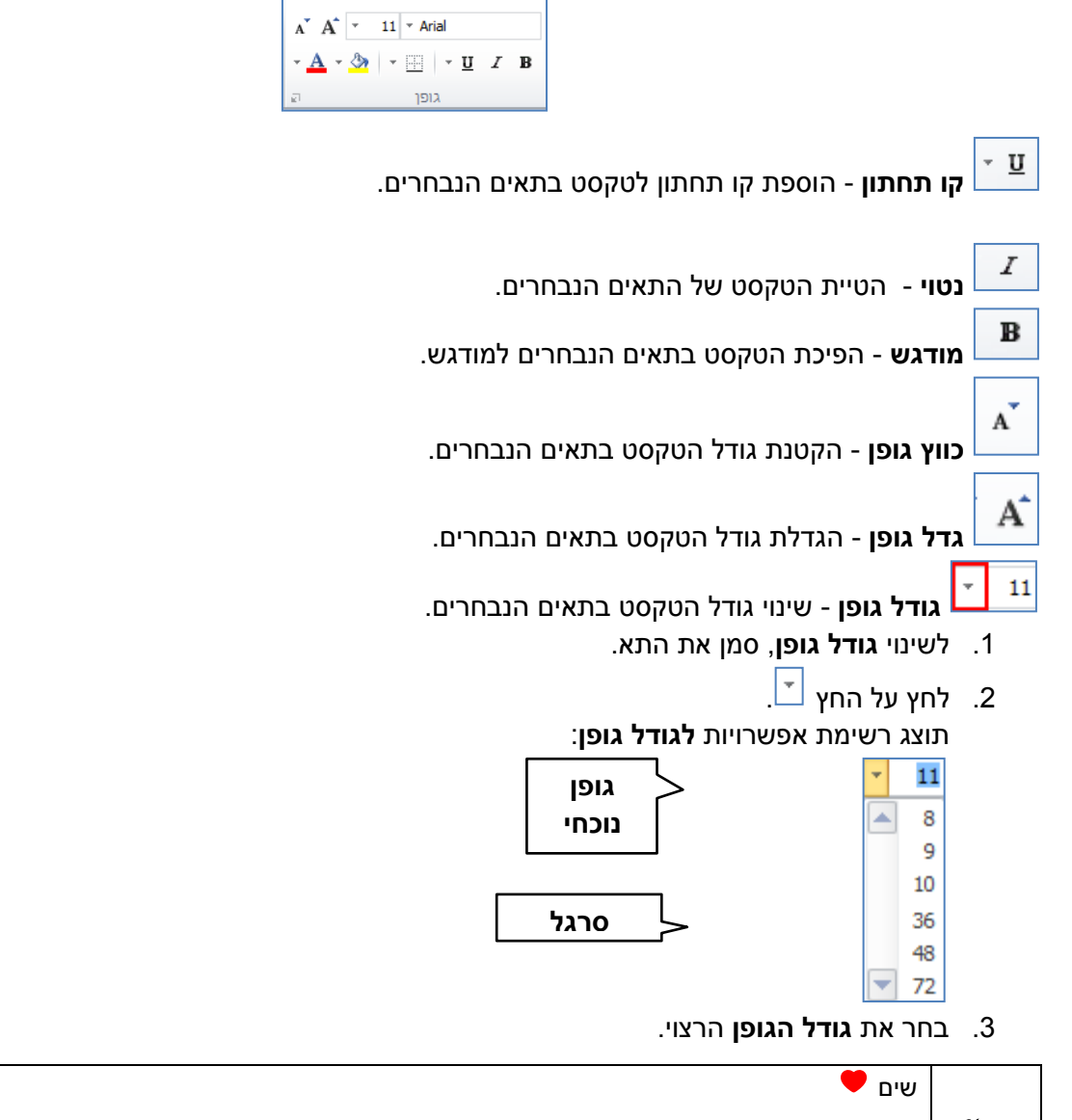

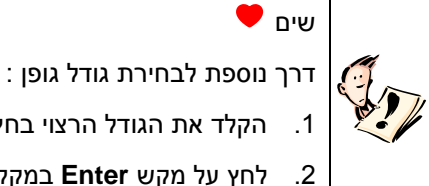

לחץ על מקש Enter במקלדת.

. הקלד את הגודל הרצוי בחלונית גופן נוכחי

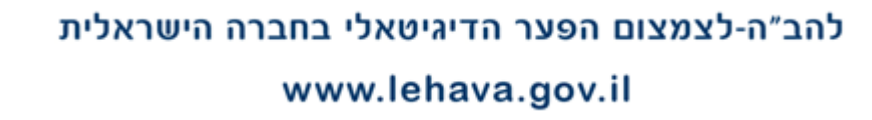

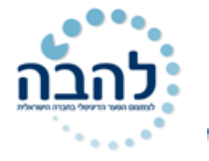

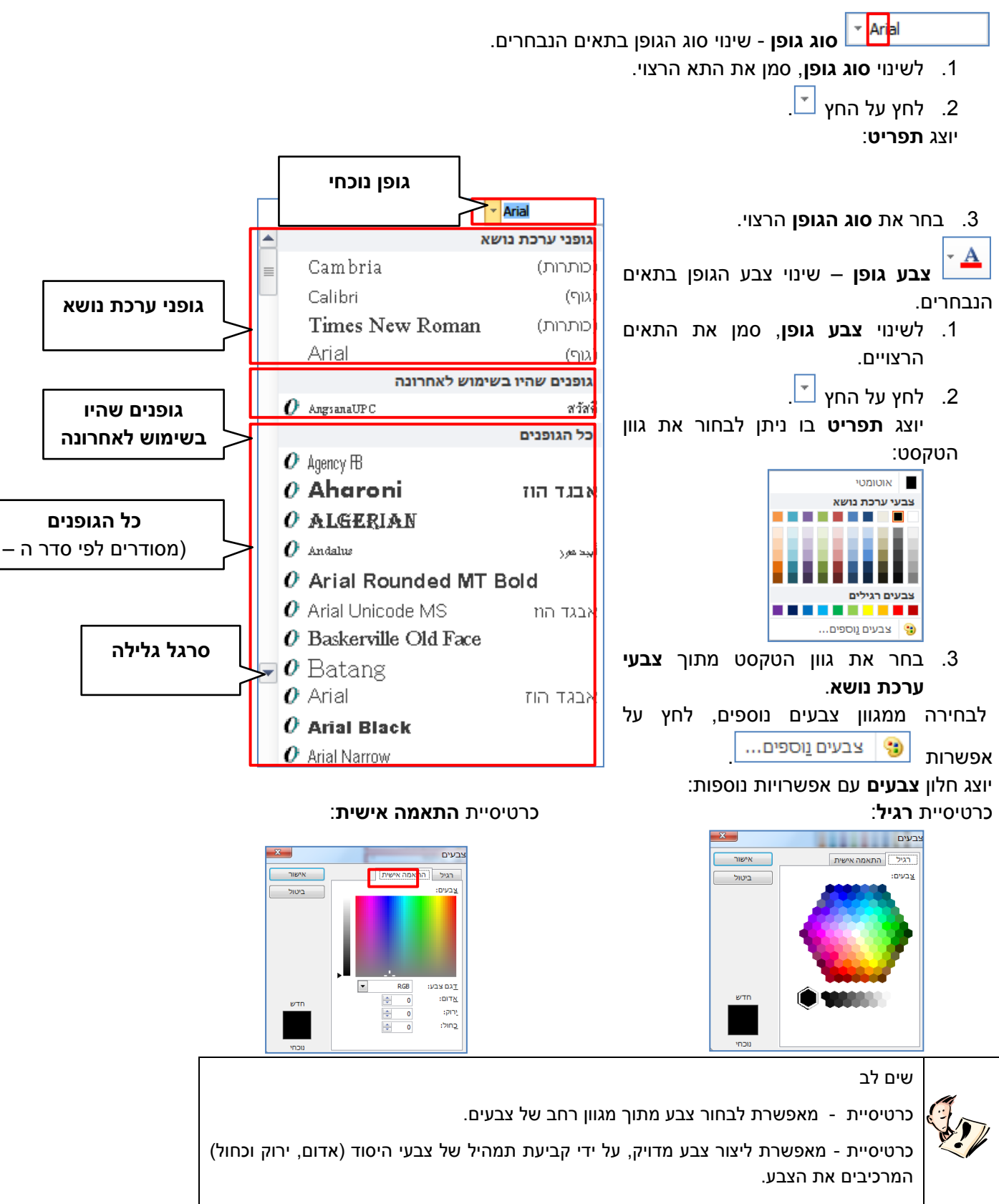

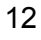

## תרגיל 3

### תרגיל 1

. פתח את הקובץ "ציונים".

| - 1    | Н      | G       | F     | E    | D    | С        | В       | A         |    |
|--------|--------|---------|-------|------|------|----------|---------|-----------|----|
| מחשבים | פיזיקה | מתמטיקה | יהדות | נביא | תורה | שם משפחה | שם פרטי | ת"ז       | 1  |
| 65     | 78     | 100     | 86    | 95   | 90   | גולן     | ברכה    | 362598754 | 2  |
| 93     | 85     | 68      | 96    | 75   | 20   | 117      | נחמה    | 236598541 | 3  |
| 65     | 69     | 95      | 85    | 48   | 15   | יהלומי   | צירה    | 326598564 | 4  |
| 100    | 86     | 32      | 65    | 65   | 89   | דוד      | טובה    | 642359875 | 5  |
| 89     | 32     | 100     | 84    | 84   | 95   | מאירי    | רבקה    | 683295741 | 6  |
| 84     | 100    | 75      | 75    | 65   | 100  | אהרוני   | יהודית  | 326598754 | 7  |
| 100    | 48     | 85      | 96    | 98   | 65   | ดา       | תמר     | 121568594 | 8  |
| 100    | 52     | 95      | 100   | 100  | 74   | פולק     | דבורה   | 215369885 | 9  |
| 98     | 62     | 100     | 100   | 69   | 93   | רוטמן    | מיכל    | 265489523 | 10 |
| 86     | 65     | 65      | 94    | 85   | 93   | שטרן     | יעל     | 625478589 | 11 |
| 99     | 52     | 85      | 69    | 79   | 96   | בנימיני  | לאה     | 262145789 | 12 |
| 95     | 100    | 69      | 70    | 94   | 86   | בחכי     | שרה     | 215845265 | 13 |

- .2 הוסף שלוש שורות בין השורות 4 ו-5.
- .3 הכנס את הפרטים הבאים בשורות החדשות:
  - ., מחק את השורה השלישית.
- מחק את השורה של התלמידה "דבורה פולק".
- מחק את התוכן בשורה של התלמידה "נחמה זיו".
  - .7 בטל את המחיקה (ביטול פעולה אחרונה).
- שחזר את פרטי התלמידה "דבורה פולק" ע"י כתיבתם מחדש.
- . תקן את שם משפחתה של "מיכל רוטמן" ל"רוט", מבלי למחוק את תוכן התא.
  - 10. החלף את שמה הפרטי של "צירה יהלומי" ל"צביה".
- . הוסף עמודה "ציון בעברית", אחרי העמודה "ציון בנביא". הוסף בעמודה זו ציונים כרצונך.
- **10.2.** הוסף שורת כותרת, שיהיה כתוב בה "ציוני מחצית א". מזג את התאים שמעל הטבלה, ומרכז את הכותרת בתא הממוזג.
  - .10.3 שמור את השינויים.

### תרגיל 2

: צור את הטבלה הבאה

| E | D   | С   | В     | A       |    |
|---|-----|-----|-------|---------|----|
|   | 101 | מאי | אפריל | ההוצאות | 1  |
|   | 200 | 231 | 560   | צילום   | 2  |
|   | 300 | 456 | 450   | ניקיון  | 3  |
|   | 450 | 789 | 201   | רכב     | 4  |
|   | 700 | 753 | 780   | מים     | 5  |
|   | 800 | 965 | 652   | חשמל    | 6  |
|   | 650 | 584 | 123   | טלפון   | 7  |
|   | 258 | 258 | 258   | פרסום   | 8  |
|   | 321 | 200 | 753   | שכירות  | 9  |
|   |     |     |       |         | 10 |
|   |     |     |       |         | 11 |

. הוסף בשורה 6 את המילה "תעשייתי" אחרי המילה "חשמל".

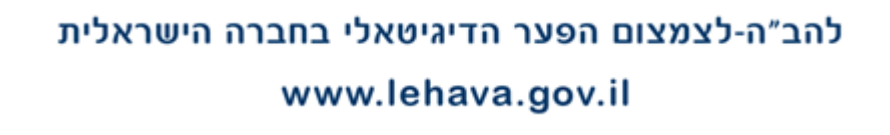

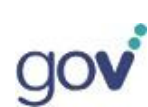

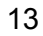

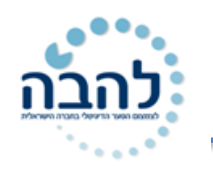

- . הוסף בשורה 3 את המילה "כללי" לאחר המילה "ניקיון".
  - .3 שנה את המילה "פרסום" ל "פרסומת".
  - . שנה את הוצאות המים בחודש מאי ל- 130
- . הוסף שורה בין שורה 3 לשורה 4 והוסף את הנתונים הבאים .5
  - **120 300 270 הולים 6**.
  - הוסף שורה אחרי שורה 8 והקלד את הנתונים הבאים :
    - **700 560 800 הלבשה 800 560**
- (ע"י לחיצה כפולה על הקווים שבין האותיות של העמודות). 9. התאם את רוחב הטורים (ע"י לחיצה כפולה על הקווים שבין האותיות של העמודות). מקם את כותרות העמודות במרכז התא.

## תרגילים נוספים

### ציוני תלמידות

צר/י בגיליון את הטבלה הבאה:

| Н      | G      | F       | E    | D    | С        | В       | A         |    |
|--------|--------|---------|------|------|----------|---------|-----------|----|
| מחשבים | אנגלית | מתמטיקה | נביא | תורה | שם משפחה | שם פרטי | ת"ז       | 1  |
| 65     | 78     | 100     | 95   | 89   | גולן     | ברכה    | 362598754 | 2  |
| 93     | 85     | 68      | 75   | 96   | דיו      | נחמה    | 236598541 | 3  |
| 65     | 69     | 95      | 48   | 75   | יהלומי   | צביה    | 326598564 | 4  |
| 84     | 100    | 75      | 65   | 100  | אפרתי    | יהודית  | 326598754 | 5  |
| 100    | 48     | 85      | 98   | 65   | כהן      | תמר     | 121568594 | 6  |
| 100    | 52     | 95      | 100  | 74   | פולק     | דבורה   | 215369885 | 7  |
| 98     | 62     | 100     | 69   | 95   | רוט      | מיכל    | 265489523 | 8  |
| 86     | 65     | 65      | 85   | 85   | שטרן     | יעל     | 625478589 | 9  |
| 99     | 52     | 85      | 75   | 96   | בנימיני  | לאה     | 262145789 | 10 |
| 95     | 100    | 69      | 94   | 86   | ברוכי    | שרה     | 215845265 | 11 |
|        |        |         |      |      |          |         |           |    |

- . בתא G1 שנו את המקצוע מאנגלית לפיזיקה. 🗸
  - ענו את המשפחה לאהרוני. ✓
- ענו את הספרה המסומנת בת"ז ל- 215379885. ✓
  - .79 בתא בתא דמו את הציון ל- 🗸
    - .93 שנו ציון ל- 93. ✓
- . עצב/י את הטבלה ומרכז/י , צבע/י תחום תאים , שנו אותיות. שמר/י בשם ציונים. 🗸

#### תרגיל 2

- : בנה טבלה של מערכת שעות 🗸
- רטבלה תהיה מחולקת לעמודות לפי הימים בשבוע וכן לשורות לפי שעות היום. 🗸
  - . הוסף שורת כותרת מערכת שעות מזג ומרכז אותה. 🗸
  - סמן שיעורים אהובים עליך ע"י צביעת הגופן בצבע אדום. 🗸
    - . הוסף שורה בשעה 8:00 לשעת תפילה. 🗸

| G        | F                                              | E                                                                                                    | D                                                                                                    | С                                                                                                    | В                                                                                                    | А                                                                                                    | <b></b>                                                                                                    |
|----------|------------------------------------------------|----------------------------------------------------------------------------------------------------|----------------------------------------------------------------------------------------------------|----------------------------------------------------------------------------------------------------|----------------------------------------------------------------------------------------------------|----------------------------------------------------------------------------------------------------|----------------------------------------------------------------------------------------------------|
| יום שישי | יום חמישי                                      | יום רביעי                                                                                              | יום שלישי                                                                                                    | יום שני                                                                                                    | יום ראשון                                                                                                    |                                                                                                    | 1                                                                                                    |
| תורה     | תורה                                           | תורה                                                                                                   | תורה                                                                                                    | תורה                                                                                                    | תורה                                                                                                    | 08:30:00                                                                                                    | 2                                                                                                    |
| הפסקה    | הפסקה                                          | הפסקה                                                                                                  | הפסקה                                                                                                    | הפסקה                                                                                                    | הפסקה                                                                                                    | 09:15:00                                                                                                    | 3                                                                                                    |
| נביא     | מחשבים                                         | מלאכה                                                                                                  | ג"ג                                                                                                    | חשבון                                                                                                    | דינים                                                                                                    | 10:00:00                                                                                                    | 4                                                                                                    |
| פר"ש     | מחשבים                                         | מלאכה                                                                                                  | מולדת                                                                                                    | חשבון                                                                                                    | יהדות                                                                                                    | 11:00:00                                                                                                    | 5                                                                                                    |
|          | התעמלות                                        | מחשבים                                                                                                 | אנגלית                                                                                                    | היסטוריה                                                                                                    | חשבון                                                                                                    | 12:00:00                                                                                                    | 6                                                                                                    |
|          | התעמלות                                        | יהדות                                                                                                  | אנגלית                                                                                                    | טבע                                                                                                    | נביא                                                                                                    | 01:00:00                                                                                                    | 7                                                                                                    |
|          | G<br>יום שישי<br>תורה<br>הפסקה<br>נביא<br>פר"ש | G F<br>יום חמישי יום שישי<br>תורה תורה<br>הפסקה הפסקה<br>מחשבים נביא<br>מחשבים פר"ש<br>התעמלות התעמלות | G      F      E        יום רביעי      יום חמישי      יום שישי        תורה      תורה      תורה        הפסקה      הפסקה      הפסקה        מלאכה      מחשבים      נביא        מחשבים      הדות      הדות | G      F      E      D        יום שלישיי      יום רביעי      יום חמישי      יום שישי        תורה      תורה      תורה      תורה        הפסקה      הפסקה      הפסקה      הפסקה        ג"ג      מלאכה      מחשבים      נביא        מולדת      מלאכה      מחשבים      פר"ש        אנגלית      יהדות      התעמלות      כ | G      F      E      D      C        יום שני      יום שלישי      יום רביעי      יום חמישי      יום שישי        תורה      תורה      תורה      תורה        הפסקה      הפסקה      הפסקה      הפסקה        חשבון      ג"ג      מלאכה      מחשבים      נביא        חשבון      גולדת      מלאכה      מחשבים      פר"ש        היסטוריה      אנגלית      מחשבים      התעמלות      כל"ש | G      F      E      D      C      B        יום ראשון      יום שני      יום רביעי      יום חמישי      יום שישי        תורה      תורה      תורה      תורה      תורה        הפסקה      הפסקה      הפסקה      הפסקה      הפסקה        דינים      חשבון      ג"ג      מלאכה      מחשבים      נביא        יהדות      חשבון      היסטוריה      אנגלית      מחשבים      פר"ש        תשבון      היסטוריה      אנגלית      מחשבים      התעמלות      נביא | G      F      E      D      C      B      A        יום ראשון      יום שלישי      יום רביעי      יום חמישי      יום שישי        יום ראשון      יום שלישי      יום רביעי      יום חמישי      יום שישי        08:30:00      תורה      תורה      תורה      תורה        09:15:00      הפסקה      הפסקה      הפסקה      הפסקה        10:00:00      דינים      חשבון      ג"ג      מלאכה      מחשבים      נביא        11:00:00      הדות      חשבון      מולדת      מלאכה      מחשבים      פר"ש        12:00:00      היסטוריה      אנגלית      מחשבים      התעמלות      כר"ש        12:00:00      נביא      סווריה      אנגלית      הותעמלות      סוווווווווווווווווווווווווווווווווווו |

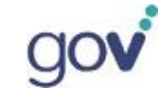

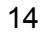

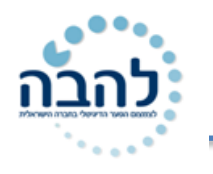

- 🗸 הדגש את שורת הימים בצבע.
  - . צבע בצהוב את ההפסקה 🗸
- 🗸 החלף את שיעור התעמלות לחשבון.
  - עמודה H (שבת). ✓

#### תרגיל3

צור את הטבלה הבאה : עצב את הטבלה :

| Ī | Н | G   | F          | E            | D              | С          | В            | A           |    |
|---|---|-----|------------|--------------|----------------|------------|--------------|-------------|----|
| Ī |   |     |            |              |                |            |              |             | 1  |
| I |   |     |            | סכ"ב לתואלום | תוספת מע"מ     | מתוב בוא"ת | מסוב בדולבוס | סוב במבונות | 2  |
|   |   |     |            |              | ונוספונ נוע נו |            |              |             | 3  |
|   |   |     |            |              |                |            | \$ 86,000    | מאזדה       | 4  |
|   |   |     |            |              |                |            | \$ 42,000    | סיטרואן     | 5  |
| I |   |     |            |              |                |            | \$ 24,000    | סובארו      | 6  |
|   |   |     |            |              |                |            | \$ 90,000    | ב.מ.וו      | 7  |
|   |   | 4.5 | שער הדולר  |              |                |            | \$ 45,000    | רובר        | 8  |
|   |   | 17% | אחוז המע"מ |              |                |            | \$ 19,000    | איסוזו      | 9  |
|   |   | 20% | מס ייבוא   |              |                |            | \$ 36,000    | טויוטה      | 10 |
|   |   |     |            |              |                |            | \$ 45,800    | ברלינגו     | 11 |
| I |   |     |            |              |                |            | \$78,000     | קנגו        | 12 |
| 1 |   |     |            |              |                |            | \$ 69,000    | לנד רובר    | 13 |
|   |   |     |            |              |                |            |              |             | 14 |
|   |   |     |            |              |                |            |              |             |    |

- . (ו) הכותרת גופן Arial , גודל 16 , מודגש (B) , מוטה ( יא הכותרת גופן אודל אודל אוד א איז איז איז איז איז 🗸
  - . כותרות הטורים : גופן Arial, גודל 12 , מודגש. 🗸
    - .10 סוגי המכוניות : גופן David , גודל 🗸
  - .10 המספרים בתוך הטבלה : גופן Miriam , גודל 🗸
- . עצב את גבולות הטבלה לפי הדוגמה קו עבה מסביב , קווים דקים בתוך הטבלה. 🗸
  - 3 55 12 הוסף שורה בין סובארו לסיטרואן ורשום בה∶ מיצובישי 12 √
    - 🗸 תן צבע רקע אדום לכותרות העמודות בטבלה.
    - שנה את צבע האותיות בכותרות הטבלה לצבע לבן. 🗸
      - . 10 הרחב את טור A לרוחב 🗸
      - . בנתונים כלשהם D, E,C מלא את עמודות D, E,C
      - . התאם את רוחב עמודות לגודל הטקסט 🗸

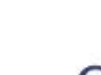

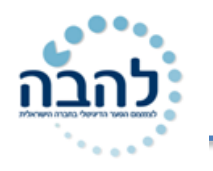

A A · 11 · Arial

גופן

## פרק 4-צבע מילוי

את אפשרויות המילוי ניתן למצוא בכרטיסיית בית, קבוצת גופן:

- .1 סמן את התאים שברצונך לעצב.
- 2. לחץ על החלק השמאלי של לחצן צבע מילוי יוצג חלון עם מבחר צבעים לבחירה:

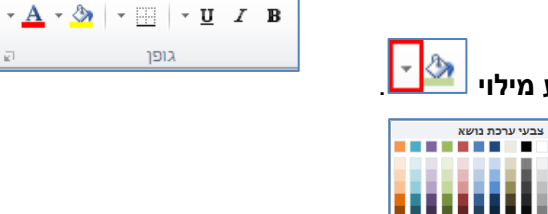

צבעים גוספים. 😗

. בחר את הצבע הרצוי.

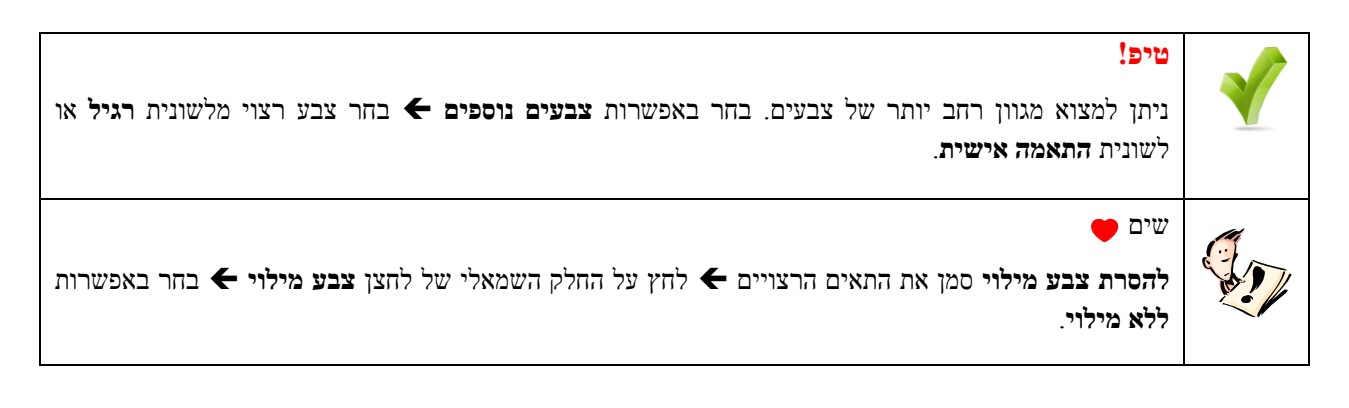

### גבולות

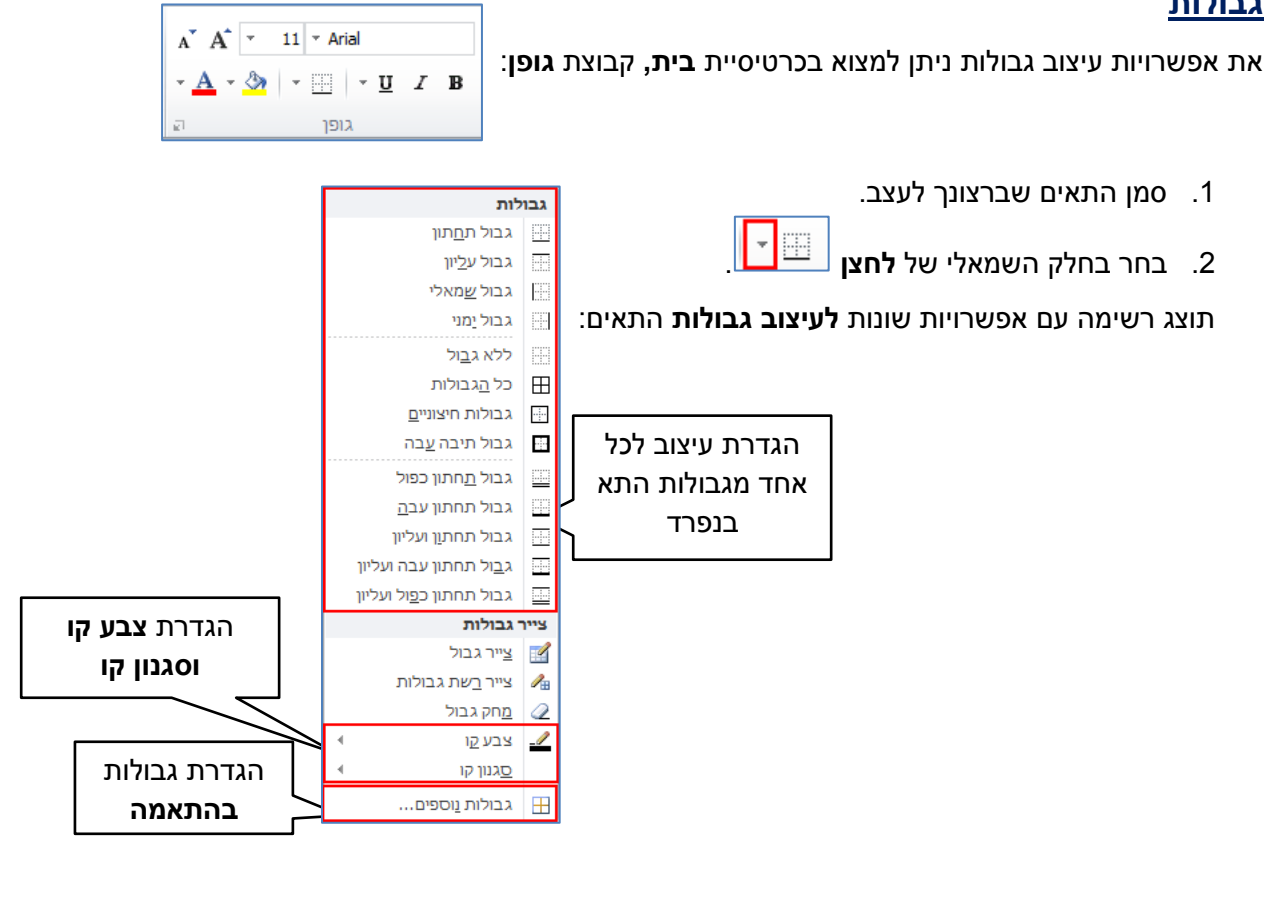

16

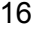

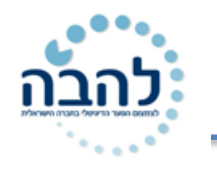

### <u>הגדרת גבולות בהתאמה אישית</u>

1. בחר באפשרות **גבולות נוספים**.

יוצג חלון לבחירת אפשרויות עיצוב גבולות:

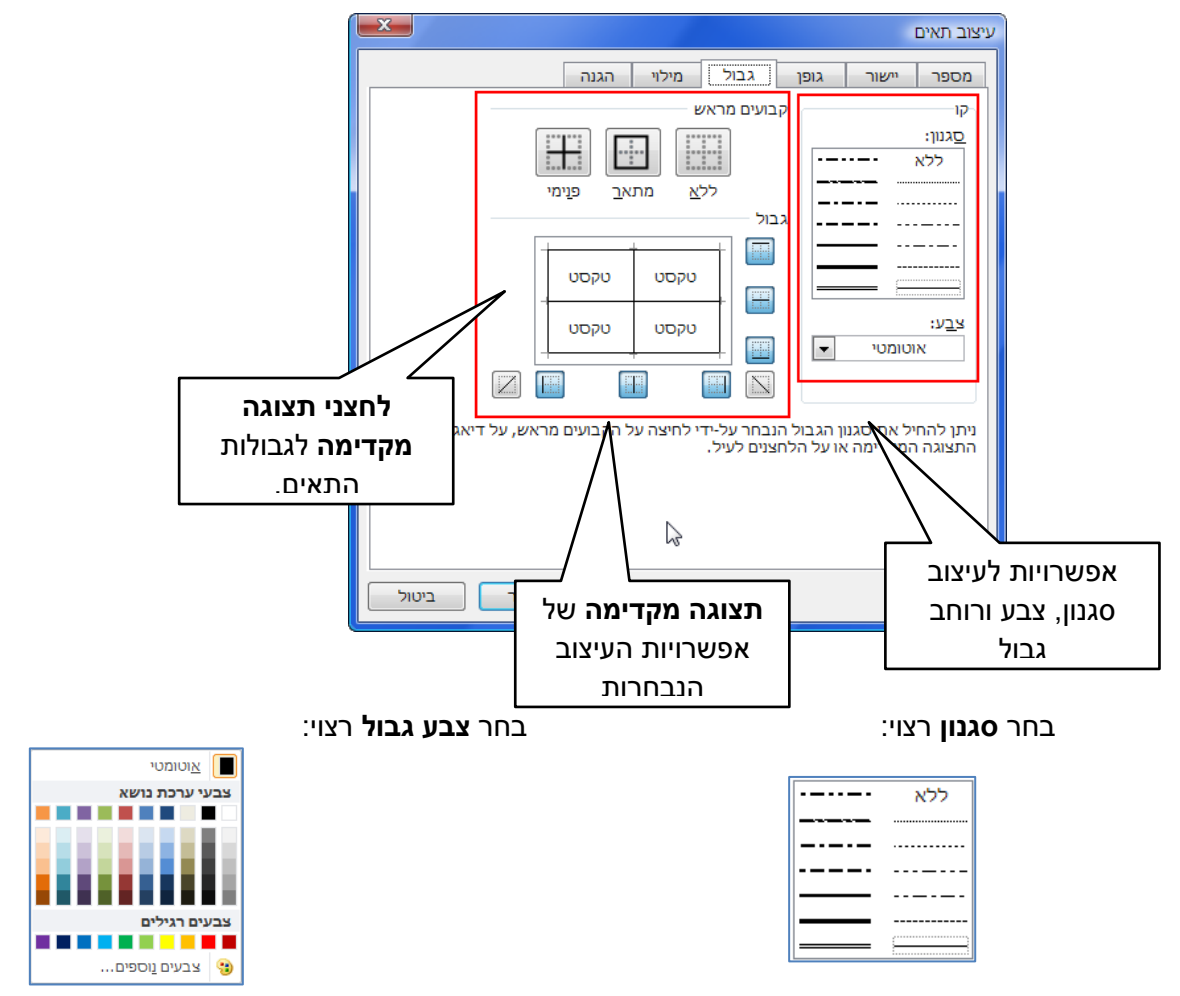

להחלת ההגדרות שקבעת, לחץ על לחצני הגבולות הרצויים או סמן עם העכבר את הגבולות הרצויים באזורי
 הסימון של התצוגה המקדימה.

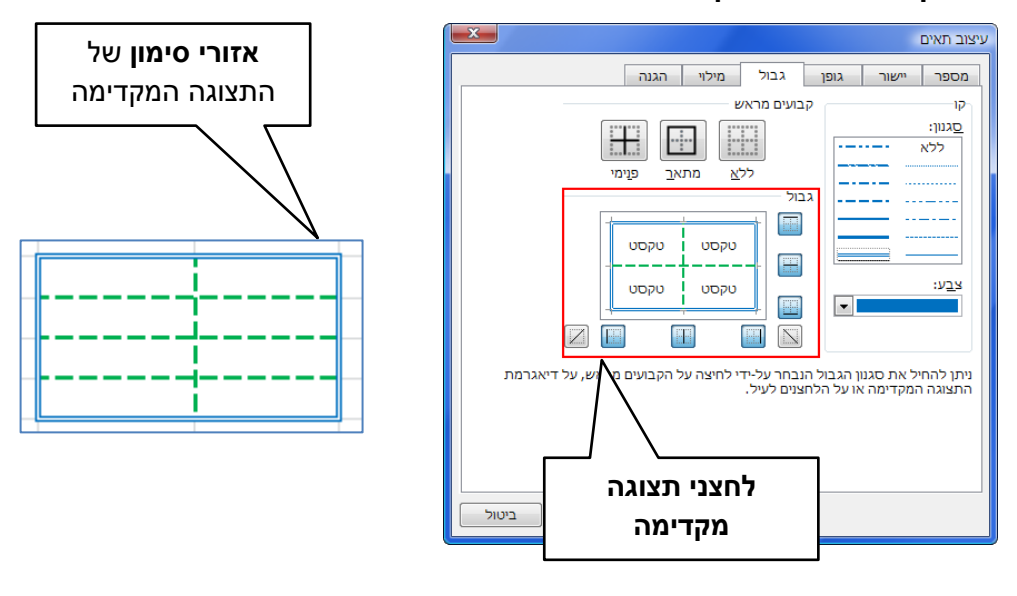

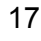

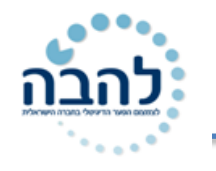

gov

.3. לחץ על **אישור**.

| שים <b>שים</b><br>חשוב לשמור על סדר הפעולות בעיצוב גבולות בהתאמה אישית:<br>1) קביעת הגדרות סגנון, צבע ורוחב.<br>2) החלת העיצוב על התצוגה המקדימה.<br>וודא כי התצוגה המקדימה משקפת את הגדרות העיצוב שקבעת לפני לחיצה על <b>אישור</b> . |  |
|----------------------------------------------------------------------------------------------------|--|
|----------------------------------------------------------------------------------------------------|--|

|                                         |              |                  |        | ניפ!                         |  |
|-----------------------------------------|--------------|------------------|--------|------------------------------|--|
| ח בלחיצה על החץ של לחצן <b>גבולות</b> : | התפריט שנפתו | ול ישירות מתוך   | ן הגבו | ניתן לעצב את צבע הגבול וסגנו |  |
|                                         | 4            | צבע <u>ק</u> ו   | _/     |                              |  |
|                                         | •            | <u>ס</u> גנון קו |        |                              |  |

## <u>יישור</u>

ניתן **ליישר** את הטקסט בתאים בצורות שונות. חשוב לזכור כי אפשרויות היישור של הטקסט מתייחסות לגבולות השונים של התא ולא של השורה. את אפשרויות היישור ניתן למצוא בכרטיסיית **בית**, קבוצת יישור.

| ישת טקסט       | גלי 🖶 💻 💌 📲 גלי                        | •               |                                                                             |
|----------------|----------------------------------------|-----------------|-----------------------------------------------------------------------------|
| ג ומרכז ∗<br>□ | · · · · · · · · · · · · · · · · · · ·  |                 | .יישור טקסט לימין– מיישר את הטקסט לשוליים הימניים של התא 🔳                  |
| ₩1             |                                        | התא             | יישור טקסט לשמאל– מיישר את הטקסט לשוליים השמאליים של 🔳                      |
|                |                                        |                 | יישור טקסט למרכז- ממרכז את הטקסט לאמצע התא. 🔳                               |
| ת לאנגלית.     | סמן הכתיבה עובר אוטומטי .              | לימין.          | <b>כיוון כתיבה משמאל לימין</b> - הופך את כיוון כתיבת הטקסט משמאל י 🗾        |
| ית לעברית.     | סמן הכתיבה עובר אוטומט .               | ימאל            | <b>כיוון כתיבה מימין לשמאל</b> - הופך את כיוון כתיבת הטקסט מימין ל <i>ש</i> |
| טקסט בתוך      | חצן מייצג את כיוון תזוזת ה             | ל הל            | <b>הגדל כניסה</b> - מגדיל את כניסת הטקסט משולי התא. כיוון החץ ע 📧 התא.      |
| טקסט בתוך      | חצן מייצג את כיוון תזוזת ה'            | נל הז           | <b>הקטן כניסה</b> - מקטין את כניסת הטקסט משולי התא. כיוון החץ ע<br>התא.     |
|                |                                        |                 | <b>יישר לקצה התחתון</b> - מיישר את הטקסט לקצה התחתון של התא.                |
|                |                                        |                 | <b>יישר למרכז</b> - מיישר את הטקסט למרכז התא.                               |
|                | שנה זווית ב <u>נ</u> יגוד לכיוון השעון | \$%             |                                                                             |
|                | שנה זווית <u>ע</u> ם כיוון השעון       | જી              | יישר <b>לקצה העליון</b> - מיישר אונ הטקסט לקצה העליון של הונא.              |
|                | טקסט <u>א</u> נכי                      | å<br>b          | - × №a                                                                      |
|                | סובב טקסט למ <u>ע</u> לה               | <del>ļ</del> ģi | כיוון- משנה את כיוון הטקסט בתוך התא. בלחיצה על הלחצן 💴                      |
|                | סובב טקסט למ <u>ט</u> ה                | †₿+             | יפתח תפריט עם אפשרויות שונות <b>לשינוי כיווו הטקסט</b> :                    |
| 18             | <u>ע</u> יצוב יישור תא                 | <b>%</b> ;      |                                                                             |
|                |                                        |                 |                                                                             |

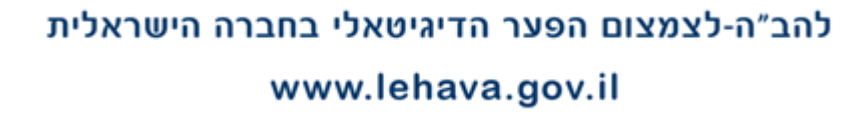

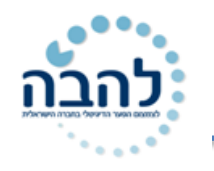

### <u>גלישת טקסט</u>

#### גלישת טקסט 📑

גלישת טקסט- אפשרות להגדיר כי גובה השורה יגדל והטקסט יגלוש למטה, ללא שינוי ברוחב געמודה, במידה ואורך הטקסט רחב יותר מרוחב העמודה.

- .1 סמן את התאים הרצויים.
- 2. לחץ לחיצה אחת על לחצן גלישת טקסט. הלחצן יהפוך לפעיל (בצבע כתום).
  - להסרת אפשרות גלישת טקסט, לחץ לחיצה נוספת על הלחצן.

#### <u>תצוגת הטקסט לפני הפעלת גלישת טקסט:</u>

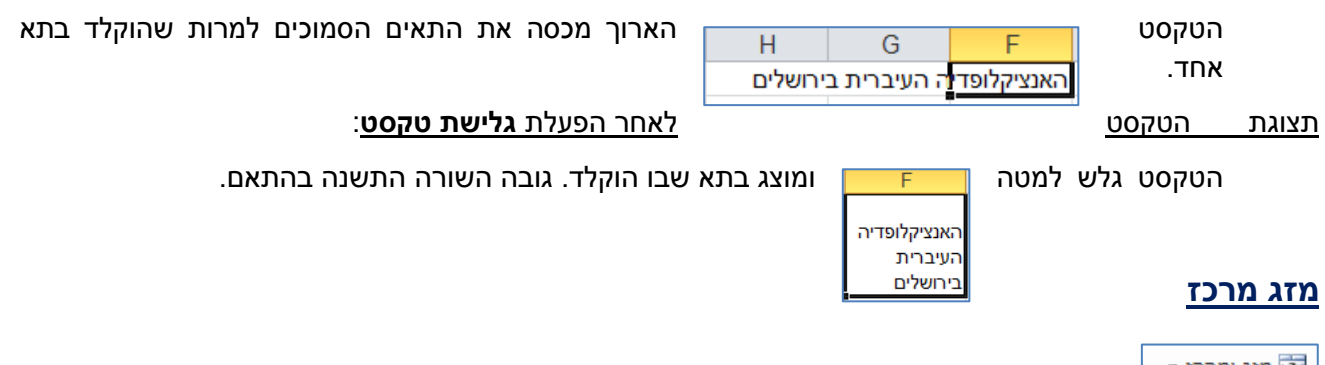

מזג <sup>ומרכז •</sup> מזג מרכז את הטקסט בפעולה אחת. מזג מרכז את הטקסט בפעולה אחת. בלחיצה על החץ משמאל של הלחצן יוצגו אפשרויות נוספות למיזוג:

| ז <b>ג ער פני</b> - מיזוג | מיזוג | + <b>a</b> + | מזג ומ <u>ר</u> כז     |
|---------------------------|-------|--------------|------------------------|
| <b>זנ תאיח</b> - מיזונ    | מיזונ | ÷            | מזג <u>ע</u> ל-פני     |
|                           |       |              | מ <u>ז</u> ג תאים      |
| טל מיזוג תאים-            | דאים- |              | <u>ב</u> טל מיזוג תאים |
|                           | -     |              |                        |

כל התאים שנבחרו לשורה אחת.

התאים שנבחרו לתא אחד.

פיצול התא הממוזג לתאים המקוריים.

#### <u>מספר</u>

ניתן לעצב את הטקסט בתאים על פי **סוג הנתון** כגון: מספר, מטבע, תאריך, אחוז וכדומה. את אפשרויות העיצוב לסוג נתון ניתן למצוא בכרטיסיית **בית**, קבוצת **מספר**.

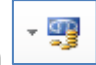

מטבע- אפשרות להגדיר תבנית חשבונאית לסוג נתון מסוג מטבע.

בלחיצה על **החץ השמאלי** ניתן להגיע לתבניות מספר שהיו בשימוש לאחרונה:

\$ אנגלית (ארה"ב) € אירו (£ 123) £ אנגלית (בריטניה) ¥ סינית (סין) תבניות חשבונאות <u>נ</u>וספות...

ע ברית

כללי

.00 <del>\*</del>.0 • % - 🕎

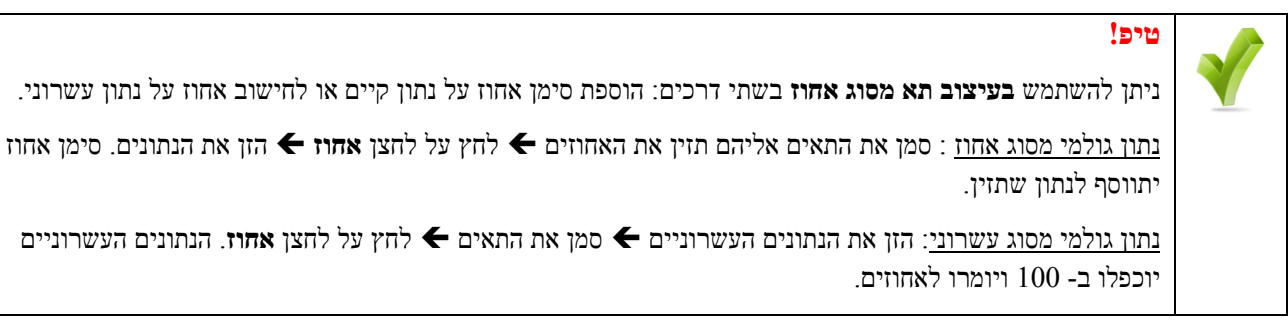

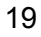

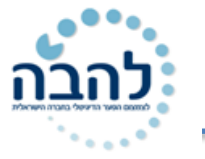

| * • • •        |                                                                                                    |                        |
|----------------|----------------------------------------------------------------------------------------------------|------------------------|
|                | שרות להגדיר סוג נתון כנתון מסוג אחוז.                                                                               | אחוז- אפ %             |
|                | <b>פים</b> - אפשרות להציג נתון מסוג מספר עם מפריד אלפים.                                                            | מפריד אי ,             |
| . כל לחיצה על  | <b>ומות עשרוניים</b> - אפשרות להוסיף מספרים מימין לנקודה העשרונית בתצוגת המספר.<br>סיפה ספרה מימין לנקודה העשרונית. | <b>הוסף מק</b> הוסף מק |
| ר. כל לחיצה על | <b>מקומות עשרוניים</b> - אפשרות להסיר מספרים מימין לנקודה העשרונית בתצוגת המספר<br>סירה ספרה מימין לנקודה העשרונית. | <b>הפחתת</b> הלחצן מכ  |
| כת הבחירה      | בחירה מתפריט- אפשרות לבחור את סוג הנתון מתפריט. לחיצה על חץ תיב                                                     | כללי                   |
|                | ABC 123 123 123 123 123 123 123 123 123 123                                                                         | פותחת תפריט:           |

| תאריך בתבנ     |            |  |  |
|----------------|------------|--|--|
| תאריך בתבנ     |            |  |  |
| שעה            | $\bigcirc$ |  |  |
| אחוזים         | %          |  |  |
| שבר            | 1/2        |  |  |
| נויות מספר גוכ | תו         |  |  |
|                |            |  |  |
|                |            |  |  |
|                |            |  |  |

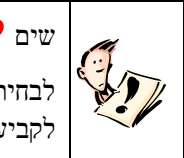

לבחירה מתוך תבניות תאריך נוספות: הקלד בתא את התאריך הרצוי בתבנית DD/MM/YYY (חובה להשתמש בתבנית הזו לקביעת סוג נתון מסוג תאריך) ← סמן את התא ← פתח את תיבת הדו-שיח בקבוצת מספר ← בחר בקטגוריית תאריך.

## <u>אפשרויות מתקדמות לעיצוב תאים</u>

ניתן לקבוע **הגדרות מתקדמות** למספר, יישור, גופן, מילוי וגבול דרך הלשוניות בחלון **עיצוב תאים**.

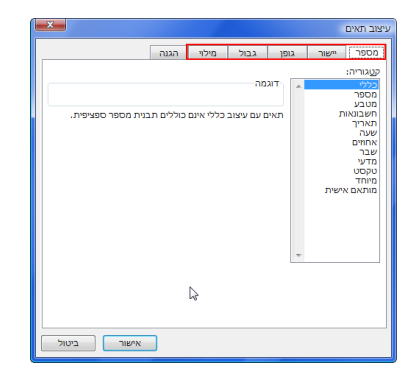

#### <u>ישנן מספר דרכים לפתוח את חלון עיצוב תאים:</u>

לחצן תיבת דו-שיח: בלחיצה על אחד מלחצני תיבות הדו-שיח של קבוצות גופן, יישור או מספר ניתן להגיע
 ללשונית המתאימה בחלון עיצוב תאים.

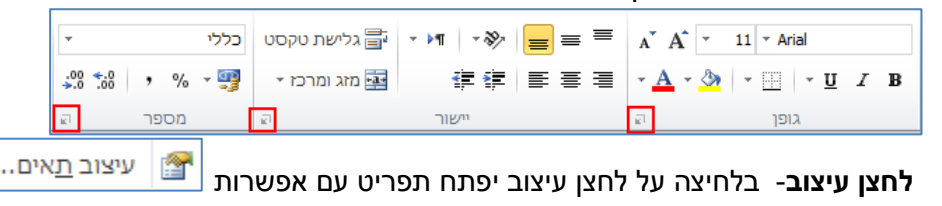

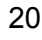

## תרגיל 4

. פתח את האקסל והקלד את הנתונים הבאים:

| F     | Ē              | D   | C      | В     | A        |   |
|-------|----------------|-----|--------|-------|----------|---|
| שעה   | תאריך<br>רכישה | מכס | כמות   | מחיר  | תאור     | 1 |
| 12:30 | 12/5/01        |     | 660    | ₪ 70  | ספר      | 2 |
| 13:25 | 15/1/00        |     | 1,600  | ₪ 1.2 | מחברת    | 3 |
| 06:15 | 22/6/99        |     | 1,200  | ₪ 0.2 | עפרון    | 4 |
| 16:25 | 01/10/90       |     | 10,000 | \$5   | עט       | 5 |
| 19:30 | 02/02/72       |     | 25     | \$ 32 | ילקוט    | 6 |
| 04:00 | 28/10/49       |     | 10     | \$ 12 | תיק אוכל | 7 |

- 2. קבע בעמודת המחיר סוג נתונים "מטבע", ספרה אחת לאחר הנקודה העשרונית.
  - **.3** הגדר לשורות 2-4 מטבע מסוג ₪, ולשורות 5-7 סוג \$.
- **4**. הגדר לעמודת הכמות סוג נתונים מסוג מספר, ללא ספרות לאחר הנקודה העשרונית ועם מפריד אלפים.
  - 5. בעמודת המכס יש למזג תאים על פי דוגמא. יישור טקסט בתאים הממוזגים: מרכוז אופקי ואנכי.
    - קבע לשני התאים הממוזגים סוג נתונים **אחוזים**, ללא ספרות לאחר הנקודה העשרונית. .6
      - . בתא הממוזג העליון יש להקליד 20% ובתא התחתון, 30%.
        - . הגדר כי תא תאריך רכישה יהיה במצב גלישת טקסט.
          - .9. הגדר לעמודת תאריך סוג נתונים תאריך.
            - **.10.** קבע עיצוב תאריך שונה לכל שורה.
            - **11.** קבע לעמודת **שעה** סוג נתונים שעה
          - .12 יש לקבוע תבנית עיצוב של שעה שונה לכל שורה.
        - .13 הוסף שורה חדשה בתחילת הטבלה ומזג את התאים.
      - .Tahoma הקלד כותרת ממורכזת בגופן מודגש וצבעוני: "טבלת רכש". גופן מסוג Tahoma.
        - .15 עצב את שורת הכותרות: יישור למרכז אופקי ואנכי, מודגש, צבע רקע כחול.
          - . קבע צבע רקע ליתרת הטבלה על פי בחירתך.
      - .17 קבע גבולות לטבלה: גבול חיצוני צבעוני וקו כפול, קוים פנימיים קו דק וצבעוני.

## תרגול נוסף:

#### תרגיל 1

צור את הטבלה הבאה

|   | 6   | - F        |             | 0          | U U       |              | ~           |        |
|---|-----|------------|-------------|------------|-----------|--------------|-------------|--------|
|   |     |            |             |            |           |              |             | 1      |
|   |     |            | סה"כ לתשלום | תוספת מע"מ | מחיר בש"ח | מחיר בדולרים | סוג המכונית | 2<br>3 |
| 1 |     |            |             |            |           | \$ 86,000    | מאזדה       | 4      |
|   |     |            |             |            |           | \$ 42,000    | סיטרואן     | 5      |
|   |     |            |             |            |           | \$ 24,000    | סובארו      | 6      |
|   |     |            |             |            |           | \$ 90,000    | ב.מ.וו      | 7      |
|   | 4.5 | שער הדולר  |             |            |           | \$ 45,000    | רובר        | 8      |
|   | 17% | אחוז המע"מ |             |            |           | \$ 19,000    | איסוזו      | 9      |
|   | 20% | מס ייבוא   |             |            |           | \$ 36,000    | טויוטה      | 10     |
|   |     |            |             |            |           | \$ 45,800    | ברלינגו     | 11     |
|   |     |            |             |            |           | \$ 78,000    | קנגו        | 12     |
|   |     |            |             |            |           | \$ 69,000    | לנד רובר    | 13     |
|   |     |            |             |            |           |              |             | 14     |

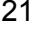

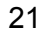

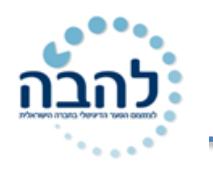

- 1. עצב את הטבלה :
- . (I) הכותרת גופן Arial , גודל 16 , מודגש (B) , מוטה (I).
  - .3. כותרות הטורים : גופן Arial, גודל 12 , מודגש.
    - 4. סוגי המכוניות : גופן David , גודל 10.
  - .10 המספרים בתוך הטבלה : גופן Miriam , גודל 10.
- 6. עצב את גבולות הטבלה לפי הדוגמה קו עבה מסביב , קווים דקים בתוך הטבלה.
  - 7. הוסף שורה בין סובארו לסיטרואן ורשום בה : מיצובישי 12 55 7
    - . תן צבע רקע אדום לכותרות העמודות בטבלה.
    - 9. שנה את צבע האותיות בכותרות הטבלה לצבע לבן.
      - . 10 הרחב את טור A לרוחב 10
      - 11. מלא את עמודות D, E,C בנתונים כלשהם.
      - . 12 התאם את רוחב עמודות לגודל הטקסט.

### תרגיל 2

הקלד את הנתונים הבאים בטבלה:

| _ |   |            |      |             |      |    |
|---|---|------------|------|-------------|------|----|
|   | F | E          | D    | C           | В    |    |
|   |   | שעת הרכישה | מע"מ | כמות (בק"ג) | מחיר | 1  |
|   |   | 11:50      |      | 2           | 1.2  | 2  |
|   |   | 12:30      |      | 5           | 3.5  | 3  |
|   |   | 06:45      |      | 8           | 2.5  | 4  |
|   |   | 12:30      |      | 5           | 2.5  | 5  |
|   |   | 05:55      |      | 2           | 1.3  | 6  |
|   |   | 19:20      |      | 4.5         | 3.5  | 7  |
|   |   | 20:00      |      | 2.5         | 8    | 8  |
|   |   | 21:00      |      | 2           | 6.2  | 9  |
|   |   | 03:00      |      | 8           | 1.9  | 10 |
|   |   | 12:00      |      | 7           | 1.6  | 11 |
|   |   |            |      |             |      | 12 |
|   |   |            |      |             |      |    |

- קבע בעמודת המחיר סוג נתונים "מטבע" וספרה אחת לאחר הנקודה העשרונית.
- 2. הגדר לשורות 2-4 מטבע מסוג ₪, ולשורות 5-7 סוג \$ (הגדרת המטבע לא תעשה באמצעות הקלדה אלא דרך חלון עיצוב תאים).
  - 3. לעמודת הכמות יש לקבוע סוג נתונים 'מספר', ללא ספרות לאחר הנקודה העשרונית ועם מפריד אלפים.
    - .4. בעמודת המע"מ יש למזג תאים על פי הדוגמא. יישור טקסט בתאים הממוזגים: מרכוז אופקי ואנכי.
      - 5. קבע לשני התאים הממוזגים סוג נתונים 'אחוזים', ללא ספרות לאחר הנקודה העשרונית.
        - .6. בתא הממוזג העליון יש להקליד 20% ובתא התחתון, 30%.
        - 7. תא E1 ('שעת רכישה') יהיה במצב 'גלישת טקסט'.סוג הנתונים לעמודה: שעה.
          - 8. יש לקבוע עיצוב שעה שונה לכל שורה.

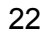

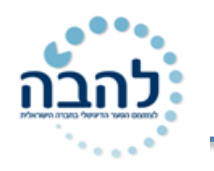

## פרק 5 נוסחאות וחישובים

### <u>מהי נוסחה?</u>

אחד מהשימושים העיקריים בתוכנת אקסל הוא ביצוע חישובים עם הנתונים שהוזנו בגיליון. נוסחה הינה פעולת חישוב (חיבור, חיסור, כפל וכדומה) הנעשית על שני נתונים או יותר. ניתן לבצע חישובים בתוך התאים שבגיליון תוך שימוש בנתונים שהוזנו לתאים.

ברירת המחדל של התאים הינה הזנת הנתונים, באופן שוטף, לתוך התאים. אולם, על מנת לראות תוצאה של חישוב בתוך תא עלינו להזין את הנוסחה הרצויה במבנה קבוע כך שהנתון בתא יציג את תוצאת החישוב.

**התחלת נוסחה**- הקשת סימן "=" בתא משנה את סטטוס התא מסטטוס הזנת נתונים לסטטוס נוסחה ולכן בכל פעם שתרצה להזין נוסחה חובה להזין את הסימן "=".

סיום נוסחה- לקבלת התוצאה בסיום בניית הנוסחה ניתן להקיש על מקש Enter או ללחוץ על לחצן V v בשורת הנוסחאות.

היתרון בשימוש באקסל לחישוב הוא בכך שניתן להזין את הנתונים לתאים, באופן שוטף, ובזמן בניית הנוסחה אנו נפנה לתא שבו נמצא הנתון ולא נצטרך להקליד אותו ישירות בנוסחה. בהמשך לכך נוכל לשנות את הנתון בתא ותוצאת החישוב תתעדכן באופן אוטומטי.

### <u>מבנה נוסחה</u>

על מנת לבנות נוסחה יש להשתמש במבנה חישובי הכולל נתונים עם שילוב של אופרטור מתמטי. את הנתונים נשלוף מתאי הגיליון ואת האופרטורים נזין דרך מקשי המקלדת:

| פעולת חישוב | סימן במקלדת |
|-------------|-------------|
| חיבור       | +           |
| חיסור       | -           |
| חילוק       | /           |
| כפל         | *           |
| חזקה        | ٨           |

לדוגמא, נרצה להכפיל בין שני נתונים המוזנים בתאי הגיליון: הערך 5 נמצא בתא B2, הערך 8 נמצא בתא C2 ואת התוצאה נרצה לראות בתא D2. **ערכים לחישוב** 

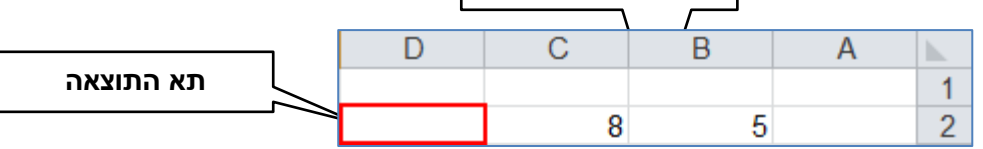

- . עמוד על התא שבו תרצה לראות את התוצאה (D2).
  - 2. הקש על סימן שווה "=".

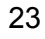

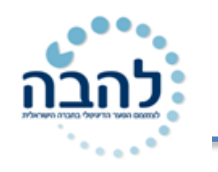

- . סמן את התא עם הנתון הראשון (**B2**).
  - 4. הקש סימן כוכבית \*.
- . סמן את התא עם הנתון השני אותו תרצה להכפיל (C2).

שים לב כי התאים מסומנים באופן שונה מסימון תא רגיל ( בד"כ מסומן ריבוע שחור מסביב לתא) וצבעם תואם את הצבע בנוסחה. זאת על מנת שניתן יהיה לראות בקלות את ההפנייה בתא בתוך הנוסחה.

D С В Α 1 8 =B2\*C2 5 2 6. לחץ על Enter או על סימן 🗹 בשורת הנוסחאות, לקבלת התוצאה. D В A 1 40 8 5 2

על מנת להבדיל בין נתון שהוזן ישירות לתא לבין נתון שהוא תוצאה של חישוב נוסחה ניתן לסמן את התא הרצוי ולהסתכל בשורת הנוסחאות.

נתון שהוזן ישירות לתא- הנתון יוצג בשורת הנוסחאות בצורה הבאה:

*f*<sub>\*</sub> 5

נתון שהוא תוצאה של חישוב- הנוסחה "מאחורי" התא תופיע בשורת הנוסחאות בצורה הבאה:

*f*∗ =B2\*C2

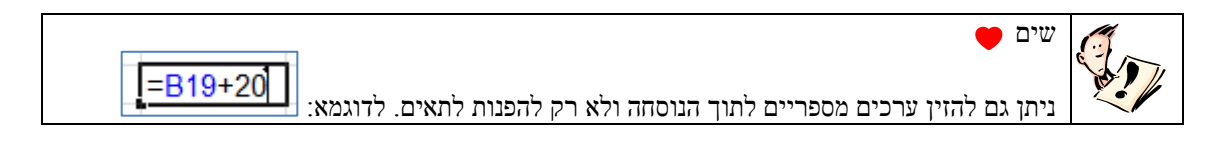

### <u>העתקת נוסחה</u>

ניתן **להעתיק** מבנה של נוסחה כך שהחישוב יתבצע על תאים אחרים אך ההפניות לתאים יהיו זהות.

שמות התאים בנוסחה ישתנו בהתאם לתא אליו הועתקה הנוסחה.

דרך עיקרית, החוסכת זמן, להעתיק נוסחה היא בעזרת **ידית המילוי**. ניתן לגרור את ידית המילוי, מתא הנוסחה, לתאים סמוכים. שמות התאים ישתנו בהתאם לשורות והעמודות של התאים הסמוכים.

לדוגמא, קיימת נוסחה בתא D2 וברצוננו לגרור אותה לאורך העמודה כך שנוסחת ההכפלה תועתק, בהתאמה, לחישוב

של שאר התאים בעמודות הסמוכות.

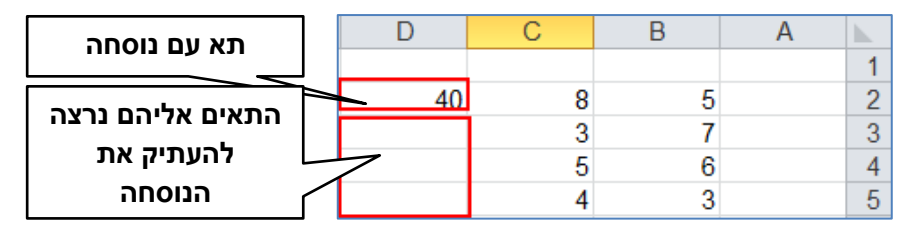

- 1. לחץ לחיצה בודדת על התא עם הנוסחה הקיימת.
- 2. עמוד עם העכבר על הפינה השמאלית התחתונה של התא המסומן עד שסמן העכבר הופך לפלוס שחור.

┎┺╼

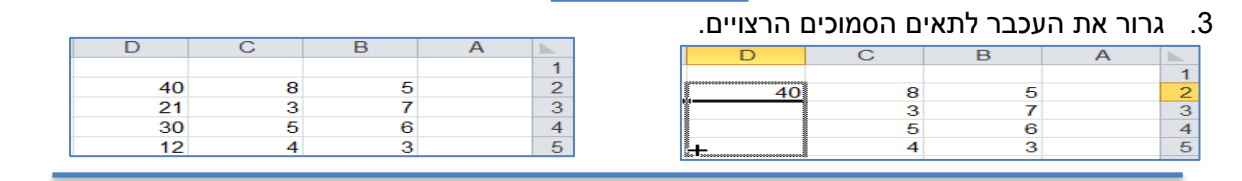

להב״ה-לצמצום הפער הדיגיטאלי בחברה הישראלית www.lehava.gov.il

40

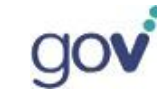

24

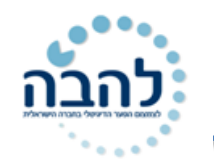

<u>שים לב</u>- שמות התאים שגררנו השתנו בהתאם לכיוון שגררנו: אותיות העמודות לא השתנו ומספרי השורות השתנו בהתאם לגרירת הנוסחה.

| נוסחת תא D3: | 7 | 3 | = <mark>B3*</mark> C3 |
|--------------|---|---|-----------------------|
| נוסחת תא D4: | 6 | 5 | =B4*C4                |
| נוסחת תא D5: | 3 | 4 | =B5*C5                |

### <u>הפנייה מוחלטת (קיבוע תא)</u>

במידה ונרצה לבצע מספר פעולת חישוב עם נתון קבוע אחד, ניתן לקבע תא בודד במקום להזין אותו מספר פעמים. **קיבוע התא** נעשה בזמן בניית הנוסחה על-ידי לחיצה על מקש **F4**.

לדוגמא: נרצה להכפיל את הנתונים בעמודה B בערך 3.5.

- . עמוד על התא שבו תרצה לראות את התוצאה (D2).
  - .2. הקש על סימן שווה "=".
  - . סמן את התא עם הנתון הראשון (B2).
    - 4. הקש סימן כוכבית \*.
- 5. סמן את התא עם הנתון השני אותו תרצה להכפיל (התא לקיבוע **B7**).
- 6. הקש על מקש F4. שים לב כי התווספו סימני \$ ליד אות העמודה ומספר השורה בשם התא.

| С          | B   | A          |   |
|------------|-----|------------|---|
|            |     |            | 1 |
| =B2*\$B\$7 | 5   |            | 2 |
|            | 7   |            | 3 |
|            | 6   |            | 4 |
|            | 3   |            | 5 |
|            |     |            | 6 |
|            | 3.5 | ערך להכפלה | 7 |

7. לחץ על Enter או על סימן 🔽 בשורת הנוסחאות, לקבלת התוצאה.

| С    | B   | A          | <b>.</b> |
|------|-----|------------|----------|
|      |     |            | 1        |
| 17.5 | 5   |            | 2        |
|      | 7   |            | 3        |
|      | 6   |            | 4        |
|      | 3   |            | 5        |
|      |     |            | 6        |
|      | 3.5 | ערך להכפלה | 7        |

.8 גרור את הנוסחה לשאר התאים בעמודה.

| С    | В   | А          |   |
|------|-----|------------|---|
|      |     |            | 1 |
| 17.5 | 5   |            | 2 |
| 24.5 | 7   |            | 3 |
| 21   | 6   |            | 4 |
| 10.5 | 3   |            | 5 |
|      |     |            | 6 |
|      | 3.5 | ערך להכפלה | 7 |
|      |     |            |   |

פעולת העתקת הנוסחה התאפשרה מכיוון שתא B7 היה מקובע בתוך הנוסחה. ההפניה לתא B7 נשארת קבועה למרות שהעתקנו את הנוסחה לשורות נוספות.

| =B3*\$B\$7 | נוסחת תא C3: |
|------------|--------------|
| =B4*\$B\$7 | נוסחת תא C4: |
| =B5*\$B\$7 | נוסחת תא C5: |

ac

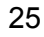

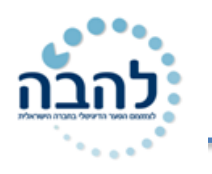

## תרגיל 5

לפניך טבלה ובה נוסחאות בעמודה A.

1. כתוב את הנוסחאות שבעמודה A והצג אותן כמות שהן (כתוב בלי הסימן שווה)

.B חשב (ללא עזרת המחשב) וכתוב את הפיתרון שמצאת בעמודה.

3. כתוב כל נוסחה בעמודה C תוך הצגת הפיתרון של המחשב

תשובה זהה של "אני" ו"המחשב" מזכה ב- 2 נקודות בעמודה D אחרת כתוב 0 נקודות

| D      | С     | В   | А               |    |
|--------|-------|-----|-----------------|----|
| נקודות | המחשב | אני | נוסחאות         | 1  |
|        |       |     | = 23-12*2       | 2  |
|        |       |     | = (30/6)+10     | 3  |
|        |       |     | = 22*5-(3*5)    | 4  |
|        |       |     | = -5+9*2/3      | 5  |
|        |       |     | = 20*5-(100/25) | 6  |
|        |       |     | = 2^3           | 7  |
|        |       |     | = 40/2/2/2/2    | 8  |
|        |       |     | = 2*3^2         | 9  |
|        |       |     | = 50/5+5*3      | 10 |

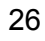

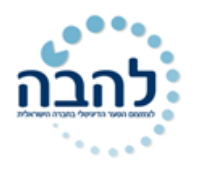

## תרגיל נוסף:

: בנה את טבלת הוצאות תחזוקת המשרד .1

|    | A       | В     | С   | D    |
|----|---------|-------|-----|------|
| 1  | ההוצאות | אפריל | מאי | יוני |
| 2  | צילום   | 560   | 231 | 200  |
| 3  | ניקיון  | 450   | 456 | 300  |
| 4  | רכב     | 201   | 789 | 450  |
| 5  | מים     | 780   | 753 | 700  |
| 6  | חשמל    | 652   | 965 | 800  |
| 7  | טלפון   | 123   | 584 | 650  |
| 8  | פרסום   | 258   | 258 | 258  |
| 9  | שכירות  | 753   | 200 | 321  |
| 10 |         |       |     |      |

- .2 בתא 1E הוסף כותרת **סה״כ**.
- . חשב בתא E2 את סה*ייכ* הוצאות הצילום לחודשים אפריל, מאי, ויוני. **הנוסחה:** 
  - 4. כתוב נוסחאות מתאימות לחישוב סהייכ ההוצאות לכל נושאים.
    - 5. שנה את הוצאות הטלפון בחודש יוני ל- 1200.
      האם חל שינוי ? \_\_\_\_\_\_\_ היכן ?
    - .6 שנה את הוצאות הניקיון בחודש אפריל ל- 500.

## תרגיל לקיבוע תא:

|   | F    | E           | D             | C          | B            |
|---|------|-------------|---------------|------------|--------------|
|   |      |             |               |            |              |
|   |      |             |               |            |              |
| 1 |      |             |               |            |              |
|   | מע"מ | הרווח למוכר | המחיר בדולרים | המחיר בש"ח | המוצר        |
|   |      |             |               | 2,500      | מחשב         |
|   |      |             |               | 450        | מדפסת        |
|   |      |             |               | 230        | סורק         |
|   |      |             |               | 340        | די וי די     |
|   |      |             |               | 850        | פאקס         |
|   |      |             |               | 920        | מכונת צילום  |
|   |      |             |               | 240        | דיסק קשיח    |
|   |      |             |               | 120        | כרטיס זיכרון |
|   |      |             |               | 150        | כרטיס מסך    |
|   |      |             |               | 50         | עכבר         |

: הקלד את הטבלה הבאה למחשב

- . A16 הקש את שער הדולר (4.5) בתא 1
- . A17 הקש את שיעור המעיימ (0.17) בתא 2
- . A18 הקש את הרווח למשווק (0.20) בתא
- .4 רשום בתאים B16, B17, B18 את התיאור של כל אחד מהמספרים שרשמת.
- 5. חשב בטור D את המחיר בדולרים, על ידי שימוש בכתובת מוחלטת (יש להסתמך על התא A16 לביצוע החישוב) .
  - 6. חשב בטור E את הרווח למוכר עייי שימוש בכתובת מוחלטת. (הרווח למשווק X מחיר בשייח).
    - 7. חשב בטור F את המעיימ עייי שימוש בכתובת מוחלטת. (אחוז המעיימ X מחיר בשייח).
      - 8. חשב בטור G את המחיר הסופי (מחיר בשייח + רווח למשווק + מעיימ).
      - .9 שנה את שער הדולר ל- 2.5. שים לב לסכומים המשתנים בגיליון בהתאם.

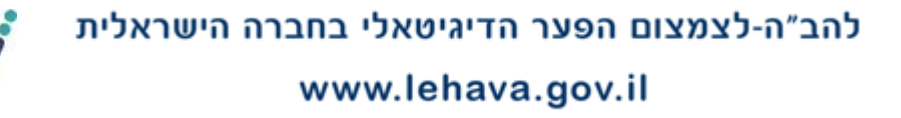

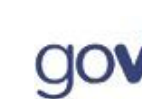

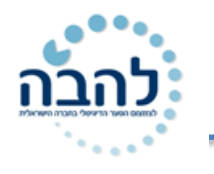

## פרק 6 סדרות

**סדרה** הינה רצף של מספרים, אותיות, תאריכים או ערכים עם קשר חוקיות ביניהם.

ניתן למלא סדרות בצורה מהירה, על ידי שימוש בידית המילוי האוטומטי.

### <u>סדרה מספרית</u>

רצף מספרים עם הפרש קבוע ביניהם. סדרה יכולה להיות מספרים חיוביים ומספרים שליליים. לדוגמא: ...5,10,15,20,25.

- .1. הקלד בתא את הערך הראשון של הסדרה.
- 2. הקלד בתא סמוך את הערך הבא בסדרה.

5 10

- .3 סמן את שני התאים.
- 4. עמוד עם סמן העכבר מעל הפינה השמאלית התחתונה של הטווח המסומן עד לקבלת סימן פלוס שחור.

5. גרור את **ידית המילוי** לכיוון הרצוי.

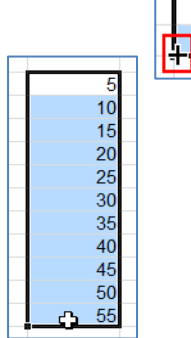

#### תגית חכמה- מילוי

לאחר גרירת ידית המילוי תוצג תגית חכמה- מילוי עם אפשרויות שונות:

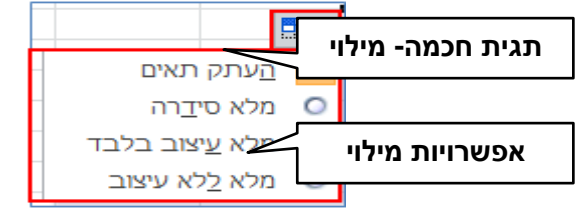

(5,10,5,10...) **העתק תאים**- במידה ותרצה להעתיק את התאים ללא מילוי סדרה

מלא סדרה- במידה ותרצה למלא סידרה (...(5,10,15,20).

**מלא עיצוב בלבד**- במידה ותרצה להעתיק רק את העיצוב של התאים (סימן של ₪, צבע גופן, מודגש..)

מלא ללא עיצוב- במידה ותרצה להעתיק רק את הטקסט, ללא עיצוב.

## <u>סדרת טקסט (מחרוזת)</u>

רצף ערכים של טקסט עם קשר מסוים ביניהם, לדוגמא, ימות השבוע, חודשי השנה הלועזיים והעבריים וכדומה.

מכיוון שרצף הערכים בסדרה מובנה בתוך התוכנה, ניתן להשלים את הסדרה באופן אוטומטי. מילוי אוטומטי יתאפשר רק במידה והערכים מוזנים בדיוק כפי שהם מופיעים במאגר הסדרות.

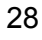

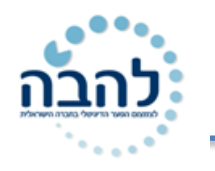

<u>סדרות מובנות בתוך התוכנה:</u>

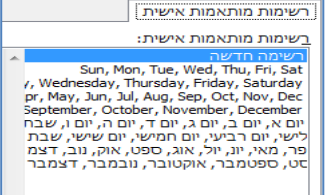

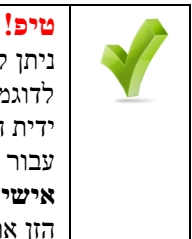

ניתן לבנות סדרה מותאמת אישית ולהוסיפה למאגר הרשימות המותאמות אישית. לדוגמא: מחוז דרום, מחוז צפון, מחוז מזרח ומחוז מערב. לאחר הוספת הסדרה תוכל למלא את הסדרה בעזרת ידית המילוי. עבור ללשונית קובץ אפשרויות אמתקדם אגלול למטה עד שתראה לחצן עריכת רשימות מותאמות אישית א בחלק ימני של החלון בחר באפשרות רשימה חדשה א בחלק השמאלי של החלון (ערכי רשימה) הזן את ערכי הסדרה אחד מתחת לשני א לחץ על הוסף.

לדוגמא, נרצה למלא סדרה של חודשי השנה הלועזיים:

- . הקלד בתא את הערך הראשון בסדרה (ינואר).
- .2. הקלד בתא סמוך את הערך הבא בסדרה (פברואר).
  - .3 סמן את שני התאים.
- 4. עמוד עם סמן העכבר מעל הפינה השמאלית התחתונה של הטווח המסומן עד לקבלת סימן פלוס שחור.
  - 5. גרור את **ידית המילוי** לכיוון הרצוי.

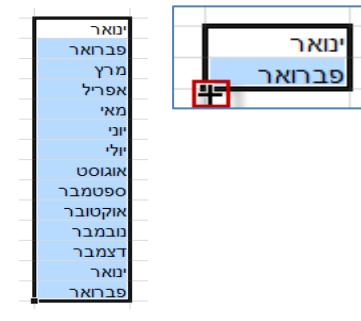

### <u>סדרות תאריך</u>

רצף ערכים של תאריך על פי שנים, חודשים, ימים וכדומה. במקרה של סדרת תאריכים ניתן להזין ערך אחד בלבד ולהשתמש בידית המילוי למילוי אוטומטי של הסדרה.

- 1. הקלד בתא את הערך הראשון בסדרה (1/1/2011).
  - .2 סמן את התא
- 3. עמוד עם סמן העכבר מעל הפינה השמאלית התחתונה של הטווח המסומן עד לקבלת סימן פלוס שחור.

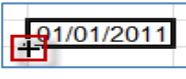

- .4 גרור את **ידית המילוי** לכיוון הרצוי.
- 5. פתח את תגית המילוי האוטומטי ובחר את סוג המילוי הרצוי:

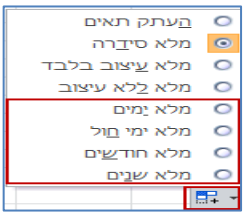

- מלא ימים- ערכי הסדרה יקודמו ברצף של שבעה ימים (...1/2011, 2/1/2011).
- מלא ימי חול- ערכי הסדרה יקודמו ברצף של ימי חול בלבד (...1/1/2011, 3/1/2011..).
  - מלא חודשים- ערכי הסדרה יקודמו ברצף חודשים (...1/2/2011, 1/2/2011).
    - מלא שנים- ערכי הסדרה יקודמו ברצף שנים (...1/1/2011, 1/1/2012).

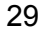

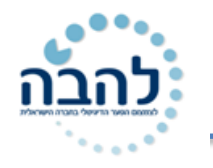

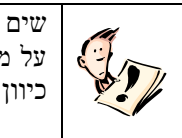

על מנת שאקסל יזהה את הערך בתא כנתון מסוג תאריך חובה להזין את התאריך בתבנית קבועה (כולל DD/MM/YYYY : כיוון הקו הנטוי):

## תרגיל סדרות

#### יערוך את טבלת הסדרות הבאה

| F       | E      | D     | С      | В      | A         |     |
|---------|--------|-------|--------|--------|-----------|-----|
| כבכועות |        | ימי   | מספרים | מספרים | מספרים    |     |
| רחביבונ | 0.9.70 | השבוע | עוקבים | זוגיים | אי זוגיים | 1   |
| 1       | 1.2    | יום א | 5      | 2      | 3         | 2   |
| 2       | 1.3    | יום ב | 6      | 4      | 5         | 3   |
| 3       | 1.4    | יום ג | 7      | 6      | 7         | - 4 |
| (       |        |       |        |        |           | 5   |

- . כתוב בתא A2 את המספר 1.
- . 2 כתוב בתא A3 את המספר 2.
  - . A3 : A2 סמן את התאים .3
- . 12 גרור את התחום בעזרת ידית המילוי כלפי מטה עד שורה 12.
- . ערוך את עמודות המספרים הזוגיים והאי זוגיים בצורה דומה.
  - .6 ביתר העמודות ניתן לכתוב את הערך הראשון בלבד ולגרור.
- . Sunday הוסף עמודה נוספת לימות השבוע באנגלית התחל ב.
  - . January הוסף עמודה נוספת לחודשים הלועזיים התחל ב
- 9. הוסף עמודה נוספת לתאריכים לועזיים שמשתנה בכל חודש(1/2/11, 1/2/11)

## תרגיל נוסף

כדי לכתוב סדרה חדשה שתוכנת האקסל אינה מכירה:

קובץ 🗲 אפשרויות 🛨 מתקדם 🗲 עריכת רשימות מותאמות אישית 🗲 רשימה חדשה,

וכותבים את הרשימה שרוצים להכניס ובין מילה למילה לוחצים אנטר.

משימה :

: כתבי סדרות

- 1. רשימת קניות כרצונך
  - .2 חודשים עבריים
- 3. ימות השבוע בלי המילה יום
  - .....4. א,ב,ג
  - 5. רשימה כפי רצונך

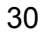

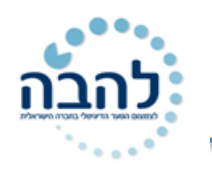

## פרק 7 תרשימים

**תרשים** הינו תצוגה גראפית של נתוני טבלה. היתרון של שימוש בתרשים להצגת נתונים הוא היכולת לראות מגמות ולהשוות בין נתוני הטבלה ובכך לבצע ניתוח רגישות מהנתונים לקבלת החלטות. תרשים הינו אובייקט המתווסף לגיליון וניתן לקבוע לו הגדרות של מבנה ועיצוב. חשוב להתאים את סוג התרשים לסוג הטבלה.

את אפשרויות תרשים ניתן למצוא בכרטיסיית הוספה, קבוצת תרשימים.

B

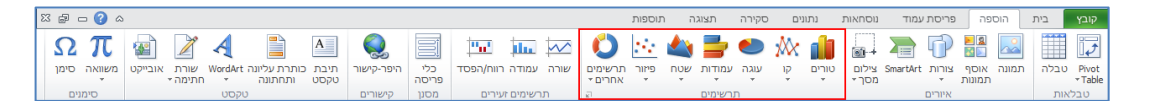

C

D

#### יצירת תרשים 🔺 🔺

| _   | -      | -            | -   |         |   |  |
|-----|--------|--------------|-----|---------|---|--|
| ערן | שלומית | * <b>ב</b> * | קרן | כווצר   | 1 |  |
| 50  | 89     | 45           | 65  | חולצה   | 2 |  |
| 45  | 95     | 25           | 40  | מכנסיים | 3 |  |
| 84  | 55     | 96           | 120 | נעליים  | 4 |  |
| 70  | 60     | 105          | 84  | צעיף    | 5 |  |
| 65  | 78     | 32           | 30  | שמלה    | 6 |  |

- .1 עמוד על תא בתוך מסד הנתונים.
- 2. בחר את **קטגוריית התרשים** הרצויה.

יוצג תפריט עם סוגי תרשימים (לדוגמא, טורים):

|            |     | ממדי        | טורים דו-  |
|------------|-----|-------------|------------|
|            |     |             | d h        |
|            |     | ת-ממדי      | טורים תל   |
| <b>J</b> J |     |             | <u>l</u> h |
|            |     |             | גליל       |
| ðð         | 100 |             | db         |
|            |     |             | חרוט       |
|            | LAA | LAA         | 1          |
|            |     |             | פירמידה    |
|            |     |             |            |
|            | זים | יוגי התרשינ | נו בל ס    |

F

#### 3. סמן את **סוג התרשים** הרצוי.

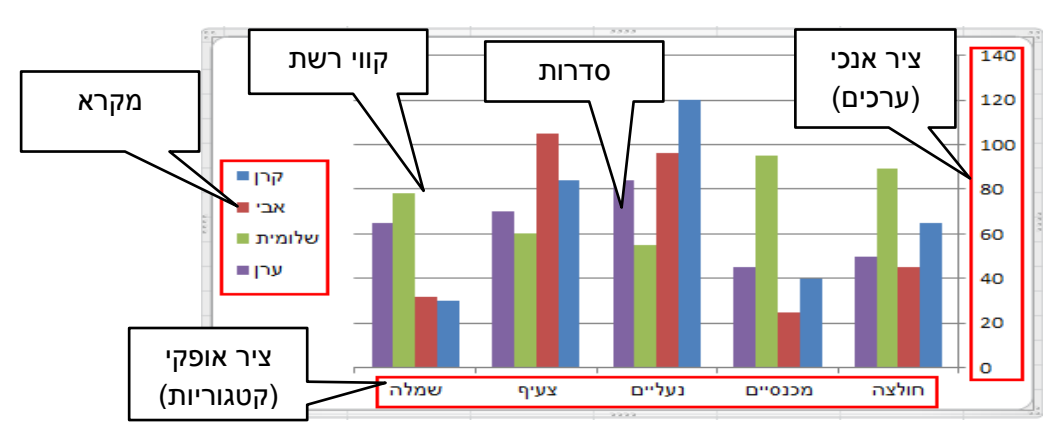

אובייקט התרשים יתווסף לגיליון:

## כרטיסיות עיצוב, פריסה ועיצוב אובייקט

לאחר יצירת התרשים יתווספו שלוש כרטיסיות תלויות הקשר של כלי תרשימים:

- . כרטיסיית **עיצוב**.
- כרטיסיית **פריסה**.
- כרטיסיית **עיצוב אובייקט**.

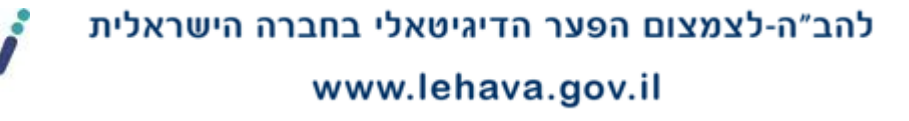

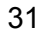

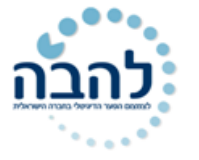

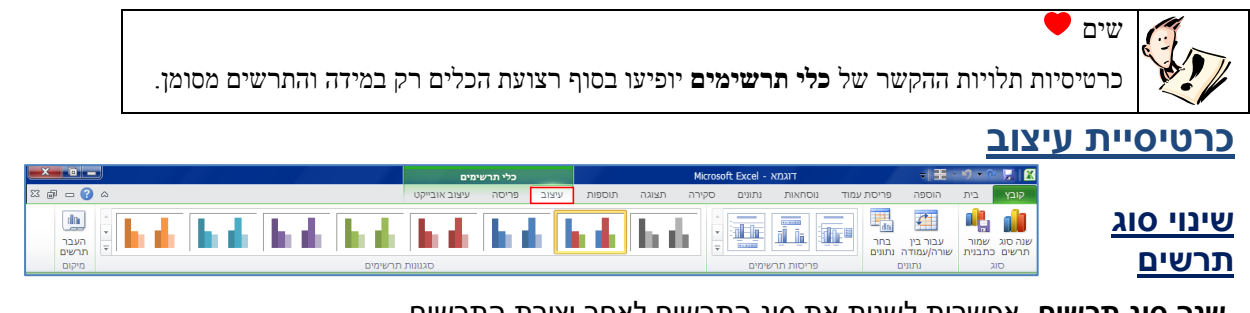

שנה סוג תרשים- אפשרות לשנות את סוג התרשים לאחר יצירת התרשים.

1. לחץ על **לחצן** שנה סוג

יוצג חלון עם כל אפשרויות התרשים:

|             |                     |        | זוג תרשים   | שינוי כ   |
|-------------|---------------------|--------|-------------|-----------|
| <b>^</b>    |                     | טורים  | תבניות      |           |
| l lag i     |                     |        | טורים       | Ind       |
|             |                     |        | (P          | $\sim$    |
|             |                     |        | עוגה        |           |
|             |                     |        | עמודות      | E         |
|             |                     |        | שטח         |           |
| 1           |                     |        | (פיזור) X Y | <u>48</u> |
| -           |                     |        | מניות       | litaŭ.    |
|             |                     | 9      | פני-שטח     | æ         |
|             |                     |        | טבעת        |           |
|             |                     |        | בועות       | 88        |
|             |                     | עוגה   | מכ"ם        | 应         |
|             |                     |        |             |           |
| אישור ביטול | ע כתרשים ברירת מחדל | ת ] קב | ניהול תבניו |           |
|             |                     |        |             |           |

2. בחר את האפשרות הרצויה.

#### מעבר בין שורה ועמודה

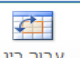

<sup>עבור בין</sup> <sup>שורה/עמודה</sup> אפשרות להחליף את הנתונים על צירי התרשים. בלחיצה על לחצן **עבור בין שורה/עמודה**, יוחלפו נתוני הצירים:

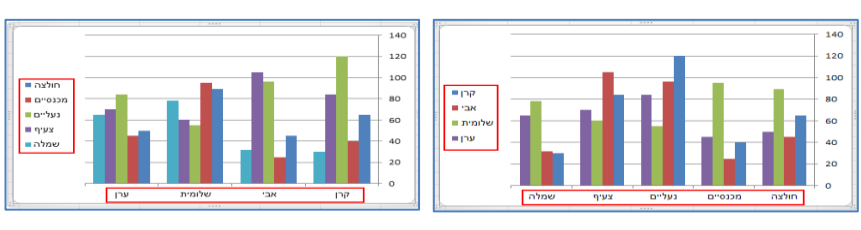

#### din <u>בחירת מקור נתונים</u>

בחר נתונים אפשרות לשנות את מקור הנתונים של התרשים. בלחיצה על לחצן **בחר נתונים** יוצג חלון עם אפשרויות להגדרת

#### מקור הנתונים:

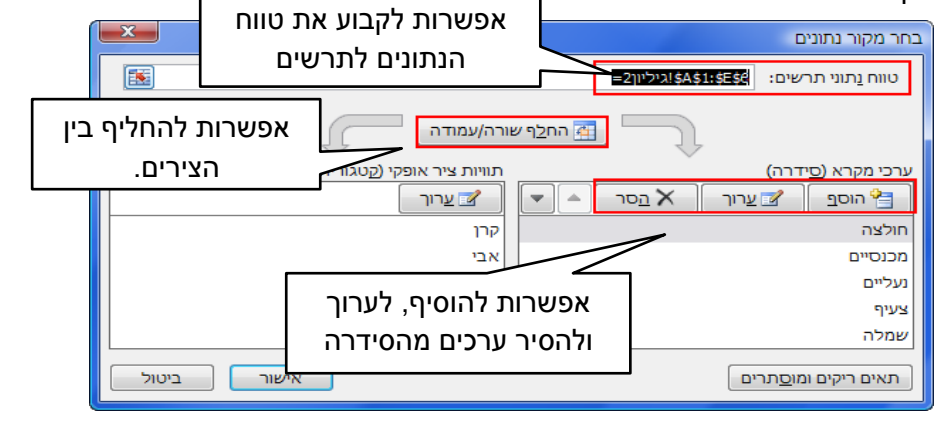

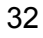

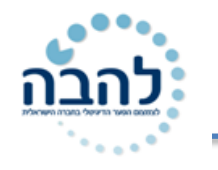

### <u>בחירת פריסת התרשים</u>

| -<br>- |      |           |  |
|--------|------|-----------|--|
| Ŧ      | ימים | ריסות תרש |  |

אפשרות לבחור את מיקום חלקי התרשים בתוך אזור התרשים: מיקום המקרא, תוויות

וכדומה. בלחיצה על **חץ הבחירה** יפתחו אפשרויות **פריסות התרשימים**. בחר את האפשרות הרצויה.

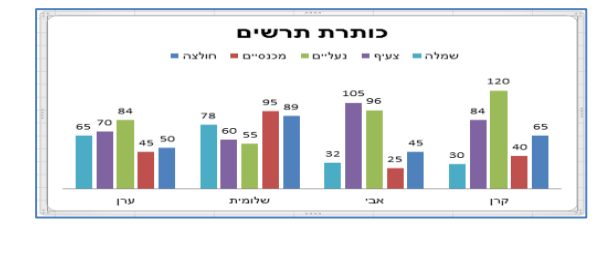

#### <u>בחירת סגנון התרשים</u>

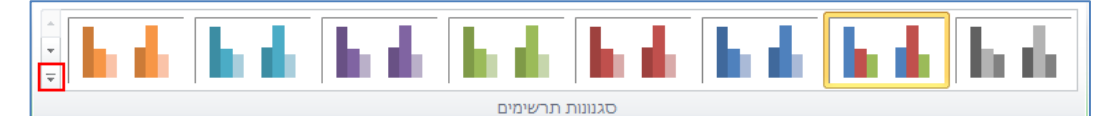

אפשרות לבחור את סגנון התרשים מתוך גלריית הסגנונות. בלחיצה על חץ הבחירה יפתחו אפשרויות שונות לסגנון

**תרשים**. בחר באפשרות הרצויה:

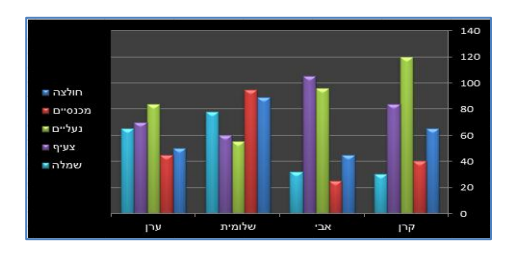

## תרגיל 7

**.1** העתק את הנתונים הבאים לגיליון:

| E    | D    | С    | В     | Α      | <b>b</b> . |
|------|------|------|-------|--------|------------|
| גלית | מיכל | שירן | שמעון | מקצוע  | 1          |
| 88   | 45   | 75   | 74    | אנגלית | 2          |
| 89   | 60   | 66   | 89    | חשבון  | 3          |
| 90   | 55   | 80   | 95    | עברית  | 4          |
| 87   | 80   | 100  | 98    | לשון   | 5          |
| 95   | 65   | 98   | 100   | טבע    | 6          |

- .2 צור תרשים לטבלת הנתונים.
- . החלף את מיקום הנתונים של העמודה והשורה.
  - .4 שנה את סוג התרשים לתלת ממדי.
  - שנה את עיצוב התרשים מגלריית הסגנונות.
    - . שנה את פריסת התרשים.
- **7**. החזר את מיקום העמודה והשורה כפי שהייתה במקור.
- . שנה את התרשים כך שהוא יתבסס על הנתונים של שמעון ושירן בלבד.

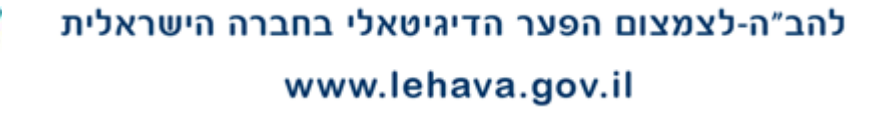

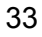

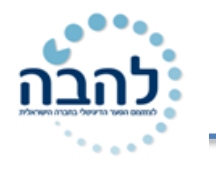

## תרגול נוסף

להלן תוצאות סקר של בנק הפועלים לגבי שמוש בשרותים הניתנים בטלפון

לקוחות הבנק נשאלו באיזו תדירות הם משתמשים באחד משרותי הבנק הניתנים דרך הטלפון,

והתוצאות היו:

40% ענו כי לפחות פעם בשבוע

29% ענו כי פעם בחודש

23% ענו כי לעיתים נדירות

אלו כי בכלל לא משתמשים בשרותים אלו 8%

הכיני גרף של עוגה (גרף עוגה מתאים להראות התפצלות של חלקים לעומת השלם שהוא ה-100%)

המיצג את תוצאות הסקר

## תרגיל 2

משנה לשנה מתרבים המאמצים לספק כמויות גדולות יותר של מים מהמקורות השונים, מכיוון שהאוכלוסיה גדלה , וכן הצריכה לנפש מתרבה.

לפניך תרשים המדגים את צריכת המים לשימושים השונים בישראל בשנים 1960-1996

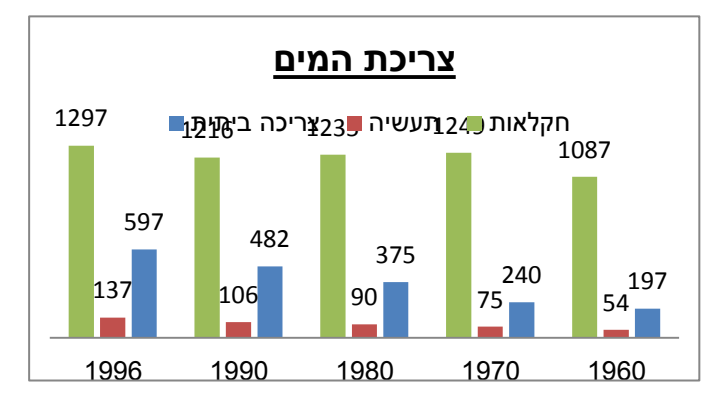

- 1. ארגני את הנתונים בצורת טבלה בגיליון "טבלאות נתונים", תני כותרת לטבלה "צריכת המים לשימושים השונים".
  - .2 עצבי את הטבלה.
  - 3. המחישי בגרף עוגה את התפלגות כלל צריכת המים בשנת 1960 לפי השימושים השונים.
    - .4 הוסיפי לגרף העוגה עיצוב כרצונך.
    - 5. בחרי בפריסה שבה רואים את המספרים על העוגה.

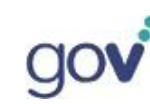

# פרק 8

### כרטיסיית פריסה

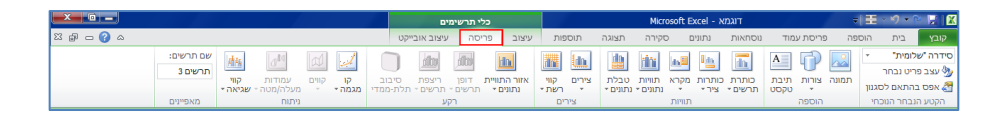

ניתן לקבוע הגדרות בהתאם לחלקי התרשים: כותרת תרשים, כותרות ציר, מקרא, תוויות נתונים, טבלת תרשים וכדומה.

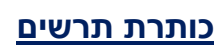

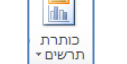

אפשרות לקבוע כותרת לתרשים בתוך אזור התרשים. בלחיצה על לחצן אזור תרשים יפתח תפריט עם האפשרויות השונות. בחר באפשרות הרצויה 🗲 הקלד את כותרת התרשים.

לדוגמא, **מעל התרשים**:

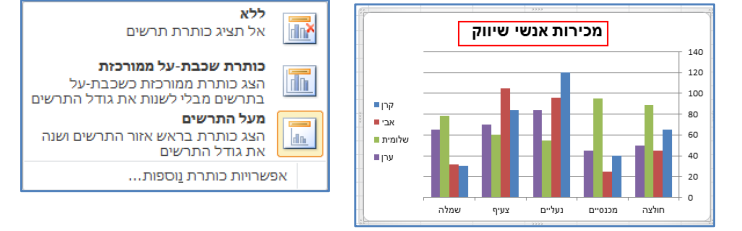

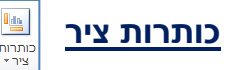

אפשרות לקבוע כותרות לציר אופקי וציר אנכי. בלחיצה על לחצן כותרות ציר יפתח תפריט להגדרות כותרת ציר אנכי ראשי וכותרת ציר אופקי ראשי. בחר באפשרות הרצויה מתוך תתי התפריטים שיפתחו 🗲 הקלד את כותרת הציר.

לדוגמא, כותרת ציר אנכי ראשי, כותרת אופקית.

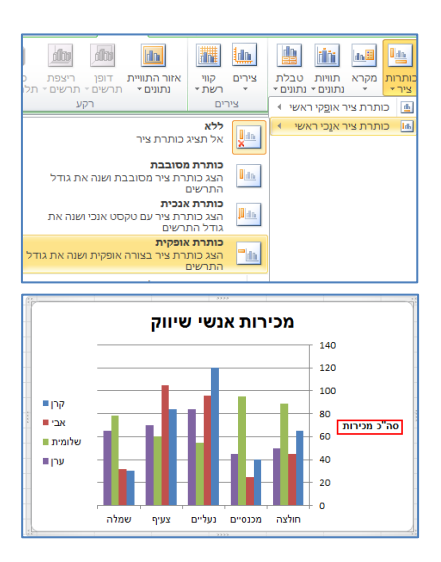

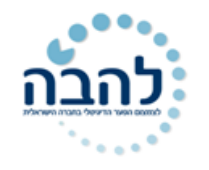

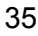

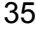

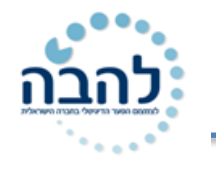

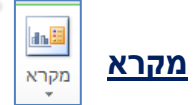

אפשרות לקבוע את **מיקום המקרא** בתוך אזור התרשים. בלחיצה על לחצן **מקרא** יפתח תפריט עם האפשרויות השונות. בחר באפשרות הרצויה.

ללא בטל את המקרא

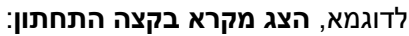

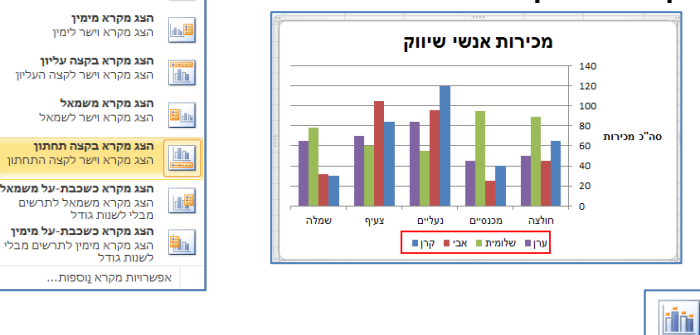

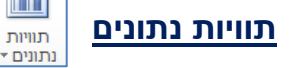

אפשרות להציג את הערכים, שם הסדרה או שם הקטגוריה במיקומים שונים באזור התרשים. בלחיצה על לחצן **תוויות** נתונים יפתח תפריט עם האפשרויות השונות. בחר באפשרות הרצויה.

לדוגמא, **מחוץ לקצה**:

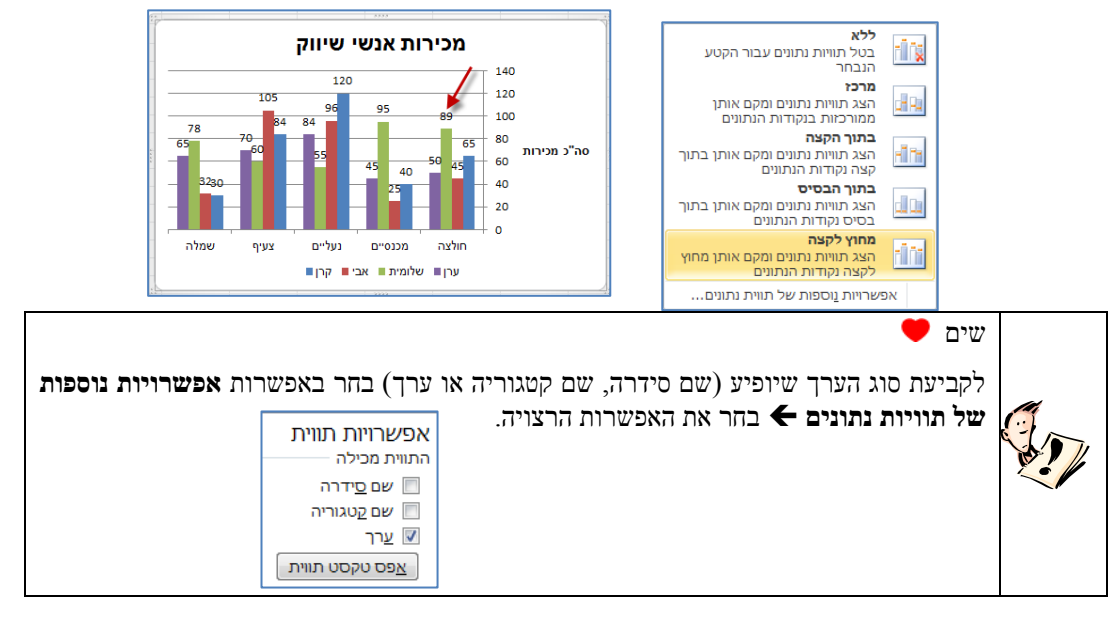

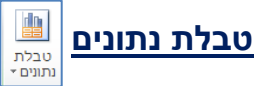

אפשרות לקבוע האם **טבלת הנתונים** בגיליון תוצג או לא תוצג באזור התרשים. בלחיצה על לחצן **טבלת נתונים** יפתח תפריט עם האפשרויות השונות. בחר באפשרות הרצויה.

| מכירות אנשי שיווק<br>105 120 100 140<br>6 <u>5</u> 8 70,0 <sup>64</sup> 84 <sup>96</sup> 95 69 100<br>658 70,0 <sup>64</sup> 84 90 100 100 100 100 100 100 100 100 100 |                         |                       |                       |                        | מכיר<br><sup>89</sup> | 140<br>120<br>100<br>80                 |  | <b>ללא</b><br>אל תציג טבלת נתונים                                                         |    | דוגמא, <b>הצג טבלת נתונים</b> . |
|----------------------------------------------------------------------------------------------------|-------------------------|-----------------------|-----------------------|------------------------|-----------------------|-----------------------------------------|--|-------------------------------------------------------------------------------------------|----|---------------------------------|
|                                                                                                    | <sup>3280</sup><br>שמלה | צעיף                  | נעליים                | 45 40<br>25<br>0''0320 | 50 45<br>חולצה        | - 60 סה"כ מכירות<br>- 40<br>- 20<br>- 0 |  | <b>הצג טבלת נתונים</b><br>הצג טבלת נתונים מתחת לתרשים אך<br>ללא מפתחות מקרא               |    |                                 |
| קרן<br>אבי<br>שלומית                                                                                                    | 30<br>32<br>78          | 84<br>105<br>60<br>70 | 120<br>96<br>55<br>84 | 40<br>25<br>95<br>45   | 65<br>45<br>89<br>50  |                                         |  | <b>הצג טבלת נתונים עם מפתחות מקרא</b><br>הצג טבלת נתונים מתחת לתרשים<br>וכלול מפתחות מקרא |    |                                 |
| ערן שלומית אבי שקרן ש                                                                                                    |                         |                       |                       |                        |                       |                                         |  | שרויות <u>נ</u> וספות של טבלת נתונים                                                      | אפ |                                 |

36
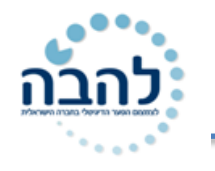

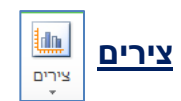

אפשרות לקבוע את סוג וכיוון הציר של הציר האנכי והציר האופקי. בלחיצה על לחצן **צירים** יפתח תפריט עם אפשרות לשני תתי תפריטים. בחר את האפשרות הרצויה.

#### ציר אופקי ראשי:

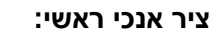

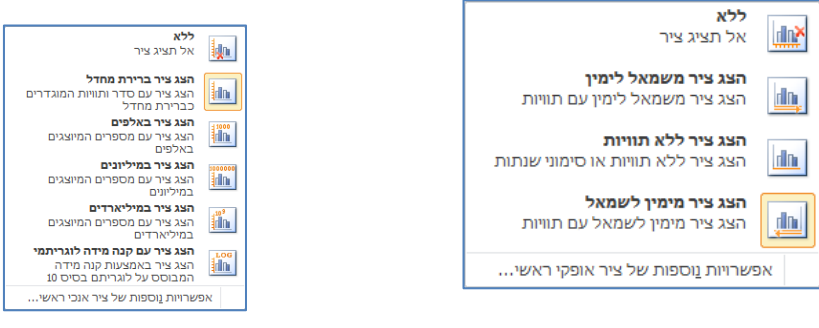

#### לדוגמא, אופקי- הצג ציר משמאל לימין, אנכי- הצג ציר ברירת מחדל:

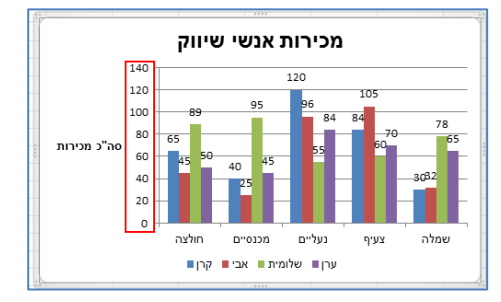

#### <u>קווי רשת</u>

אפשרות לקבוע את אופן הצגת **קווי הרשת של הציר האופקי והציר האנכי**. בלחיצה על לחצן **קווי רשת**, יפתח תפריט עם אפשרות לשני תתי תפריטים. בחר את האפשרות הרצויה.

#### קווי רשת אופקיים ראשיים:

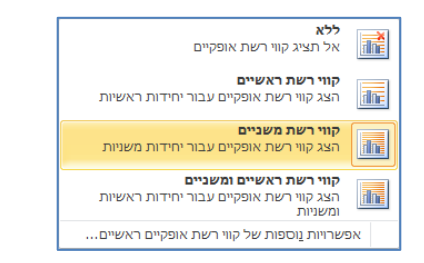

## קווי רשת אנכיים ראשיים:

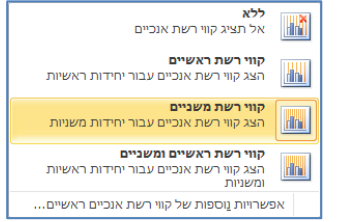

#### לדוגמא, קווי רשת משניים, אופקיים ואנכיים.

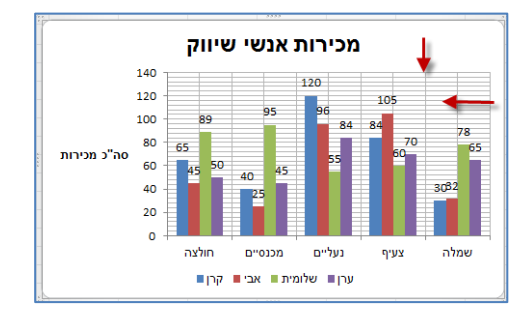

C

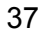

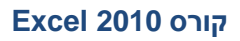

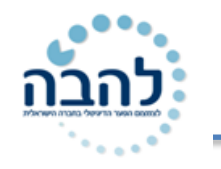

## <u>כרטיסיית עיצוב אובייקט</u>

תרשים מורכב ממספר חלקים כגון: צורות (עמודות התרשים), גופנים, קווי רשת וכו'. ניתן לעצב כל חלק בנפרד דרך כרטיסיית **עיצוב אובייקט**.

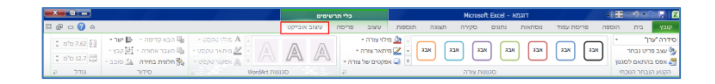

| מילוי צורה ד 🏠<br>מיתאר צורה ד 🗹 | *<br>* | אבג        | אבג    | אבג    |
|----------------------------------|--------|------------|--------|--------|
| אפקטים של צורה ד 🥥               | Ŧ      | $\Box$     | $\Box$ | $\Box$ |
| ø                                | רה     | יגנונות צו | D      |        |

קבוצת <mark>סגנונות צורה</mark> כוללת כלים לאפשרויות עיצוב סגנון הצורה מתוך **גלריית סגנונות** או בהתאמה אישית של <mark>מילוי</mark>, מיתאר ואפקטים.

### <u>עיצוב צורה (עמודות התרשים)</u>

כל סדרה בתרשים מיוצגת על ידי עמודות מלבניות (הצורה יכולה להשתנות בהתאם לסוג התרשים שנבחר). ניתן לקבוע עיצוב בהתאמה אישית לכל סדרה.

#### בחירה מגלריית סגנונות

- 1. לחץ על **לחצן ההרחבה** <sup>עד</sup>לצפייה במגוון ה**סגנונות**.
- 2. בחר את האפשרות הרצויה מתוך האפשרויות המוצגות בחלון:

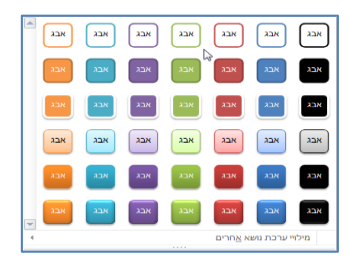

לדוגמא, **סידרה "ערן"**:

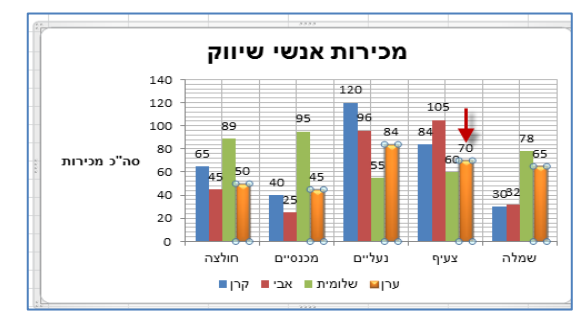

### מילוי צורה

ניתן למלא צורה באופנים שונים: בצבע אחד, בתמונה, במילוי הדרגתי של מספר צבעים ומרקם.

מילוי צורה ד

לחץ על החלק השמאלי של לחצן 2

יוצג חלון עם אפשרויות למילוי צורה:

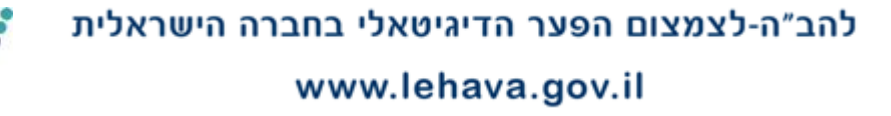

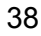

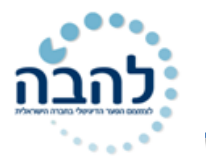

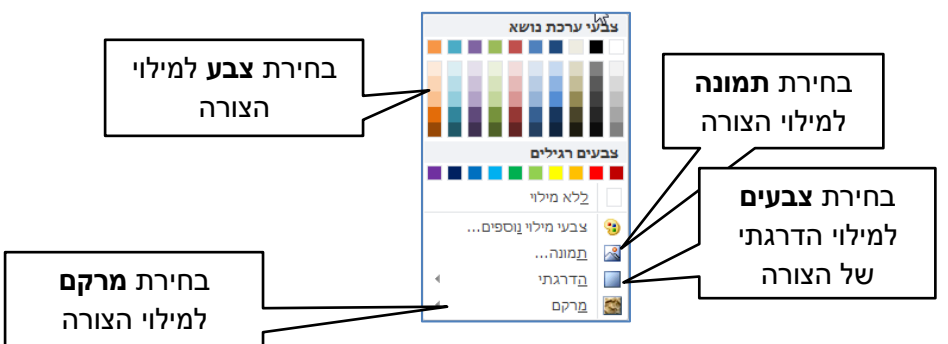

### מילוי בצבע אחד

ניתן לבחור ממגוון הצבעים, המוצגים בחלון, על ידי בחירת הצבע הרצוי למילוי הצורה.

לבחירה ממגוון **צבעים נוספים**:

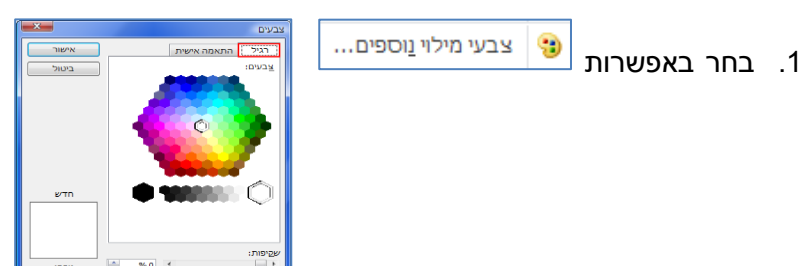

2. בחר את הצבע הרצוי מתוך אפשרויות הצבעים בלשונית **רגיל** ולשונית **התאמה אישית**.

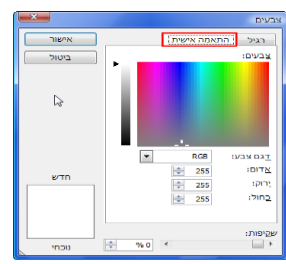

.3. לחץ על **אישור**.

## מילוי מרקם

אפשרות לבחור מילוי ממגוון עיצובים גרפיים קבועים מראש:

לדוגמא, **מילוי מרקם**:

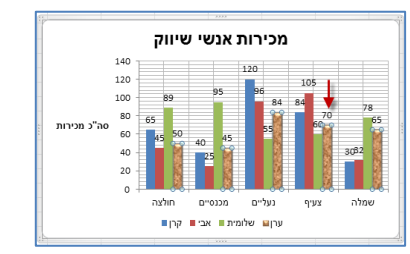

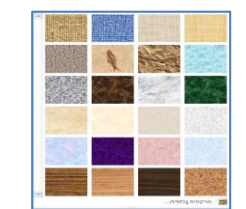

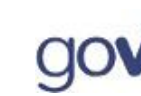

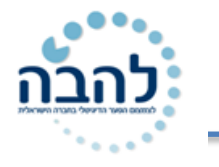

### מיתאר צורה

אפשרות לקבוע הגדרות למסגרת הצורה כגון צבע קו, עובי קו, סגנון קו וכדומה.

ד מיתאר צורה 🗹 1. לחץ על החלק השמאלי של **לחצו** 

יוצג חלון עם אפשרויות לעיצוב גבול התמונה:

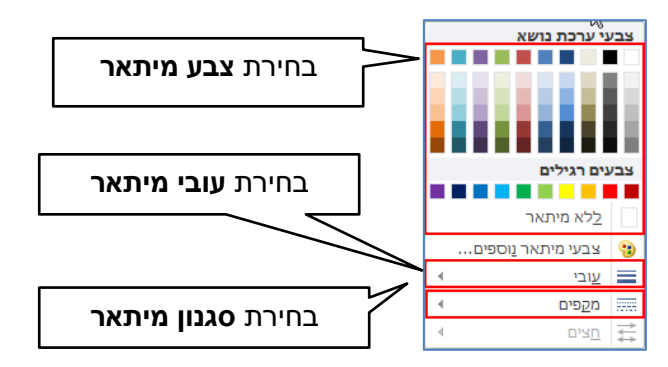

#### לדוגמא, **קו מיתאר צהוב**:

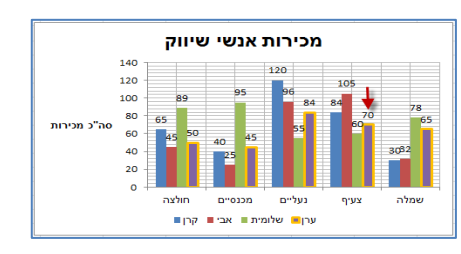

### אפקטים של צורה

כלי העריכה המתקדמים של Office 2010 מאפשרים לשדרג את עיצוב הצורה ולהוסיף לצורה אפקטים ייחודיים כגון

צל, השתקפות, זוהר, קצוות רכים, מסגרת משופעת וסיבוב תלת-ממדי.

לדוגמא, אפקט זוהר:

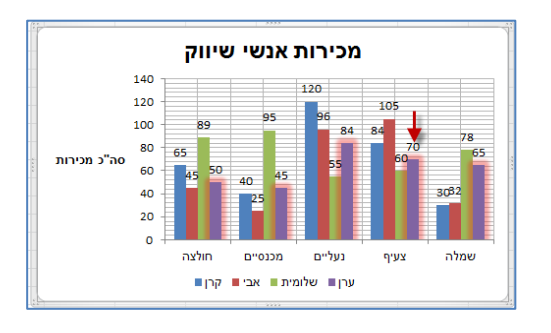

### <u>עיצוב טקסט</u>

בתוך אזור התרשים מופעים גופנים כגון הערכים, תוויות, שם סידרה, שם קטגוריה. ניתן לעצב את **הטקסט בהתאמה** אישית.

מכיוון שעיצוב טקסט זהה לעיצוב טקסט במסמך רגיל ניתן לעצב אותו גם דרך אפשרויות עיצוב גופן הנמצאות בכרטיסיית **בית**.

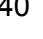

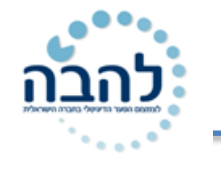

ניתן לבצע פעולות עיצוב כגון: שינוי גודל גופן, שינוי צבע גופן, הדגשת גופן, הוספת קו תחתון ועוד.

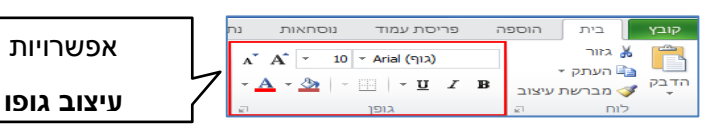

ניתן **לעצב את הטקסט** ולקבוע **סוג מיתאר, סוג מילוי, להוסיף אפקטים אומנותיים** ולבחור מתוך **גלריית סגנונות** של WordArt. את אפשרויות עיצוב הללו ניתן למצוא בקבוצת <mark>סגנונות</mark> WordArt.

| א מילוי טקסט ד<br>א מיתאר טקסט ד<br>אפקטי טקסט ד ֹ∆ | ( )<br>)<br>) | A           | A   | A |
|-----------------------------------------------------|---------------|-------------|-----|---|
| 27                                                  | W             | ordArt ונות | OKI |   |

- גלריית סגנונות- האפשרות לבחור ממגוון עיצובים גרפיים
- י של אותיות WordArt: לחיצה על לחצן ההרחבה 🖃 תפתח את גלריית סגנונות WordArt:

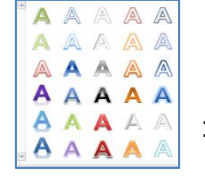

- מילוי האותיות. 🔺 📩 מילוי טקסט- אפשרות לבחור ממבחר צבעים למילוי האותיות.
- מיתאר טקסט- אפשרות לבחור צבע, עובי וסגנון של קו מיתאר לאותיות. 🛀 🔟
- אפקטי טקסט- אפשרות להוסיף אפקטים עיצוביים כגון: צל, השתקפות, זוהר, מסגרת משופעת, סיבוב ראב תלת-ממדי והמרה.

לדוגמא, עיצוב גופן מתוך **גלריית הסגנונות**:

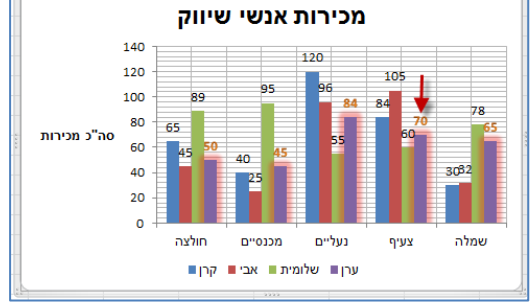

שים שים שים עובית להגדרות המתקדמות של עיצוב צורה ועיצוב טקסט על-ידי לחיצה על לחצני תיבת הדו-שיח ניתן להגיע להגיע הגדרות המתקדמות של עיצוב צורה ועיצוב טקסט על-ידי לחיצה על לחצני תיבת הדו-שיח בפינה השמאלית התחתונה של קבוצת סגנונות צורה וסגנונות NordArt בפינה השמאלית התחתונה של קבוצת סגנונות בורא ו

# תרגיל 8

#### .9 העתק את הנתונים הבאים לגיליון:

| E     | D    | С   | В   | A      | 1 |
|-------|------|-----|-----|--------|---|
| יוכבד | רבקה | רחל | שרה | מקצוע  | 1 |
| 85    | 45   | 75  | 74  | אנגלית | 2 |
| 89    | 60   | 66  | 89  | חשבון  | 3 |
| 90    | 55   | 80  | 95  | עברית  | 4 |
| 87    | 80   | 100 | 98  | לשון   | Ę |
| 95    | 65   | 98  | 100 | טבע    | 6 |

**.10** צור תרשים לטבלת הנתונים.

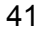

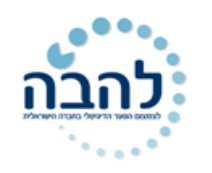

- . שנה את צבעי סדרות המקצועות של טבע ואנגלית.
- .12 הוסף כותרת ראשית- "ציוני כיתה ה' " בגודל 14 צבע כחול, רקע תכלת.
  - **.13** הוסף כותרת לציר ה- X שמות וכותרת לציר ה- Y- ציון.
- .14 הוסף לעמודות את ערכי הציונים מקם אותם בקצה הפנימי העליון של העמודות צבע כל סידרה והדגש אותם.
  - **.15.** עבה את קו הגבול של יחידת הנתון הגבוהה ביותר.

# תרגול נוסף

## <u>קלימוגרף</u>

הכינו גרף/תרשים המתאר את כמות המשקעים היורדת בממוצע בכל חודש וכן את השתנות הטמפרטורה הממוצעת במהלך השנה.

| חודש    | טמפרטורה ממוצעת | כמות משקעים |
|---------|-----------------|-------------|
| ינואר   | 12              | 500         |
| פברואר  | 13              | 600         |
| מרץ     | 17              | 300         |
| אפריל   | 19              | 100         |
| מאי     | 20              | 0           |
| יוני    | 25              | 0           |
| יולי    | 27              | 0           |
| אוגוסט  | 29              | 0           |
| ספטמבר  | 27              | 0           |
| אוקטובר | 20              | 50          |
| נובמבר  | 16              | 300         |
| דצמבר   | 14              | 400         |

- 1. העתק הנתונים לגליון.
- 2. צור תרשים לטבלת נתונים. השתמשו בגרף קוי.
- 3. הוסף כותרת ראשית "טבלת כמות המשקעים" גודל 14 צבע כחול רקע תכלת.
- 4. הוסף כותרת לציר ה- X 'חדשים' ולציר ה Y 'טמפ' ממוצעת' ו- 'כמות משקעים'.

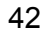

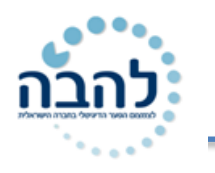

# פרק 9- שימוש בפונקציות

**פונקציה** הינה תבנית קבועה לחישוב המופעלת על תאים נבחרים. בתוך האקסל קיימת ספריית פונקציות המכילה קטגוריות לסוגי פונקציות שונים. לכל פונקציה יש שם באנגלית. היתרון בשימוש בפונקציות הוא קיצור בזמן עבודה וסיכוי קטן לטעויות חישוב.

לדוגמא, על מנת לחבר מספר ערכים בנוסחה נשתמש בתבנית: תא +תא +תא +תא. במקום לחבר בין תאים בתוך נוסחה ארוכה, נשתמש **בפונקציית סכום SUM**. התבנית הקבועה של הפונקציה היא חישוב של תא +תא +תא +תא.. בנוסף, נקבע על אילו תאים להפעיל את הפונקציה.

<u>תבנית הפונקציה</u>:

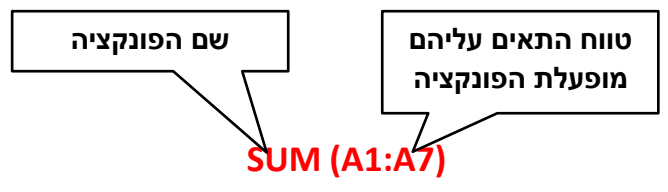

את אפשרויות השימוש בפונקציות ניתן למצוא בכרטיסיית נוסחאות.

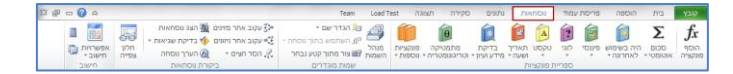

### <u>שימוש בפונקציה בעזרת אשף הפונקציות</u>

ניתן לבחור את הפונקציה ולהפעילה דרך אשף הפונקציות בצורה יעילה וקלה.

- 1. עמוד על התא שבו תרצה לראות את התוצאה.
  - **f**x הוסף פונקציה
  - 2. לחץ על לחצן **הוסף פונקציה** 🔤

יוצג חלון לבחירת הפונקציה הרצויה:

|                | הוספת פונקציה                                                   |
|----------------|-----------------------------------------------------------------|
| קטגוריה נבחרת  | <u>ח</u> פש אחר פונקציה:                                        |
|                | הקלד תיאור קצר של הפעולה שברצונך לעשות ולאחר מכן<br>לחץ על עבור |
|                | או בחר קטגוריה: בשימוש לאחרונה                                  |
|                | בחר <u>פ</u> ונקציה:                                            |
|                | SUM                                                             |
|                |                                                                 |
|                |                                                                 |
|                | SUMIF                                                           |
|                | SUM(number1 number2 )                                           |
| רשימת פונדציות | סיכום כל המספרים בטווח תאים.                                    |
|                |                                                                 |
| רקוונוכוב      |                                                                 |
|                |                                                                 |
|                | עזרה על פונקציה זו אישור ביטול                                  |

. בחר את הקטגוריה הרצויה.

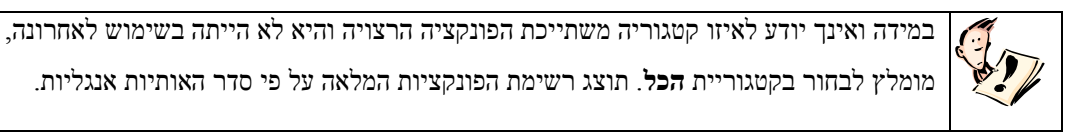

- .4 סמן את הפונקציה הרצויה.
  - .5. לחץ על **אישור**.

יוצג חלון עם אפשרות לסימון טווח התאים לחישוב:

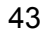

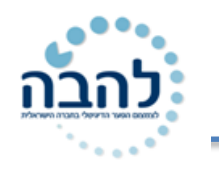

|            | ×                              | שם הפונקציה                |        | ארגומנטים של פונקציה      |       |      | ٧          |
|------------|--------------------------------|----------------------------|--------|---------------------------|-------|------|------------|
|            |                                | -                          |        | SUM                       |       | A    | <b>b</b> . |
|            | 5                              | 3:15:0                     |        | Number1                   |       | מחיר | 1          |
|            |                                | = מספר                     |        | Number2                   |       | 5    | 2          |
| כיווץ חלון | רחצן                           | 7                          |        |                           |       | 7    | 3          |
|            |                                | / [                        |        |                           |       | 9    | 4          |
|            |                                | נוווס תאוס                 |        |                           | 1     | 15   | 5          |
|            |                                |                            |        | 10                        | 7—    | 3    | 6          |
|            |                                |                            |        |                           | I(A2: | A6)  | 7          |
|            |                                |                            |        | נוווס בנתונו              |       |      | 8          |
|            | 255 מספרים שיש לסכם, הפונקציה  | number1.number2 הם 1 עד 5  | :Numbe |                           |       |      | 9          |
|            | ו בתאים, וכוללת אותם אם הוקלדו | מתעלמת מערכים לוגיים וטקסט |        | רניליוו                   |       |      | 10         |
|            |                                | כארגומנטים.                |        |                           |       |      | 11         |
|            | -                              |                            |        |                           |       |      | 12         |
|            |                                |                            |        | תוצאת הנוסחה = <u>3</u> 9 |       |      | 13         |
|            | אישור ביטול                    | ונוצאון הנוסווני           |        | עזרה על פונקציה זו        |       |      | 14         |
|            |                                |                            |        |                           |       |      | 15         |

- . אם טווח התאים שמופיע בשדה <u>אינו</u> נכון, סמן את טווח התאים הרצוי בגיליון.
  - .7. לחץ על **אישור**.

| לחיצה על לחצן כיווץ החלון 🔝 מאפשרת גישה נוחה יותר לסימון תאים בגיליון ומגדילה את שטח העבודה .<br>ארגומנטים של פונקציה<br>ארגומנטים של פונקציה |       |
|----------------------------------------------------------------------------------------------------|-------|
| ניתן להגיע לאשף הפונקציות גם דרך לחצן 🎜 משמאל לשורת הנוסחאות.                                                                                 |       |
| לאחר קבלת תוצאת הפונקציה ניתן לגרור את מבנה הנוסחה לתאים אחרים בגיליון.                                                                       |       |
| עמוד על הפינה השמאלית התחתונה של תא התוצאה, עד לקבלת <b>סימן פלוס שחור</b> וגרור את סמן העכבר לכיוון                                          | Mar I |
| הרצוי.                                                                                                    |       |

## <u>שימוש בפונקציות בעזרת ספריית הפונקציות</u>

פונקציות באקסל מחולקות **לקטגוריות** על פי סוג הפונקציה. ישנן פונקציות <mark>פיננסיות, לוגיות, טקסט, תאריך ושעה,</mark> בדיקת מידע וארגון, מתמטיקה וטריגונומטריה ועוד.

ניתן לבחור את הפונקציות ישירות מסרגל הנוסחאות בקבוצת **ספריית פונקציות** ולהגיע ישירות לחלון הפונקציה (סעיף 5 בתהליך המוזכר מעלה). בכרטיסיית **נוסחאות**, בחר את **הקטגוריה** הרצויה:

| 14           | 2                 | 1       | 2     | Α         | 100            |                       | θ                     |                            | Ц           |
|--------------|-------------------|---------|-------|-----------|----------------|-----------------------|-----------------------|----------------------------|-------------|
| היה ו<br>לאר | בשימוש<br>ורונה י | פיננסי  | לוָגי | טקסט      | נאריך<br>שעה ד | בדיקת<br>מידע ועיון י | מתמטיק<br>וטריגונומטו | קה פונקצי<br>וריה י נוספוו | ייות<br>איז |
|              | SUM               |         |       | ת פונקציו |                |                       |                       |                            |             |
|              | MAX               |         |       |           |                |                       |                       |                            |             |
|              | MIN               |         |       | D         |                | E                     | F                     | G                          |             |
|              | OUNTA             | C       | -     |           |                |                       |                       |                            |             |
|              | COUNT             |         | -     |           |                |                       |                       |                            |             |
|              | ERAGE             | AV      |       |           |                |                       |                       |                            |             |
|              | Ile               |         |       |           |                |                       |                       |                            |             |
|              | OR                |         | -     |           |                |                       |                       |                            |             |
|              | OOKUP             | VL      |       |           |                |                       |                       |                            |             |
|              | AND               |         |       |           |                |                       |                       |                            |             |
| ſx           | הוסף ג            | פונקציה |       |           |                |                       |                       |                            |             |

במידה ולא מצאת את הפונקציה הרצויה, ניתן לבחור באפשרות פונקציות נוספות.

## תרגיל 9

לפניכם טבלת ציונים עבור מבחנים ועבודות שנערכו במשך השנה.

|              |         |         | חשבים   | ז ציונים במ | טבלו   |       |                 |
|--------------|---------|---------|---------|-------------|--------|-------|-----------------|
| ציון<br>סופי | עבודה 3 | עבודה 2 | עבודה 1 | מבחו 3      | מבחו 2 | מבחו1 | שם              |
|              | 100     | 98      | 90      | 90          | 89     | 98    | כהן חיה         |
|              | 89      | 83      | 97      | 89          | 69     | 78    | זילברשטיין נאוה |
|              | 87      | 90      | 67      | 87          | 98     | 78    | לוי אילה        |
|              | 83      | 78      | 89      | 98          | 82     | 74    | מוזסון שושנה    |

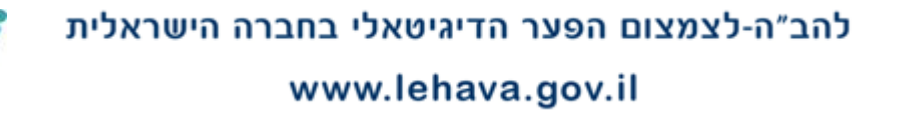

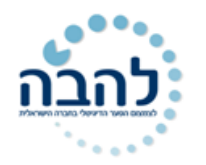

| 1 | 1   | 1   | 1  | 1  | 1  | 1  | 1              |
|---|-----|-----|----|----|----|----|----------------|
|   | 91  | 100 | 84 | 93 | 98 | 95 | חיים ברכה      |
|   | 92  | 84  | 82 | 97 | 78 | 98 | הירש לאה       |
|   | 100 | 95  | 97 | 89 | 98 | 99 | אברהם יעל      |
|   | 93  | 67  | 86 | 87 | 89 | 95 | דוד רחל        |
|   |     |     |    |    |    |    |                |
|   |     |     |    |    |    |    |                |
|   |     |     |    |    |    |    | ממוצע הציונים: |
|   |     |     |    |    |    |    | הציון הנמוך:   |
|   |     |     |    |    |    |    | הציון הגבוה:   |

חשבו את הציון הסופי עבור כל תלמידה ע"י פונקציה לחישוב ממוצע.

- חשבו ממוצע ציונים עבור כל מבחן ועבודה.
- מצאו מהו הציון הנמוך ביותר בכל מבחן ועבודה. (MIN)
  - מצאו מהו הציון הגבוה ביותר בכל מבחן. (MAX)
- מבחן ועבודה שלא עברו את ה 70% מצריכים מבחן או עבודה חוזרים. צבעו בצבע צהוב את כל המבחנים
   שציוניהם מתחת ל 70%. (בעזרת עיצוב מותנה)

# תרגול נוסף

#### <u>הכנות לפעילות קיץ</u>

לקראת פעילות הקיץ הכניסו נתונים לגבי הקבוצות המשתתפות:

|                |              | ילות קיץ     | פע |    |           |    |    |                        |
|----------------|--------------|--------------|----|----|-----------|----|----|------------------------|
| מספר<br>קבוצות | ממוצע לקבוצה | סה"כ למחזור: |    |    | מספר המשו |    |    |                        |
|                |              |              | 5  | 4  | 3         | 2  | 1  | כתה מקבילה             |
|                |              |              | 39 | 36 | 42        | 34 | 25 | כתה ט'                 |
|                |              |              | 38 | 32 | 41        | 42 | 34 | כתה י'                 |
|                |              |              | 41 | 40 | 38        | 31 | 42 | כתה י"א                |
|                |              |              | 36 | 39 | 39        | 39 | 33 | כתה י"ב                |
|                |              |              |    |    |           |    |    |                        |
|                |              |              |    |    |           |    |    |                        |
|                |              |              |    |    |           |    |    |                        |
| סך<br>קבוצות:  |              | סר משתתפות:  |    |    |           |    |    | מס' אוטובוסים:         |
| F              |              |              |    |    |           |    |    | מחיר נסיעה<br>לתלמידה: |

- חשבו את סך התלמידים המשתתפים מכל מחזור בעזרת הפונקציה סכום. (SUM)
  - חשבו כמה תלמידים בממוצע לקבוצה בכל מחזור.
  - מנו כמה קבוצות משתתפות בכל מחזור בעזרת פונקצית ספירה.(COUNT)
    - סכמו את סך הקבוצות המשתתפות, וכן את סך התלמידים המשתתפים.
- כל אוטובוס מכיל 50 מקומות, חשבו כמה אוטובוסים יש להזמין, עגלו נתון זה ע"י פונקצית ROUND.
  - חשבו מחיר אוטובוס 1800 ₪ , חשבו מחיר נסיעה לכל תלמיד. •
- בהנהלה הוחלט להוסיף רק לכתות י"א וי"ב נסיעה לקברות צדיקים, מחיר האוטובוס 2000 ₪. חשבו מחיר לתלמידי כיתות אלו, (לא לשכוח להוסיף למחיר הנסיעה הרגיל).

## www.lehava.gov.il

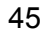

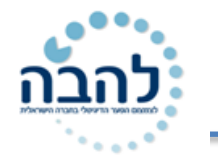

# פרק 10 - פונקציות

## <u>שימוש בפונקציות בעזרת לחצן סכום אוטומטי</u>

ניתן לחבר בין ערכים בתאים ולבחור פונקציות שהיו בשימוש לאחרונה, בצורה מהירה, על ידי לחצן **סכום אוטומטי** הנמצא בכרטיסיית **נוסחאות**.

|                                  |      |                                                         |                                    |                                                                                 | נוספות | גה ת                 | סקירה תצו                  | נתונים               | ואות          | נוסח    | עמוד  | פריסת  | הוספה                   | בית               | קובץ            |
|----------------------------------|------|---------------------------------------------------------|------------------------------------|---------------------------------------------------------------------------------|--------|----------------------|----------------------------|----------------------|---------------|---------|-------|--------|-------------------------|-------------------|-----------------|
| חשב כעת 🧾                        |      | הצג נוסחאות 🍇                                           | עקוב אחר מזינים 🍰                  | הגדר שם ד 🖄                                                                     | đ      |                      | θ                          | Ô                    |               | A       | 2     | (      |                         | Σ                 | fx              |
| אפשרויות 🛄 חשב גיליון<br>חישוב ד | חלון | בדיקת שגיאות אניאות אות אות אות אות אות אות אות אות אות | עקוב אחר ניזונים ∰<br>ג הסר חצים ד | השתמש בתוך נוסחה אלשיט גבחר לוסחה אלשיט השור השור השור השור השור השור השור השור | מנהל   | פונקציות<br>נוספות י | מתמטיקה<br>י וטריגונומטריה | בדיקת<br>מידע ועיווי | תארין<br>ושעה | טקסט    | לוגי  | פיננסי | היה בשימוש<br>לאחרונה ד | סכום<br>אוטומטי ∗ | הוסף<br>פונקציה |
| חישוב                            |      | ורת נוסחאות                                             | ביק                                | שמות מוגדרים                                                                    |        |                      |                            |                      | יות           | ת פונקצ | ספריי |        |                         |                   |                 |

- 1. עמוד על התא בו תרצה לראות את התוצאה (ודא כי תא התוצאה נמצא בסמיכות לתאים עם הערכים לחיבור).
  - 2. לחץ על החלק העליון של לחצן **סכום אוטומטי**.
  - 3. נוסחת הפונקציה תוצג בתא. ודא כי טווח התאים הינו נכון, במידה ולא, סמן את הטווח הרצוי בגיליון.

| A             | <b>b</b> |
|---------------|----------|
| מחיר          | 1        |
| 5             | 2        |
| 7             | 3        |
| 9             | 4        |
| 15            | 5        |
| 3             | 6        |
| =SUM(A2:A6)   | 7        |
| -0011(12:110) |          |

4. לחץ על מקש Enter או על לחצן 🗹 בשורת הנוסחאות.

להוספת פונקציות שהיו בשימוש לאחרונה, לחץ על החלק התחתון של יוצג חלון עם רשימת הפונקציות שהיו בשימוש לאחרונה:

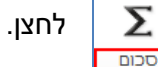

אוטומטי

| Σ | <u>ס</u> כום            |
|---|-------------------------|
|   | ממו <u>צ</u> ע          |
|   | ספי <u>ר</u> ת מספרים   |
|   | <u>מ</u> קסימום         |
|   | מי <u>נ</u> ימום        |
|   | <u>פ</u> ונקציות נוספות |

## <u>פונקציות נפוצות</u>

| פעולת הפונקציה                                                                                    | שם הפונקציה                                  |
|---------------------------------------------------------------------------------------------------|----------------------------------------------|
| הפונקציה מחזירה תוצאת חישוב של סכום טווח התאים נבחר.                                              | SUM- סכום                                    |
| הפונקציה מחזירה תוצאת חישוב של ממוצע טווח תאים נבחר.                                              | ממוצע -AVAREGE                               |
| הפונקציה מחזירה את מספר התאים בטווח תאים נבחר. הפונקציה סופרת תאים עם נתון מספרי בלבד             | COUNT- ספירה (ערכים<br>מספריים בלבד)         |
| הפונקציה מחזירה את מספר התאים של טווח תאים נבחר. הפונקציה סופרת תאים עם נתון מספרי ונתון<br>טקסט. | ערכים -COUNTA ספירה (ערכים<br>מספריים וטקסט) |
| הפונקציה מחזירה את הערך הנמוך ביותר בטווח תאים נבחר.                                              | <b>MIN</b> - מינימום                         |
| הפונקציה מחזירה את הערך הגבוה ביותר בטווח תאים נבחר.                                              | MAX- מקסימום                                 |

46

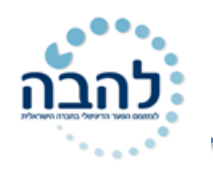

להלן דוגמאות **לתצוגת חלון של פונקציות נפוצות** (סעיף 5 בשלבי הוספת פונקציה בעזרת האשף, כמוזכר למעלה). הפונקציות הופעלו על הערכים הבאים:

87,78,40,54,75,47,55,74,88,97,96,62,59,45,85,74,71,56,41

### -AVERAGE פונקציית חישוב ממוצע

| X                                                                                                    | ארגומנטים של פונקציה                                                                                                    |
|----------------------------------------------------------------------------------------------------|----------------------------------------------------------------------------------------------------|
| ی<br>;96;97;88;74;55;47;75;54;40;78;87}.<br>مספר                                                     | AVERAGE           Image: Constraint of the second second s |
| 67.57894737<br>זספרים או שמות, הפניות או מערכים המכילים<br>ר 255 ארגומנטים נומריים עבורם ברצונך לחשב | =<br>החזרת הממוצע (ממוצע חשבוני) של הארגומנטים, היכולים להיות נ<br>מספרים.<br>מספרים. 1 <b>:Number1</b><br>את הממוצע.                                                                                                    |
| אישור ביטול                                                                                          | (תוצאת הנוסחה = 67.57894737<br>עזרה על פונקציה זו                                                                                                    |

## <u>-COUNT פונקציית ספירה (מספרים בלבד)</u>

|                                                                                                    | ארגומנטים של פונקציה                    |
|----------------------------------------------------------------------------------------------------|-----------------------------------------|
| ;96;97;88;74;55;47;75;54;40;78;87} = 📧 במספר = 📧                                                                                                    | COUNT<br>Value1<br>Value2               |
| ו המכילים מספרים.<br>ו המכילים מספרים.<br>עד 255 ארגומנטים שבאפשרותם להכיל או להפנות Value1,value2, 1 <b>:Value1</b><br>למגוון של סוגים שונים של נתונים, אך רק מספרים נמנים. | מניית מספר התאים בטווח                  |
| ביטול                                                                                                    | תוצאת הנוסחה = 19<br>עזרה על פונקציה זו |

## <u>-COUNTA פונקציית ספירה (מספרים וטקסט)</u>

|                                                                                                   | ארגומנטים של פונקציה       |
|---------------------------------------------------------------------------------------------------|----------------------------|
| ;96;97;88;74;55;47;75;54;40;78;87} = אספר<br>מספר =                                               | COUNTA<br>Value1<br>Value2 |
| 19 =<br>שאינם ריקים.<br>value1,value2,1 <b>:Value1</b> עד 255 ארגומנטים המייצגים את הערכים והתאים | מניית מספר התאים בטווח     |
| שברצונך למנות. הערכים יכולים להיות כל סוג מידע.<br>                                               | 19 = תוצאת הנוסחה          |
| אישור ביטול                                                                                       | <u>עזרה על פונקציה זו</u>  |

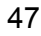

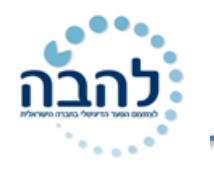

## <u> MIN- פונקציית מינימום להחזרת הערך הנמוך MIN</u>

|                                                                                                    | ארגומנטים של פונקציה      |
|----------------------------------------------------------------------------------------------------|---------------------------|
| ;96;97;88;74;55;47;75;54;40;78;87} =                                                                                         | MIN<br>Number1<br>Number2 |
|                                                                                                    |                           |
| 40 =                                                                                                    |                           |
| ־ בקבוצת ערכים. הפונקציה מתעלמת מערכים וטקסט.                                                                                | החזרת הערך הקטן ביותר     |
| עד 255 מספרים, תאים ריקים, ערכים לוגיים, או number 1,number2, 1 <b>:Number1</b><br>מספרי טקסט עבורם ברצונך לחשב את המינימום. |                           |
|                                                                                                    | 40 = תוצאת הנוסחה         |
| ביטול                                                                                                    | עזרה על פונקציה זו        |

## MAX- פונקציית מקסימום להחזרת הערך הגבוהה

|                                                                                                    | ארגומנטים של פונקציה                                                                    |
|----------------------------------------------------------------------------------------------------|-----------------------------------------------------------------------------------------|
| ;96;97;88;74;55;47;75;54;40;78;87) = 💽 2000                                                                                                    | MAX<br>Number1<br>Number2                                                               |
| = 97 =<br>ז מתעלמת מערכים לוגיים וטקסט.<br>וח,ר number עד 255 מספרים, תאים ריקיפ∕∫ערכים לוגיים, או<br>ט עבורם ברצונך לחשב את המקסימום. <sup>נא</sup> | החזרת הערך הגדול ביותר בקבוצת ערכים. הפונקציו<br>umber2, 1 <b>:Humber1</b><br>מספרי טקס |
| אישור ביטול                                                                                                    | 97 = תוצאת הנוסחה<br>עזרה על פונקציה זו                                                 |

# תרגיל 10

**.1** הקלד את הנתונים הבאים:

| _ |              |         |       |         |           |        |            |              |
|---|--------------|---------|-------|---------|-----------|--------|------------|--------------|
|   | G            | F       | E     | D       | С         | В      | А          | $\  _{k} \ $ |
|   | ממוצע לתלמיד | הסטוריה | ספרות | מתמטיקה | סטסיסטיקה | אנגלית | שם התלמידה | 1            |
|   |              | 87      | 56    | 78      | 90        | 80     | רבקה       | 2            |
|   |              | 78      | 35    | 58      | 74        | 720    | רחל        | 3            |
|   |              | 95      | 58    | 63      | 56        | 55     | שושנה      | 4            |
|   |              | 54      | 57    | 77      | 96        | 90     | יהודית     | 5            |
|   |              | 75      | 75    | 45      | 81        | 62     | רינה       | 6            |
|   |              | 47      | 78    | 86      | 82        | 75     | דבורה      | 7            |
|   |              |         |       |         |           |        | ממוצע כללי | 8            |
|   |              |         |       |         |           |        | מינימום    | 9            |
|   |              |         |       |         |           |        | מקסימום    | 10           |
|   |              |         |       |         |           |        |            |              |

- . מלא את עמודת ממוצע לתלמיד בעזרת אשף הפונקציות.
- . מלא את שורת ממוצע כללי בעזרת לחצן סכום אוטומטי.

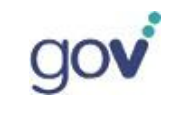

להב״ה-לצמצום הפער הדיגיטאלי בחברה הישראלית

## www.lehava.gov.il

48

להבה

- .4 מלא את שורות מינימום ומקסימום כרצונך.
- . בחר תא מחוץ לטבלה וחשב בו את מספר התלמידים (על פי עמודה A)בעזרת פונקציית COUNTA.

# תרגול נוסף

# <u>תרגיל 1:</u>

## <u>הוצאות לבית הספר.</u>

- 1. צור את הטבלה הבאה:
- 2. חשב בעזרת הפונקציה SUM את סך כל ההוצאות של התלמיד בכל שנה.
  - .. חשב הנחה של 10% לתלמיד מסך כל ההוצאות.
  - . חשב את הערכים בשאר השורות, בעזרת נוסחאות ופונקציות.
    - **.5**. שמור את הקובץ בשם "הוצאות לבית הספר".

|                     | A               | В        | C        | D        |
|---------------------|-----------------|----------|----------|----------|
| 1                   | הוצא            | ות לבית  | הספר     |          |
| 2                   | נושא            | שנת 2003 | שנת 2004 | שנת 2005 |
| 3 <mark>חוג</mark>  | חוברות לימוד    | 2000     | 2150     | 2200     |
| 4 <b>חוג</b>        | חוגי העשרה      | 1500     | 600      | 940      |
| 5 <mark>ימי</mark>  | ימיי כיף        | 700      | 1055     | 1200     |
| 6                   |                 |          |          |          |
| 7 סה                | סה"כ            |          |          |          |
| 8 הנו               | הנחה 10% לתלמיד |          |          |          |
| 9 <mark>סה</mark>   | סה"כ לאחר הנחה  |          |          |          |
| 10 <mark>מינ</mark> | מינמום          |          |          |          |
| 11 <mark>מק</mark>  | מקסימום         |          |          |          |
| <b>1</b> 2 ממ       | ממוצע           |          |          |          |
| 13 שכ               | שכיח            |          |          |          |

# <u>תרגיל 2:</u>

הכינו טבלה לחישוב מחיר טיטולים.

עמודות: חברה, מחיר, כמות טיטולים, מחיר לטיטול.

בעמודת חברה הכניסו את הנתונים הבאים: פרמיום, האגיס, טפנוקים, בייבי סיטר.

- מלאו את הטבלה רק בעמודות מחיר וכמות טיטולים, לדוגמא: מחיר: 49, כמות: 62.
- - הכניסו נוסחה מתאימה לעמודה "מחיר לטיטול".

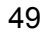

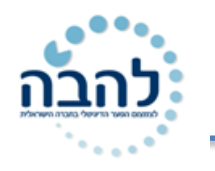

# ור פונקציית IF פונקציית

## <u>מבנה פונקציית IF</u>

פונקציית IF הינה פונקצייה לוגית המאפשרת לבדוק האם ערך בתא עומד בתנאי מסויים או לא. במידה וכן, תחזיר הפונקצייה ערך או חישוב מסויים, במידה ולא, תחזיר הפונקצייה ערך או חישוב אחר.

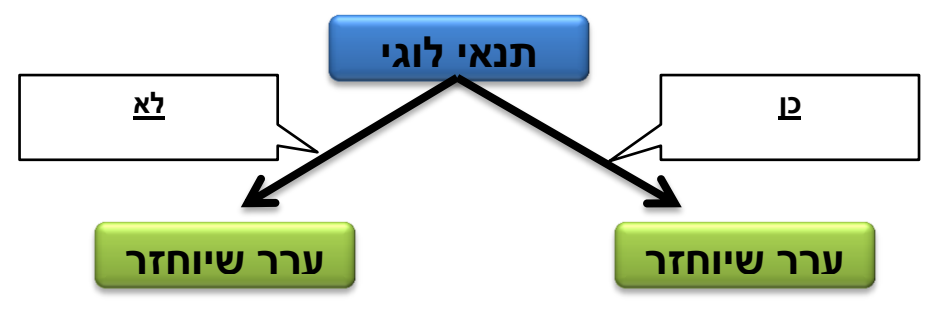

: (נכתב משמאל לימין) התנאי הלוגי יוגדר בעזרת אופרטורים השוואתיים (נכתב משמאל לימין)

| סימן במקלדת | פעולת חישוב     |
|-------------|-----------------|
| =           | שווה            |
| <>          | שונה            |
| >           | גדול מ-         |
| <           | קטן מ-          |
| >=          | גדול או שווה ל- |
| <=          | קטן או שווה ל-  |

### וד שימוש בפונקציית IF

ניתן להגדיר את הפונקציה כך שהערכים שיוחזרו יהיו טקסט או חישוב כלשהו.

### <u>החזרת ערך מסוג טקסט.1</u>

לדוגמא, קיימת רשימה של מחירים לפריטי לבוש ונקבע כי פריט שעלותו מעל 150 ₪ יקבל הנחה גבוהה ופריט שעלותו **מתחת 150 ובי י**קבל הנחה נמוכה.

| תא עם חישוב                    | С       | В    | А          |   |
|--------------------------------|---------|------|------------|---|
| פונקציית IF                    | סוג הנף | מחיר | פריט       | 1 |
|                                |         | 250  | חולצת סאטן | 2 |
|                                |         | 149  | מכנסיים    | 3 |
| התאים אליהם<br>נעתיק את הנוסחה |         | 350  | מעיל       | 4 |
|                                |         | 80   | צעיף       | 5 |
|                                |         | 170  | שמלה       | 6 |
|                                |         |      |            |   |

50

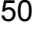

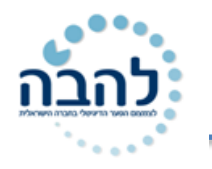

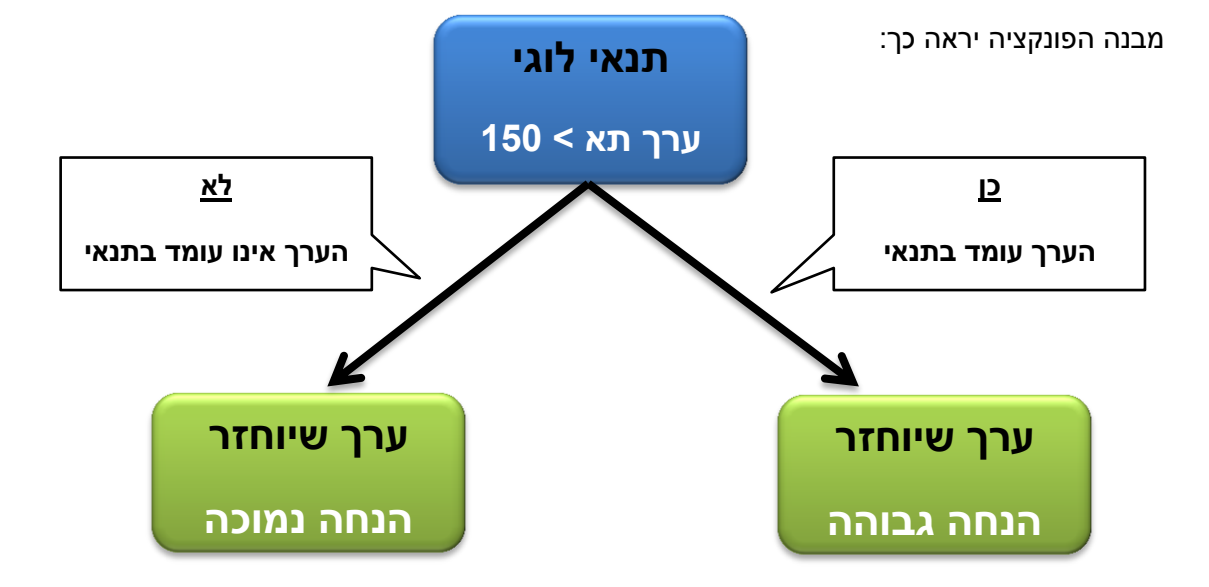

- .1 עמוד על התא שבו תרצה לראות את הערך המוחזר.
- 2. לחץ על לחצן **אשף הפונקציה** בשורת הנוסחאות ∡

יוצג חלון בחירת הפונקציה:

| ×          | הוספת פונקציה                                                    |
|------------|------------------------------------------------------------------|
|            | <u>ח</u> פש אחר פונקציה:                                         |
| עבור       | הקלד תיאור קצר של הפעולה שברצונך לעשות ולאחר מכן<br>לחץ על עבור  |
|            | או בחר קטגוריה: בשימוש לאחרונה                                   |
|            | בחר <u>פ</u> ונקציה:                                             |
|            | SUM<br>OR<br>VLOOKUP                                             |
| <b>.</b>   | AND<br>SUMIF<br>TODAY                                            |
|            | IF(logical_test,value_if_true,value_if_false)                    |
| אחר אם הוא | בודק האם התנאים נפגשים ומחזיר ערך אחד אם הוא TRUE וערן<br>FALSE. |
| ביטול      | אישור על פונקציה זו                                              |

- 3. בחר בקטגוריה הרצויה.במידה ופונקציית IF לא הייתה בשימוש לאחרונה, ניתן לבחור בקטגוריית הכל.
  - .4 בחר בפונקציית IF.
    - .5. לחץ על **אישור**.

יוצג חלון עם שדות להזנת התנאי והערכים שיוחזרו על ידי הפונקציה:

| X |                                           |                                                                                                   | ים אול מונכעוב                                                    | א        |
|---|-------------------------------------------|---------------------------------------------------------------------------------------------------|-------------------------------------------------------------------|----------|
|   | = לוגי                                    |                                                                                                   | IF<br>Logical_test                                                | <u> </u> |
|   | = כל סוגי הנתונים<br>=<br>- אם הוא FALSE. | ארך אחד אם הוא TRUE וערך אחר ערך אחד אם הוא דוערך אחר אחר אחד אחד אחד אחד אחד אחד אחד אחד אחד אחד | Value_if false<br>Value if false<br>בודק האם התנאים נפגשים ומחזיר | <br>י    |
|   | יכו כ- TRUE או FALSE ייכו כ-              | כל ערך או ביטוי שניתן להער Logi                                                                   | cal_test                                                          |          |
|   | אמאור                                     |                                                                                                   | תוצאת הנוסחה =                                                    |          |

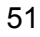

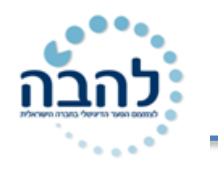

- א. Logical\_test תנאי לוגי- שדה בו יוזן התנאי הלוגי לבדיקת הנתון בתא (ערך התא > 150).
- **ב. Value\_if\_true כן** שדה בו יוזן הערך שיוחזר במידה והנתון בתא <u>עומד</u> בתנאי הלוגי.
- **ג. Value\_if\_false לא** שדה בו יוזן הערך שיוחזר במידה והנתון בתא <u>אינו עומד</u> בתנאי הלוגי.
  - 6. הזן את **התנאי הלוגי** אם ערך התא (B2) גדול מ- 150. כתיבת התנאי הינה משמאל לימין.

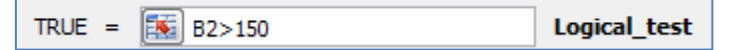

7. הזן את **הערך שיוחזר** במידה והנתון בתא <u>עומד</u> בתנאי (הגרשיים מתווספים באופן אוטומטי). כלומר, הערך בתא גדול מ- 150.

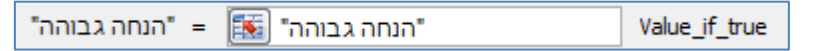

, הזן את **הערך שיוחזר** במידה והנתון בתא <u>אינו עומד</u> בתנאי (הגרשיים מתווספים באופן אוטומטי). כלומר, הערך בתא קטן מ- 150.

| = "הנחה נמוכה" | הנחה נמוכה" 💽 | Value_if_false |
|----------------|---------------|----------------|
|----------------|---------------|----------------|

.9. לחץ על **אישור**.

| С          | В    | A          | $\  _{k} \ _{ }$ |
|------------|------|------------|------------------|
| סוג הנחה   | מחיר | פריט       | 1                |
| הנחה גבוהה | 250  | חולצת סאטן | 2                |
|            | 149  | מכנסיים    | 3                |
|            | 350  | מעיל       | 4                |
|            | 80   | צעיף       | 5                |
|            | 170  | שמלה       | 6                |

:החישוב **בשורת הנוסחאות** יראה כך

*f*<sub>x</sub> =IF(B2>150,"הנחה גבוהה","הנחה נמוכה",

.10. סמן את תא התוצאה וגרור את **ידית המילוי** לשאר תאי העמודה.

## תרגיל 11

1. הקלד את הנתונים הבאים:

|   | Α      | В    | С    | D    | E     |
|---|--------|------|------|------|-------|
| 1 |        | גלית | מיכל | שירן | שמעון |
| 2 | אנגלית | 88   | 45   | 75   | 74    |
| 3 | חשבון  | 89   | 60   | 66   | 89    |
| 4 | עברית  | 90   | 55   | 80   | 95    |
| 5 | לשון   | 87   | 80   | 100  | 98    |
| 6 | טבע    | 95   | 65   | 98   | 100   |
| 7 | ממוצע  |      |      |      |       |
| 8 | הערכה  |      |      |      |       |

- .2 מלא את שורת **ממוצע**.
- .3. מלא את שורת **הערכה** לפי הקריטריון: ציון 70 ומעלה **עובר**, מתחת לציון 70 **נכשל**.

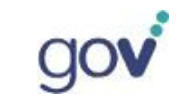

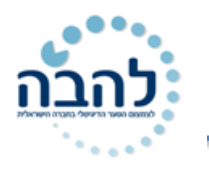

# תרגול נוסף

### <u>תרגיל 1</u>

- .1 רשום בתא A1 את המספר 10 ובתא A2 את המספר 5.
- בדוק מה תהיה התוצאה של כל אחת מהנוסחאות הבאות:

| רשום בתא A3 את הנוסחה:                       |
|----------------------------------------------|
| <br>=if (A2= A1 , " שווה " , " שונה " )      |
| רשום בתא A4 את הנוסחה:                       |
| <br>=if (A2 < A1 , " גדול ", " קטן " )       |
| רשום בתא A5 את הנוסחה:                       |
| <br>= if ( A1 <> A2 ," אינו שווה" , "שווה" ) |
| רשום בתא A6 את הנוסחה:                       |
| <br>=If( A1 =A2 , A1 ,'''' )                 |
| רשום בתא A7 את הנוסחה:                       |
| <br>=if (A1 <>A2 , A1+A2 , A1- A2)           |

## <u>תרגיל 2</u>

1. צור את הטבלה הבאה בקובץ אקסל ושמור בשם "ציוני פסיכומטרי "

| עבר/לא עבר | ציון | מס' סידורי<br>סטודנט |
|------------|------|----------------------|
|            | 650  | 1                    |
|            | 610  | 2                    |
|            | 721  | 3                    |
|            | 633  | 4                    |
|            | 525  | 5                    |
|            | 480  | 6                    |
|            | 800  | 7                    |
|            | 510  | 8                    |
|            | 490  | 9                    |
|            | 722  | 10                   |
|            | 559  | 11                   |
|            | 640  | 12                   |
|            | 701  | 13                   |

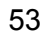

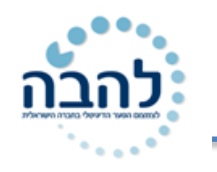

( If באמצעות פונקצית) . ציון הסף לכניסה ללימודי מחשבים 600. חשב עבור כל סטודנט האם התקבל או לא התקבל (באמצעות פונקצית)

## <u>תרגיל 3</u>

## <u>משקעים</u>

1. צור את הטבלה הבאה:

|                   | A                                         | В      | C       | D      | E     | F     | G      | Н   |       | J   |
|-------------------|-------------------------------------------|--------|---------|--------|-------|-------|--------|-----|-------|-----|
| 1                 | כמות הגשם הממוצעת במ"מ במקומות שונים בא"י |        |         |        |       |       |        |     |       |     |
| 2 הו              | המקום                                     | ספטמבר | אוקטובר | נובמבר | דצמבר | ינואר | פברואר | מרץ | אפריל | מאי |
| נר <mark>3</mark> | נהריה                                     | 1      | 28      | 98     | 141   | 141   | 174    | 50  | 22    | 6   |
| תי 4              | תל אביב                                   | 3      | 18      | 84     | 150   | 150   | 124    | 34  | 14    | 3   |
| ד 5               | רושלים                                    | 1      | 9       | 62     | 89    | 89    | 153    | 68  | 23    | 2   |
| אי 6              | אילת                                      | 0      | 0       | 2      | 9     | 9     | 2      | 6   | 4     | 1   |
| (a 7              | כאר שבע                                   | 0      | 4       | 25     | 40    | 40    | 48     | 31  | 7     | 4   |
| 8 הו              | הר כנען                                   | 2      | 16      | 80     | 139   | 139   | 195    | 72  | 36    | 16  |

2. הוסף לטבלה עמודה בשם " סה"כ שנתי " וחשב בעמודה זו את סה"כ כמות הגשמים בכל מקום.

- . הוסף לטבלה עמודה בשם "ממוצע". חשב בעמודה זו את ממוצע המשקעים מחודש ספטמבר ועד חודש מאי לכל אחת מהערים.
  - .4 הוסף עמודה חדשה לאחר ממוצע בשם "גשום או שחון".
- . הוסף נוסחה שתבדוק לכל אזור את עמודת ממוצע המשקעים. אם הממוצע גדול מ–40, הנוסחה תרשום בתא "גשום". אם לא הנוסחה תרשום "שחון".
  - . מהי הפונקציה שבה השתמשת? \_
  - .7 הוסף לטבלה עמודה בשם "משקעים מעל 40".
    - . שמור את העדכונים.

### <u>תרגיל 4</u>

לפניך גליון נוכחות של מורות בהשתלמות במחשבים:

| השתלמות במחשבים |         |         |         |         |         |         |         |
|-----------------|---------|---------|---------|---------|---------|---------|---------|
| שם              | שיעור 1 | שיעור 2 | 9 שיעור | שיעור 4 | 5 שיעור | 9 שיעור | 9 שיעור |
| אברהמי יעל      | 1       | 1       |         | 1       | 1       | 1       | 1       |
| שושן חיה        | 1       | 1       | 1       | 1       | 1       |         | 1       |
| דביר נעה        | 1       |         | 1       |         | 1       | 1       | 1       |
| הראל צביה       | 1       | 1       |         | 1       |         |         | 1       |
| מרגלית שרה      | 1       |         | 1       | 1       | 1       |         | 1       |
| ישראל חנה       | 1       | 1       |         |         |         | 1       | 1       |
| דוד רחל         | 1       | 1       | 1       | 1       | 1       | 1       | 1       |

1. מיין את הטבלה לפי שמות משפחה

2. הוסף עמודה המונה כמה שיעורים השתתפה כל מורה. (COUNT)

 הוסף עמודה לבדיקת זכאות לקבלת תעודה, כל מורה שהשתתפותה בשיעורים היתה לא פחות מחמישה שיעורים תכתב התווית "עבר", אחרת תרשם התווית "לא עבר".

.4 בעזרת עיצוב מותנה הדגישי את התאים בהם נרשם "לא עבר".

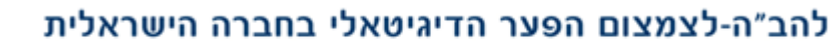

## www.lehava.gov.il

# פרק 12

## <u>בהחזרת ערך מסוג חישוב.</u>

**לדוגמא**, קיימת רשימה של מחירים לפריטי לבוש ונקבע כי פריט שעלותו מעל 150 ₪ תחושב הנחה של 50 ₪ ופריט שעלותו מתחת 150 ₪, תחושב הנחה של 25 ₪.

| С        | В    | А          |   |
|----------|------|------------|---|
| סוג הנחה | מחיר | פריט       | 1 |
|          | 250  | חולצת סאטן | 2 |
|          | 149  | מכנסיים    | 3 |
|          | 350  | מעיל       | 4 |
|          | 80   | צעיף       | 5 |
|          | 170  | שמלה       | 6 |

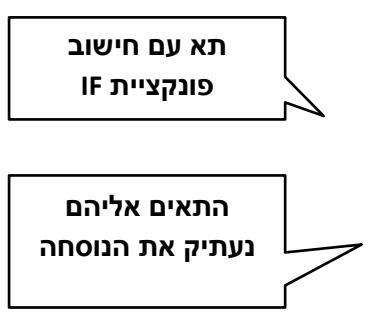

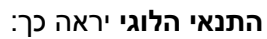

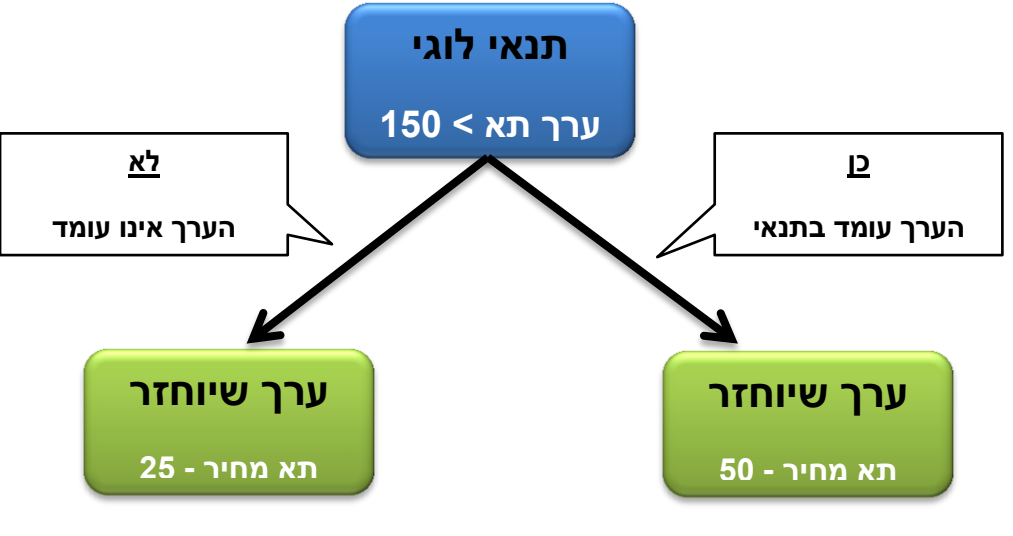

- .1 עמוד על התא שבו תרצה לראות את הערך המוחזר.
- לחץ על לחצן אשף הפונקציה בשורת הנוסחאות *f*.
   יוצג חלון בחירת הפונקציה:
- .11. בחר **בקטגוריה** הרצויה. במידה ופונקציית **IF** לא הייתה בשימוש לאחרונה, ניתן לבחור בקטגוריית **הכל**.

| <u> </u>      |                     |                  | הוספת פונקציה                    |
|---------------|---------------------|------------------|----------------------------------|
|               |                     |                  | <u>ח</u> פש אחר פונקציה:         |
| עבור          | לעשות ולאחר מכן י   | הפעולה שברצונך   | הקלד תיאור קצר של<br>לחץ על עבור |
| [             | •                   | מוש לאחרונה      | או בחר <u>ק</u> טגוריה: בשי      |
|               |                     |                  | בחר <u>פ</u> ונקציה:             |
| Ē             |                     |                  | SUM<br>OR<br>VLOOKUP             |
| -             |                     |                  | AND<br>SUMIF<br>TODAY            |
|               | IF(logica           | l_test,value_if_ | _true,value_if_false)            |
| רך אחר אם הוא | אחד אם הוא TRUE אחד | גשים ומחזיר ערך  | בודק האם התנאים נפ<br>FALSE.     |
| ביטול         | אישור               |                  | <u>עזרה על פונקציה זו</u>        |

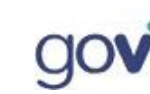

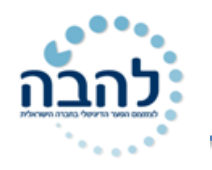

- .3 בחר בפונקציית IF.
  - .4 לחץ על **אישור**.
- 5. הזן את שדות הפונקציה בהתאם לתוצאה הרצויה:

| ×                 |                                                                                        | ארגומנטים של פונקציה      |
|-------------------|----------------------------------------------------------------------------------------|---------------------------|
| תנאי לוגי         |                                                                                        | IF                        |
|                   | IRUE = 👪 B2>150                                                                        | Logical_test              |
| החישוב שיוחזר     | 200 - B2-50                                                                            | Value_if_true             |
| במידה והנתון עומד | 225 = B2-25                                                                            | Value_if_false            |
| בתנאי             | 200 =                                                                                  | ·                         |
|                   | מחזיר ערך אחד אם הוא TRUE וערך אחר אם הוא ALSE מחזיר ערך אחד אם הוא                    | בודק האם התנאים נפגשים ו  |
| החישוב שיוחזר     | עalue_if_false הוא FALSE הוא Logical_test הערך המוחזר אם Value_if_false בערך המוחזר אם | false                     |
| במידה והנתון אינו | .FALSE TITID                                                                           | 6                         |
| עומד בתנאי        |                                                                                        |                           |
|                   |                                                                                        | תוצאת הנוסחה = 200        |
| יטול              | אישור נ                                                                                | <u>עזרה על פונקציה זו</u> |

.6. לחץ על **אישור**.

| С        | В    | А          | <b>.</b> |
|----------|------|------------|----------|
| סוג הנחה | מחיר | פריט       | 1        |
| 200      | 250  | חולצת סאטן | 2        |
|          | 149  | מכנסיים    | 3        |
|          | 350  | מעיל       | 4        |
|          | 80   | צעיף       | 5        |
|          | 170  | שמלה       | 6        |

#### :החישוב **בשורת הנוסחאות** יראה כך

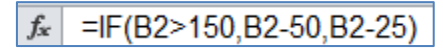

.7. סמן את תא התוצאה וגרור את **ידית המילוי** לשאר תאי העמודה.

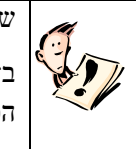

# שים 💗

בזמן הגדרת שדות הפונקציה, מתבצעת בדיקה של התא המסומן עוד לפני אישור הפעולה. תוצאת הפונקציה מופיעה בחלון הפונקציה מצד שמאל של כל שדה.

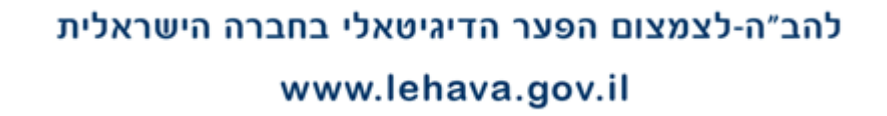

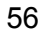

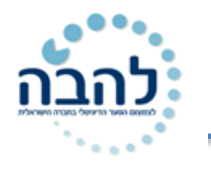

# תרגיל 12

#### 1. צור טבלה זו בקובץ אקסל ושמור אותו בשם " תלושי משכורת "

| חופשות | נסיעות | ביגוד | שכר היסוד | שם העובד |
|--------|--------|-------|-----------|----------|
|        |        |       | 4,000     | גלית     |
|        |        |       | 2,500     | חיים     |
|        |        |       | 6,000     | משה      |
|        |        |       | 7,000     | יצחק     |
|        |        |       | 5,800     | חננאל    |
|        |        |       | 3,400     | רוית     |
|        |        |       | 8,700     | שירן     |
|        |        |       | 9,500     | מוטי     |
|        |        |       | 10,000    | יהודה    |

חשב סך הביגוד, נסיעות וחופשות המגיע לכל אחד מהעובדים במפעל ע"פ ההנחיות הבאות :

| 10% משכר היסוד | נסיעות |
|----------------|--------|
| 5% משכר היסוד  | ביגוד  |
| 2% משכר היסוד  | חופשות |

.3 חשב את שכר הברוטו המגיע לעובד (יסוד +נסיעות+ביגוד+פלאפון).

- מרכיב הנסיעות עלה ל 20% משכר היסוד. חשב את הסכום החדש.
- 5. בתחתית הטבלה הוסף שורות וחשב עבור כל עמודה : סה"כ, ממוצע, מינימום, מקסימום.
  - הוסף בסוף הטבלה עמודה עם הכותרת " בונוס ".
    - .7 חשב את הבונוס לעובד באמצעות הפונקציה If חשב את הבונוס.
- 14% חשב בתא את הבונוס לעובד אם שכר הברוטו של עובד מעל 6000₪ הוא יהיה זכאי לבונוס של 14%. משכר היסוד.

אחרת יהיה זכאי לבונוס של 30% משכר הברוטו.

- . הוסף עמודה חדשה וחשב בה את המשכורת החדשה הכוללת את הבונוס.
- .10. עצב את הטבלה : קבע צללית לכותרות העמודות, צבע את קווי הרשת בצבע ירוק בסגנון קו כפול.

# תרגול נוסף

#### <u>תרגיל 1</u>

1. צור את הטבלה הבאה בקובץ אקסל ושמור בשם "ציוני בגרויות "

| מתמטיקה | אנגלית | שם<br>הסטודנט | מס'<br>סטודנט |
|---------|--------|---------------|---------------|
| 50      | 58     | חיה           | 1             |
| 85      | 75     | שירה          | 2             |
| 75      | 54     | אילת          | 3             |

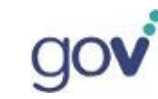

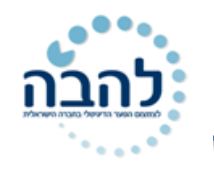

| 90 | 90 | עינת | 4 |
|----|----|------|---|
| 49 | 59 | דינה | 5 |
| 60 | 60 | הילה | 6 |
| 85 | 85 | רבקה | 7 |
| 77 | 45 | שרה  | 8 |
| 37 | 65 | גלית | 9 |
|    |    |      |   |

- . הוסף עמודה " ממוצע " וחשב בה את ממוצע הציונים של כל סטודנט.
- . הוסף עמודה " עבר/לא עבר " וחשב בה עבור כל סטודנט האם עבר או לא עבר את המבחן .3
- 4. משרד החינוך החליט לתת פקטור של 3% . הוסף עמודה " ממוצע כולל פקטור " וחשב בה את ממוצע . הציונים

של כל תלמיד לאחר הוספת הפקטור.

. הוסף עמודה " עבר/ לא עבר לאחר פקטור " וחשב בה עבור כל תלמיד האם עבר/ לא עבר אחרי שקלול הציון

כולל הפקטור.

### <u>תרגיל 2</u>

#### 1. צור את הטבלה הבאה בקובץ אקסל ושמור בשם "ייבוא מכוניות "

| עלות<br>העסקה | חישוב המס<br>ע"פ משקל<br>ומחיר | מחיר<br>הרכב | כמות<br>הרכבים | משקל<br>בק"ג | סוג הרכב      | שם היבואן |
|---------------|--------------------------------|--------------|----------------|--------------|---------------|-----------|
|               |                                | 6500         | 2              | 500          | ב.מ.וו        | אפללו     |
|               |                                | 2600         | 5              | 700          | סיטרואן       | בן שיטרית |
|               |                                | 1000         | 4              | 850          | סובארו        | כהן       |
|               |                                | 3600         | 3              | 920          | פיאט          | לוי       |
|               |                                | 3000         | 8              | 480          | פיאסטה        | המאירי    |
|               |                                | 5800         | 4              | 1005         | רובר          | בן לולו   |
|               |                                | 6500         | 1              | 800          | וולבו         | שכטר      |
|               |                                | 7300         | 3              | 670          | מרצדס         | קאופמן    |
|               |                                | 4200         | 8              | 950          | מיצובישי      | רובין     |
|               |                                | 3600         | 7              | 620          | טויוטה        | חן        |
|               |                                | 4000         | 9              | 840          | מאזדה         | חדד       |
|               |                                | 5300         | 2              | 960          | לאנד רובר     | אלבין     |
|               |                                | 5100         | 5              | 1200         | מיצובישי קינג | רפפורט    |
|               |                                | 4800         | 7              | 1400         | איסוזו        | בן יאיר   |

. במכס קיימת עמלה על מכוניות מיובאות.

- **.2.1** כל מכונית שמשקלה מעל 700 קילו תנוקה במס של 5000 ₪.
  - .2.2 מכונית שמשקלה נמוך מזה תנוקה במס של 2000 ₪.

חשב :

- 1. עלות הרכב כולל המס
- . העלות לסך כל המכוניות בעסקה כולל מס.

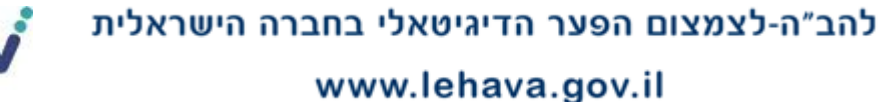

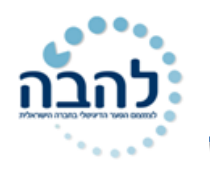

## פרק 13 עיצוב מותנה

**עיצוב מותנה** הינה אפשרות מתקדמת להצגת נתונים, בצורה יעילה ומקצועית, על ידי הגדרת תנאי מסוים ועיצוב התא העומד בתנאי. יתרון עיצוב מותנה הוא בכך שניתן לקבל ניתוח נתונים בהתבסס על עיצוב התאים.

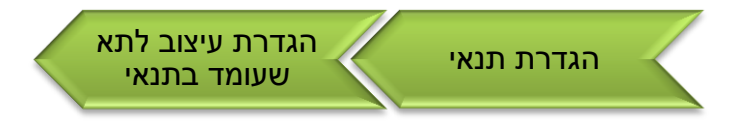

## <u>הגדרת עיצוב מותנה</u>

ניתן להגדיר סוגים שונים של תנאים: כללי סימון תאים, כללי עליונים \ תחתונים, סרגלי נתונים, סרגלי צבעים וערכות להגדיר סוגים שונים של תנאים: כללי סימון מאים, כליי עליונים \ תחתונים, את אפשרויות עיצוב מותנה ניתן למצוא בכרטיסיית בית, בקבוצת סגנונות.

בלחיצה על לחצן **עיצוב מותנה** יוצג השונות:

עיצוב עצב סגנונות מותנה - בטבלה - תא -סגנונות

תפריט עם

האפשרויות

| • | כללי סי <u>מ</u> ון תאים      | ≦> |
|---|-------------------------------|----|
| • | כללי ע <u>ל</u> יונים/תחתונים | 10 |
| • | סרגלי נתונים                  |    |
| • | <u>ס</u> רגלי צבעים           |    |
| • | ערכות סמלים                   |    |
|   | כלל <u>ח</u> דש               | Ē  |
| • | <u>ו</u> קה כללים             | ₿  |
|   | ניהול <u>כ</u> ללים           |    |

#### כללי סימון תאים

ניתן להגדיר תנאי בהתבסס על **אופרטורים** שונים כגון **גדול מ.., קטן מ.., שווה ל.., טקסט מכיל** ועוד.

לדוגמא, נרצה שכל התאים בהם עלות הנסיעות **גבוהה מ-** 600 ₪, יעוצבו עם **רקע ירוק**.

| 1 |      | 1      |         |         |        |         |          |
|---|------|--------|---------|---------|--------|---------|----------|
|   | F    | E      | D       | D C     |        | А       | <b>.</b> |
| ה | גוג  | נסיעות | שכר     | חטיבה   | מחלקה  | משפחה   | 1        |
|   | 1.63 | ₪580   | ₪23,036 | פקס     | הנדסה  | פטרי    | 2        |
|   | 1.82 | ₪640   | ₪23,239 | פקס     | אמנות  | קנה     | 3        |
|   | 1.98 | ₪695   | ₪25,147 | פקס     | מינהלה | סטיוארט | 4        |
|   | 1.73 | ₪710   | ₪25,147 | מדפסות  | הנדסה  | קלרמן   | 5        |
|   | 2.04 | ₪250   | ₪30,452 | מדפסות  | הנה"ח  | ריצ'רדס | 6        |
|   | 1.97 | ₪200   | ₪26,646 | מדפסות  | הנה"ח  | הנדרס   | 7        |
|   | 1.83 | ₪100   | ₪28,044 | מעתיקות | הנה"ח  | פלנט    | 8        |
|   | 1.65 | ₪800   | ₪29,362 | מעתיקות | הנדסה  | TII'OI  | 9        |

- סמן את טווח התאים לבדיקת התנאי (עמודת נסיעות).
  - .2. לחץ על לחצן עיצוב מותנה.
  - . עמוד עם סמן העכבר על אפשרות כללי סימון תאים.
- 4. מתוך תת התפריט שנפתח, בחר באפשרות הרצויה (גדול מ..).

יוצג חלון להגדרת התנאי ולהגדרת העיצוב של תא העומד בתנאי:

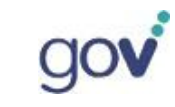

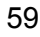

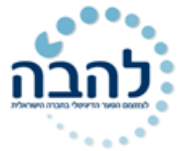

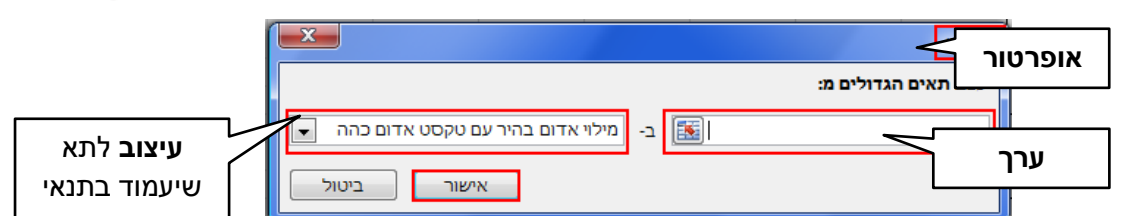

- 5. הזן את הערך הרצוי (**600**).
- 6. פתח את תיבת הבחירה וקבע את העיצוב הרצוי מתוך האפשרויות:

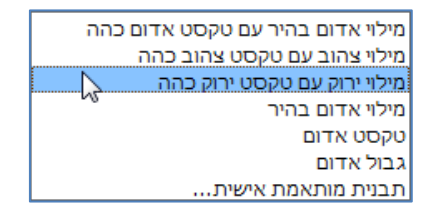

.7. לחץ על **אישור**.

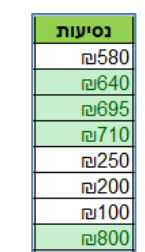

### <u>כללי עליונים\תחתונים</u>

ניתן להגדיר עיצוב לתאים מסוימים, מתוך טווח נתונים מסומן, על פי הערך שלהם. **הערכים הגבוהים או הנמוכים** ביותר מתוך הטווח המסומן, **האחוזון העליון או התחתון** מתוך הטווח המסומן או **מעל ומתחת לממוצע** הטווח המסומן.

- 1. **סמן** את טווח התאים לבדיקת התנאי (עמודת נסיעות).
  - .2. לחץ על לחצן עיצוב מותנה.
- . עמוד עם סמן העכבר על אפשרות כללי עליונים ותחתונים.

יוצג תפריט עם אפשרויות שונות:

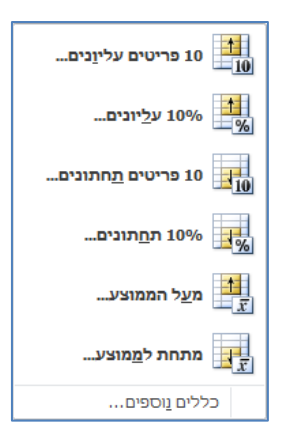

**10 פריטים עליונים\תחתונים**- אפשרות לעצב מספר תאים, בעלי הערכים הגבוהים\נמוכים ביותר מתוך טווח תאים שסומן (לדוגמא, שלושת הערכים הגבוהים\נמוכים מתוך עמודת **נסיעות**). ניתן לקבוע את מספר הפריטים הרצויים על ידי שימוש **בחיצי הבחירה**.

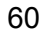

### קורס Excel 2010

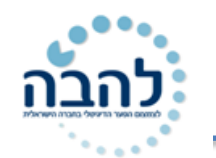

| 💌 🗼 🚺 רפריטים האחרונים                     | 10 הפריטים העליונים                     |
|--------------------------------------------|-----------------------------------------|
| עצב תאים המדורגים תחתונים:                 | עצב תאים המדורגים בין העליונים:         |
| ב- 🔄 בי מילוי אדום בהיר עם טקסט אדום כהה 🖃 | ב- מילוי אדום בהיר עם טקסט אדום כהה 토 🏚 |
| אישור ביטול                                | אישור ביטול                             |

**10% פריטים עליונים\תחתונים**- אפשרות לעצב אחוז מסוים, עליון\תחתון מתוך טווח תאים שסומן. ניתן לקבוע את האחוז הרצוי על ידי שימוש **בחיצי הבחירה**.

| עליונים 💦                         | 10% האחרונים                                   |
|-----------------------------------|------------------------------------------------|
| עצב תאים המדורגים בין העליונים:   | עצב תאים המדורגים תחתונים:                     |
| אחוז עם 🚺 בהיר עם טקסט אדום כהה 💽 | אחוז עם 🛛 מילוי אדום בהיר עם טקסט אדום כהה 💌 🔟 |
| אישור ביטול                       | אישור ביטול                                    |

**מעל הממוצע\מתחת לממוצע-** אפשרות לעצב תאים מעל\מתחת לממוצע של טווח תאים שסומן.

| מעל הממוצע                                             | מתחת לממוצע                                             |
|--------------------------------------------------------|---------------------------------------------------------|
| עצב תאים שהם מעל הממוצע:                               | עצב תאים שהם מתחת לממוצע:                               |
| עבור הטווח שנבחר עם מילוי אדום בהיר עם טקסט אדום כהה 💌 | עבור הטווח שנבחר עם [מילוי אדום בהיר עם טקסט אדום כהה 💌 |
| אישור ביטול                                            | אישור ביטול                                             |

- 4. בחר את מספר הפריטים הרצוי (באפשרויות של פריטים עליונים\תחתונים או אחוז פריטים עליונים \תחתונים בלבד).
  - 5. בחר את העיצוב הרצוי מתוך הרשימה. .
    - . לחץ על **אישור**.

### <u>סרגלי נתונים</u>

ניתן לעצב טווח תאים כך שמידת **מילוי התא** תהיה בהתאם לערך שלו בטווח התאים המסומן. **לדוגמא**, מידת המילוי של תא עם ערך נמוך, ביחס לשאר התאים שסומנו, תהיה קטנה ומידת המילוי של תא עם ערך גבוה, ביחס לשאר התאים שסומנו, תהיה גבוהה.

מילוי הדרגתי

מילוי מלא

כללים <u>נ</u>וספים...

- .1. **סמן** את טווח התאים לבדיקת התנאי (עמודת נסיעות).
  - .2. לחץ על לחצן עיצוב מותנה.
  - .3. עמוד עם סמן העכבר על אפשרות סרגלי נתונים.

יוצג חלון עם אפשרויות שונות לצבע מילוי התאים:

.4 בחר את הצבע הרצוי.

שים לב, מידת המילוי של כל תא מותאמת לערכו היחסי בטווח התאים שסומן:

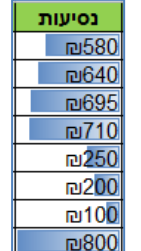

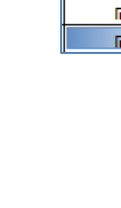

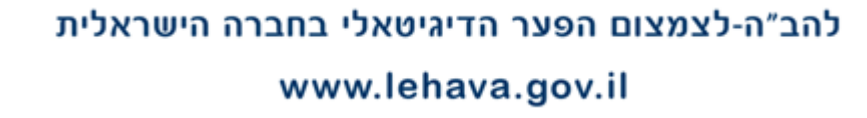

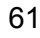

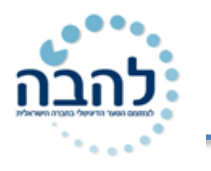

# תרגיל 13

#### . העתק את הטבלה הבאה:

|      | Н        | G    | F           | E       | D      | С      | В     | А       | <b>k</b> . |
|------|----------|------|-------------|---------|--------|--------|-------|---------|------------|
| 1.63 | בלונדיני | חום  | <b>₪580</b> | ₪23,036 | מדפסות | הנדסה  | חבין  | פטרי    | 2          |
| 1.82 | בלונדיני | כחול | ₪640        | ₪23,239 | מדפסות | אמנות  | שירלי | קנה     | 3          |
| 1.98 | חום      | כחול | ∎695        | ₪25,147 | מדפסות | מינהלה | לאין  | סטיוארט | 4          |
| 1.73 | חום      | ירוק | ₪710        | ₪25,147 | מדפסות | הנדסה  | טומי  | קלרמן   | 5          |
| 2.04 | חום      | ירוק | ₪250        | ₪30,452 | מדפסות | הנה"ח  | פיליפ | ריצ'רדס | 6          |
| 1.97 | חום      | ירוק | ₪200        | ₪26,646 | מדפסות | הנה"ח  | מרק   | הנדרס   | 7          |
| 1.83 | שחור     | חום  |             | ₪28,044 | מדפסות | הנה"ח  | אלאן  | פלנט    | 8          |
| 1.65 | בלונדיני | חום  | <b>₪800</b> | ₪29,362 | מדפסות | הנדסה  | קרן   | דוויסון | 9          |
| 1.85 | בלונדיני | חום  | <b>₪590</b> | ₪28,044 | מדפסות | שיווק  | סטיבן | צ'ו     | 10         |
| 1.59 | בלונדיני | כחול | ₪526        | ₪28,044 | מדפסות | מו"פ   | רוברט | טרקן    | 11         |
| 1.72 | חום      | חום  | ₪334        | ₪43,394 | מדפסות | הנדסה  | ליזה  | פרסטון  | 12         |
| 1.65 | חום      | ירוק | ₪302        | ₪42,872 | מדפסות | הנדסה  | מרי   | קש      | 13         |
| 1.69 | חום      | cnić | ₪705        | ₪30,411 | מדפסות | הנדסה  | טום   | וואנו   | 14         |
| 1.67 | שחור     | ירוק | ₪710        | ₪43,487 | מדפסות | שיווק  | נט    | קן      | 15         |

הגדר כי התאים של עיניים כחולות יהיו עם מילוי ירוק טקסט ירוק כהה.

**3.** הגדר כי התאים של נסיעות מעל 650 יהיו עם מילוי אדום עם טקסט אדום כהה.

הגדר כי התאים עם שכר מעל הממוצע יהיו עם מילוי אדום טקסט ירוק.

**5.** הגדר כי גובה- 25% פריטים תחתונים עם מילוי צהוב.

**6.** הגדר סרגל נתונים ירוק לעמודת נסיעות.

## תרגול נוסף

#### <u>תרגיל 1</u>:

פתחו את קובץ ציונים ועצבו אותו בעזרת עיצוב מותנה.

- 1. סמנו את הטבלה והעתיקו אותה שלוש פעמים. כל טבלה בגיליון אחר.
  - 2. בטבלה הראשונה בחרו עיצוב כלשהו לטבלה.
    - 3. בטבלה השניה:
    - א. צבעו בצבע כחול את כל הציונים מ 90.
  - ב. צבעו בצבע צהוב את כל הציונים הנמוכים מ 50.
    - ג. צבעו בצבע אדום את כל הציונים בין 60 ל 75.
  - ד. הדגישו את הציון 100 ע"י סימון הכתב בצבע לבן.
  - 4. בטבלה השלישית סמנו את כל הציונים שמעל הממוצע בצבע כתום.
    - 5. בטבלה הרביעית בחרו עיצוב של סמלים.

#### <u>תרגיל 2</u>

- בנו את הטבלה הבאה בגיליון אקסל
- עצבו את כל התאים שציוניהם מעל 85 בצבע צהוב •

| ציון | שם התלמידה |
|------|------------|
| 100  | שרה כהן    |
| 76   | בתיה בלום  |
| 95   | רחל קליין  |
| 99   | אסתר לוי   |
| 82   | צפורה גרין |

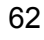

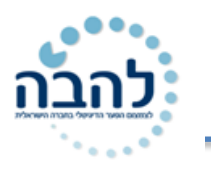

# <u>פרק 14</u>

### <u>סרגלי צבעים</u>

ניתן לעצב טווח תאים כך **שצבע מילוי** התא מותאם לערכו ביחס לטווח התאים שסומן. כלומר, קיימת סקאלה הדרגתית של צבעים שבה נקבע כי צבע מסוים מייצג ערכים נמוכים וצבע אחר מייצג ערכים גבוהים. כל תא יקבל את צבע המילוי המתאים על הסקאלה בהתאם לערך שלו.

- 1. **סמן** את טווח התאים לבדיקת התנאי (עמודת נסיעות).
  - 2. לחץ על לחצן **עיצוב מותנה**.
  - . עמוד עם סמן העכבר על אפשרות סרגלי צבעים.

יוצג חלון עם אפשרויות שונות לבחירת הסקאלה של הצבעים:

| זפים | ללים <u>נ</u> וכ | o |
|------|------------------|---|

#### 4. בחר את הסקאלה הרצויה.

**שים לב** כי בדוגמא, צבע מילוי התא נקבע בהתאם לסקאלת הצבעים שנבחרה. צבעים אדומים-ערכים נמוכים, צבעים צהובים- ערכים בינוניים, צבעים ירוקים- ערכים גבוהים:

| נסיעות |
|--------|
| ₪580   |
| ₪640   |
| @695   |
| ₪710   |
| ₪250   |
| ₪200   |
|        |
| ₪800   |

#### <u>ערכות סמלים</u>

#### שימוש בהגדרות ברירת מחדל

ניתן לעצב תאים על פי טווחים מוגדרים. לכל טווח יוגדר סמל מסוים, מתוך ערכת סמלים, אשר יתווסף לתא בהתאם לערכו.

- 1. **סמן** את טווח התאים לבדיקת התנאי (עמודת נסיעות).
  - .2. לחץ על לחצן עיצוב מותנה.
  - . עמוד עם סמן העכבר על אפשרות ערכות סמלים.

יוצג חלון עם אפשרויות שונות לבחירת ערכות הסמלים. ניתן לבחור ערכה של שלושה, ארבעה וחמישה סמלים:

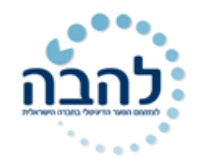

|              |            |              |      |              | כיווני                                          |
|--------------|------------|--------------|------|--------------|-------------------------------------------------|
| ⇧            | ⇒          | $\mathbf{P}$ |      |              | <b>↑</b> ⇒ ↓                                    |
| ⇧            | $\sim$     | $\mathbf{M}$ | ₽    |              | ▲ — ▼                                           |
| ⇧            | R          | ⇒            | 5    | $\mathbf{T}$ | 🛧 🏹 🖌 🗣                                         |
|              |            |              |      |              | 1 → 2 +                                         |
|              |            |              |      |              | צורות                                           |
|              | $\bigcirc$ | 0            |      |              |                                                 |
| $\bigcirc$   | $\bigcirc$ | $\bigcirc$   |      |              |                                                 |
|              |            |              |      |              | • • •                                           |
|              |            |              |      |              | מחוונים                                         |
| $\checkmark$ | 2          | $\approx$    |      |              | O (2) (2)                                       |
|              |            |              |      |              | 9 9 9                                           |
|              |            |              |      |              | דירוגים                                         |
| o 0 0 0      | •00        |              | .oO) |              | 🔂 扰 🔂                                           |
|              | o I I I    | 000          | .oO  |              | $\bullet \bullet \bullet \bullet \bullet \circ$ |
|              |            |              |      |              |                                                 |
|              |            |              |      |              | כללים <u>נ</u> וספים                            |

4. בחר את **ערכת הסמלים** הרצויה.

מכיוון שלא הוגדרו טווחים בהתאמה אישית, יוקצו הסמלים על פי הגדרת ברירית המחדל של התוכנה- חלוקה שווה על פי אחוזים. **לדוגמא**, בערכה של שלושה סמלים, כל סמל יוקצה ל- 33% מהנתונים, בערכה של ארבעה סמלים, כל סמל יוקצה ל- 25% מהנתונים וכדומה.

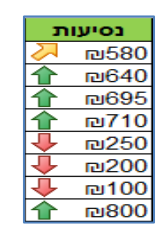

#### שימוש בהגדרות מותאמות אישית

ניתן להגדיר את טווחי הערכים **בהתאמה אישית**, כך שהסמלים יוקצו לתאים על פי טווחים מוגדרים ולא על פי הגדרות ברירת המחדל.

**לדוגמא**, נקבע ערכת סמלים של שלושה חיצים. <u>טווח ראשוו</u>- סך הנסיעות מעל או שווה 600, <u>טווח שני</u>- סך הנסיעות שווה או בין 250 ל-600, <u>טווח שלישי</u>- סך הנסיעות בין 0 ל- 250.

- 1. **סמן** את טווח התאים לבדיקת התנאי (עמודת נסיעות).
  - 2. לחץ על לחצן **עיצוב מותנה**.
  - עמוד עם סמן העכבר על אפשרות ערכות סמלים.
- 4. מתוך תת התפריט שנפתח, בחר באפשרות כללים נוספים.....

יוצג חלון עם שדות להגדרת ערכת הסמלים וטווח הערכים (ערכי ברירת המחדל מופיעים אוטומטית):

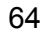

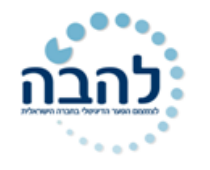

|                 |                             |                                         | כלל עיצוב חדש                    |
|-----------------|-----------------------------|-----------------------------------------|----------------------------------|
|                 |                             |                                         | <u>ב</u> חר סוג כלל:             |
|                 | כים שלהם                    | אים בהתבסס על הערו                      | עצב את כל התא ┥                  |
|                 |                             | מכילים                                  | עצב רק תאים ה 🚽                  |
|                 | זתונים                      | ומדורגים עליונים או תו                  | עצב רק ערכים ר ┥                 |
|                 |                             | ועל או מתחת לממוצע<br>סידיים עני בסילים | עצב רק ערכים נ 🔺                 |
|                 | לעצר                        | הודיים או כפולים<br>הרדי להרוע אלו תאים | געצב דק ערכים יי<br>השתמש בנוסחנ |
|                 |                             |                                         |                                  |
|                 |                             | d:                                      | <u>ע</u> רוך את תיאור הכלי       |
|                 | ם שלהם:                     | ם בהתבסס על הערכי                       | עצב את כל התאינ                  |
|                 | ה <u>פ</u> וך את סדר הסמלים | ות סמלים 💌                              | סגנון עיצוב: ערכ                 |
| ┍╩────┐┎────┐┎─ | הצר סמל כלכד 📃              | -                                       | סג <u>נ</u> ון סמל:              |
| ערך    סוג נתון | אופרטור                     | ללים אלה:                               | הצג כל סמל לפי כ                 |
| ערב סוַג        |                             |                                         | <u>סמל</u>                       |
| אחוז 67         | גדול או שווה ל              | כאשר הערך הוא                           | ▼ ●                              |
| אחוז 🛐 33       | גדול או שווה ל              | -כאשר < 67 ו                            | ▼ ○ ○                            |
|                 |                             | 33 > כאשר                               | ▼                                |
| אישור ביטול     |                             |                                         |                                  |

5. לחץ על החץ בתיבת הבחירה של סגנון סמל וקבע את סגנון הסמל.

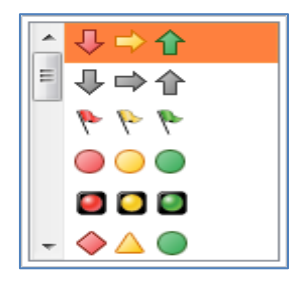

6. קבע את האופרטור, הערך וסוג הנתון לכל סמל (טווח ערכים).

| ס <u>ו</u> ג | ערב |                  |               | סמ <u>ל</u> |
|--------------|-----|------------------|---------------|-------------|
| מספר 💌       | 600 | 💌 גדול או שווה ל | כאשר הערך הוא | •           |
| מספר 💌       | 250 | 💌 גדול או שווה ל | -כאשר < 600 ו | - →         |
|              |     |                  | 0 > כאשר      | -           |

| שים 🖝                                                                 |     |
|-----------------------------------------------------------------------|-----|
| בהזנת פרטי הכלל לסמלים יש תחילה לבחור את סוג הנתון ולאחר מכן את הערך. | No. |

.7 לחץ על **אישור**.

הסמלים יוקצו לתאים על פי טווחי הערכים שהוגדרו בהתאמה אישית:

| л             | נסיעות |  |  |  |  |  |
|---------------|--------|--|--|--|--|--|
|               | ₪580   |  |  |  |  |  |
|               | ₪640   |  |  |  |  |  |
| 介             | ₪695   |  |  |  |  |  |
|               | ₪710   |  |  |  |  |  |
| $\Rightarrow$ | ₪250   |  |  |  |  |  |
| ₽             | ₪200   |  |  |  |  |  |
| ₽             | ₪100   |  |  |  |  |  |
|               | ₪800   |  |  |  |  |  |

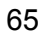

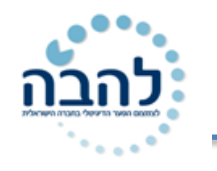

## <u>ניהול כללים</u>

ניתן **להוסיף**, **לערוך ולמחוק** תנאים ועיצובים של עיצוב מותנה לאחר שהגדרנו אותם בטבלת הנתונים דרך **ניהול** כללים. לדוגמא, קבענו שלושה תנאים ועיצובים לטבלת הנתונים:

| F    | E        | D        | С       | В      | А       | <b>.</b> |
|------|----------|----------|---------|--------|---------|----------|
| גובה | נסיעות   | שכר      | חטיבה   | מחלקה  | משפחה   | 1        |
| 1.63 | 눶 🔤 580  | ₪23,036  | פקס     | הנדסה  | פטרי    | 2        |
| 1.82 | 1 ₪640   | ₪23,239  | פקס     | אמנות  | קנה     | 3        |
| 1.98 | 1 ₪695   | ₪25,147  | פקס     | מינהלה | סטיוארט | 4        |
| 1.73 | 10 ₪710  | 25,147   | מדפסות  | הנדסה  | קלרמן   | 5        |
| 2.04 | 눶 na 250 | ₪30,452  | מדפסות  | הנה"ח  | ריצ'רדס | 6        |
| 1.97 | 🕹 🛛      | 26,646   | מדפסות  | הנה"ח  | הנדרס   | 7        |
| 1.83 | 🕂 🛛 🕹    | ₪28,044  | מעתיקות | הנה"ח  | פלנט    | 8        |
| 1.65 | 1 ₪800   | 29,362 ₪ | מעתיקות | הנדסה  | דוויסון | 9        |

- עמודת שכר- כל התאים שהערך שלהם מעל 25,000 יעוצבו עם רקע אדום בהיר וגופן אדום.
  - **עמודת נסיעות** הוגדרו טווחי ערכים להקצאת סמלים.
- **עמודת גובה** שלושת הפריטים העליונים בטווח העמודה יעוצבו עם רקע ירוק בהיר וגופן ירוק.
  - 1. **סמן** את טבלת הנתונים.
  - 2. לחץ על לחצן עיצוב מותנה.
  - 3. בחר באפשרות 🖽 ניהול כַללים...

יוצג חלון עם התנאים והעיצובים המוגדרים לטווח הנתונים שסומן. כל כלל מופיע בשורה נפרדת:

| × | <u> </u>     |                          |                                                   |                 | מנהל כללי עיצוב מותנה             |
|---|--------------|--------------------------|---------------------------------------------------|-----------------|-----------------------------------|
|   |              |                          |                                                   | יע הנבחר הנוכחי | ה <u>צ</u> ג כללי עיצוב עבור: הקט |
|   |              |                          | מ <u>ח</u> ק כלל 🔺                                | K עריכת כלל     | לל חדש 🛐 בַלל חדש                 |
| ^ | עצור אם נכון |                          | חל על                                             | יצוב            | כלל (חל בסדר המוצג) ע             |
|   |              | <b>5</b> =\$F\$2:\$F\$9  |                                                   | AaBbCcYyZz      | 3 עליונים                         |
|   |              | <b>5</b> =\$D\$2:\$D\$9  |                                                   | AaBbCcYyZz      | ערך תא > 25000                    |
|   |              | <b>\$</b> =\$E\$2:\$E\$9 | -                                                 | <b>₽ ⇒ 1</b>    | ערכת סמלים                        |
|   |              | ſ                        |                                                   |                 |                                   |
| - | החל          | סגור                     | <b>תנאים ועיצובים</b><br>שהוגדרו בטבלת<br>הנתונים |                 |                                   |

- .4 **לעריכת** כלל, סמן את השורה המתאימה.
  - 5. לחץ על לחצן **עריכת כלל**.

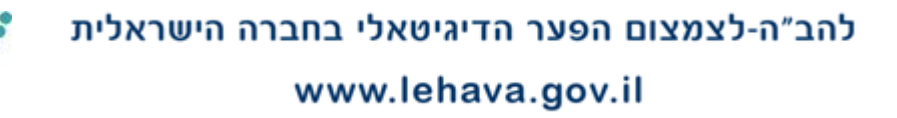

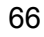

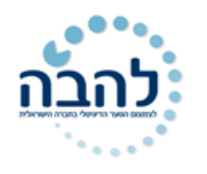

יוצג חלון עם אפשרויות עריכת התנאי ושינוי עיצוב:

| X           |         |                       | עריכת כלל עיצוב            |
|-------------|---------|-----------------------|----------------------------|
|             |         |                       | <u>ב</u> חר סוג כלל:       |
|             | ים שלהם | ים בהתבסס על הערנ     | עצב את כל התא ┥            |
|             |         | וכילים                | עצב רק תאים המ             |
|             | תונים   | מדורגים עליונים או תח | עצב רק ערכים ה 🚽           |
|             |         | על או מתחת לממוצע     | עצב רק ערכים מ 🚽           |
|             |         | חודיים או כפולים      | עצב רק ערכים ייו ٵ         |
|             | לעצב    | כדי לקבוע אלו תאים    | א השתמש בנוסחה ٵ           |
|             |         | ÷                     | <u>ע</u> רוך את תיאור הכלל |
|             |         |                       | עצב <u>ר</u> ק תאים עם:    |
| =25000      | -       | גדול מ                | ערך תא                     |
| עיצוב       | AaB     | bCcYyZz               | תצוגה מקדימה:              |
| אישור ביטול |         |                       |                            |

- 6. בחר את האפשרויות הרצויות מתיבות הבחירה להגדרת התנאי החדש.
- 7. לחץ על **לחצן עיצוב**, להגדרת את העיצוב החדש. יפתח חלון עם אפשרויות **עיצוב גופן, עיצוב גבולות**, מילוי וכדומה.
  - .8. לחץ על **אישור**.

## <u>מחיקת כללים</u>

ישנן שתי דרכים עיקריות **למחיקת כללים**:

- ניהול כללים- לחץ על לחצן עיצוב מותנה 
   בחר באפשרות ניהול כללים 
   סמן את הכלל למחיקה 
   לחץ על לחצן מחק.
- נקה כללים- לחץ על לחצן עיצוב מותנה ← בחר באפשרות נקה כללים ← בחר את האפשרות הרצויה: ניקוי כללים מהתאים הנבחרים או ניקוי כללים מהגיליון כולו.

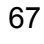

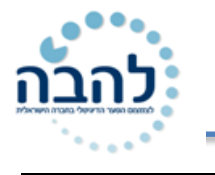

# תרגיל 14

|      | Н        | G    | F           | E       | D      | С      | В     | А       | <b>b</b> . |
|------|----------|------|-------------|---------|--------|--------|-------|---------|------------|
| 1.63 | בלונדיני | חום  | ₪580        | ₪23,036 | מדפסות | הנדסה  | רובין | פטרי    | 2          |
| 1.82 | בלונדיני | cniť | ₪640        | ₪23,239 | מדפסות | אמנות  | שירלי | קנה     | 3          |
| 1.98 | חום      | cniť | ₪695        | ₪25,147 | מדפסות | מינהלה | לאין  | סטיוארט | 4          |
| 1.73 | חום      | ירוק | ₪710        | ₪25,147 | מדפסות | הנדסה  | טומי  | קלרמן   | 5          |
| 2.04 | חום      | ירוק | ₪250        | ₪30,452 | מדפסות | הנה"ח  | פיליפ | ריצ'רדס | 6          |
| 1.97 | חום      | ירוק | ₪200        | ₪26,646 | מדפסות | הנה"ח  | מרק   | הנדרס   | 7          |
| 1.83 | שחור     | חום  | ₪100        | ₪28,044 | מדפסות | הנה"ח  | אלאן  | פלנט    | 8          |
| 1.65 | בלונדיני | חום  | <b>₪800</b> | ₪29,362 | מדפסות | הנדסה  | קרן   | דוויסון | 9          |
| 1.85 | בלונדיני | חום  | ₪590        | ₪28,044 | מדפסות | שיווק  | סטיבן | צ'ו     | 10         |
| 1.59 | בלונדיני | cniť | ₪526        | ₪28,044 | מדפסות | מו"פ   | חברט  | טרקן    | 11         |
| 1.72 | חום      | חום  | ₪334        | ₪43,394 | מדפסות | הנדסה  | ליזה  | פרסטון  | 12         |
| 1.65 | חום      | ירוק | ₪302        | ₪42,872 | מדפסות | הנדסה  | מרי   | קש      | 13         |
| 1.69 | חום      | cniť | ₪705        | ₪30,411 | מדפסות | הנדסה  | טום   | וואנו   | 14         |
| 1.67 | שחור     | ירוק | ₪710        | ₪43,487 | מדפסות | שיווק  | נט    | קן      | 15         |

#### 7. המשך להשתמש בטבלה הבאה, המשך של תרגיל מפרק 13 (חלק ראשון של עיצוב מותנה):

- .2 בטל את הכלל המופיע בסעיף 2.
- . הגדר סרגל נתונים ירוק לעמודת נסיעות.
  - .3 בטל את הכלל בסעיף 3.
  - **.10** הגדר גווני צבע לעמודת שכר.
    - .4 בטל את הכלל בסעיף.
- **12.** הגדר ערכת סמלים לעמודת גובה כך שמעל 1.9: חץ כלפי מעלה, בין 1.7 ל- 1.9: חץ הצידה, מתחת ל-1.7: חץ כלפי מטה. כלפי מטה.
  - **.13** נקה את כל הכללים.

# תרגול נוסף

## <u>תרגיל 1</u>

- בנו את הטבלה הבאה בגיליון אקסל
- עצבו את כל התאים שציוניהם מעל 85 בצבע צהוב •

| ציון | שם התלמידה |
|------|------------|
| 100  | שרה כהן    |
| 76   | בתיה בלום  |
| 95   | רחל קליין  |
| 99   | אסתר לוי   |
| 82   | צפורה גרין |

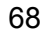

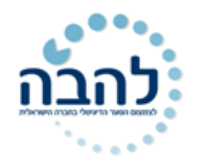

## <u>תרגיל 2</u>

• מלאו את נתוני הטבלה באופן זהה בגיליון הנתונים

| 35  | 49  | 200 | 150 | 5  | 105 | 22 |
|-----|-----|-----|-----|----|-----|----|
| 88  | 53  | 210 | 241 | 6  | 120 | 40 |
| 66  | 80  | 230 | 99  | 8  | 141 | 39 |
| 179 | 75  | 800 | 360 | 10 | 200 | 46 |
| 193 | 90  | 20  | 804 | 45 | 300 | 48 |
| 654 | 100 | 45  | 741 | 12 | 250 | 60 |
| 987 | 140 | 12  | 47  | 5  | 420 | 74 |

- בחרו את העמודה הראשונה- ועצבו את כל התאים שערכם בין 20 ל45.
- בחרו את העמודה השלישית- ועצבו את כל התאים שערכם גדול מ 100.
  - בחרו את העמודה הרביעית- ועצבו את כל התאים שערכם שווה 5.
- בחרו את העמודה החמישית- ועצבו את כל התאים שערכם קטן מ 300.
- בחרו את שלושת העמודות האחרונות- ועצבו את 5 הערכים העליונים ביותר.

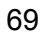

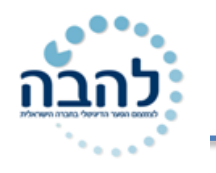

# פרק 15 עבודה עם מסד נתונים

כאשר טבלת הנתונים מוזנת על פי חוקיות מסוימת היא הופכת **למסד נתונים**. היתרון בעבודה עם מסד נתונים הוא היכולת להשתמש **בכלי מסדי נתונים** המתקדמים הקיימים באקסל. כלי מסדי הנתונים מאפשרים להשתמש בנתונים גולמיים שהוזנו לניתוח מגמות, חישובים, מיון, סינון, השוואת נתונים וכדומה.

## <u>כללי מסד נתונים</u>

שמירה על **כללי מסד הנתונים** מאפשרת שימוש יעיל עם כלי מסדי הנתונים. האקסל מזהה את מסד הנתונים בגיליון, באופן אוטומטי, ומבצע חישובים, מיונים, סינונים מדויקים.

- 1) חייבת להיות שורת כותרות המעוצבת בשונה משאר תאי מסד הנתונים.
- 2) **סוג הנתון** בכל עמודה חייב להיות **זהה** (לדוגמא, אם העמודה מכילה נתון מסוג תאריך אז לא ניתן להזין נתונים מסוג טקסט באמצע העמודה).
  - (3) אסור שתהיה שורה או עמודה ריקה באמצע מסד הנתונים.
    - .4 אסור שיהיו שני מסדי נתונים בגיליון אחד.

### <u>מיון נתונים</u>

אחד מכלי מסד נתונים היא האפשרות **למיין** את הנתונים על פי קריטריון נבחר. חשוב לציין כי האקסל מזהה את מסד הנתונים ולכן בזמן מיון הוא ישמור על הקשר בין תאי השורה. במקרה בו יבחר קריטריון למיון, תועבר כל השורה, ולא רק התא, בהתאם לסדר מיון שנבחר. את אפשרות מיון ניתן למצוא בכרטיסיית **בית**, קבוצת **עריכה**.

| 5 | 3 @ | - (   | ۵ (         |                           |       |          |            |         |                    |              |              |                          | תוספות                   | תצוגה               | ים סקירה            | נתונ                  | נוסחאות | פריסת עמוד | הוספה | בית              | קובץ       |
|---|-----|-------|-------------|---------------------------|-------|----------|------------|---------|--------------------|--------------|--------------|--------------------------|--------------------------|---------------------|---------------------|-----------------------|---------|------------|-------|------------------|------------|
|   | 1   | new R | לי<br>מיין  | רכום אוטומטי Σ<br>מילוי ד | עיצוב | 🛣<br>مام | ב+<br>הוסף | סגנונות | עצב                | ניי<br>עיצוב | ×<br>.00 €.0 | מותאם אישית<br>אישית - % | גלישת טקסט 📑 מזג ומרכז ד | • ×ग   • ३<br>इ. इ. | ┝ <mark>╺</mark> ╺╶ | А <sup>*</sup><br>- Д | A • 11  | - Arial    | в     | גזור 🔏 גזור      | רי<br>הדבק |
|   |     | ובחרי | וסנן י<br>ה | עריכ 🖉                    | ÷     | תאים     | Ť          | • תא    | כטבלה •<br>סגנונות | מותנה י      | 21           | מספר                     | 2                        | יישור               |                     | ø                     |         | גופן       | עיצוב | עבו שונ 🧇<br>לוח | Ť          |

1. יש לוודא כי טבלת הנתונים עומדת בכללי מסדי הנתונים:

| F    | E             |                 | D       | С          | В      | Α       | <b>.</b> |
|------|---------------|-----------------|---------|------------|--------|---------|----------|
| גובה | л             | נסיעו           | שכר     | תאריך      | מחלקה  | משפחה   | 1        |
| 1.63 | $\Rightarrow$ | <del>ര580</del> | ₪23,036 | 24/06/2001 | הנדסה  | פטרי    | 2        |
| 1.82 | 疗             | ₪640            | ₪23,239 | 25/05/2003 | אמנות  | קנה     | 3        |
| 1.98 | 疗             | 回695            | ₪25,147 | 01/08/1999 | מינהלה | סטיוארט | 4        |
| 1.73 | 疗             | ₪710            | ₪25,147 | 15/01/2009 | הנדסה  | קלרמן   | 5        |
| 2.04 | $\Rightarrow$ | ₪250            | ₪30,452 | 15/04/1991 | הנה"ח  | ריצ'רדס | 6        |
| 1.97 | Ŷ             | ₪200            | ₪26,646 | 16/09/2008 | הנה"ח  | הנדרס   | 7        |
| 1.83 | ₽             | ₪100            | ₪28,044 | 01/02/1998 | הנה"ח  | פלנט    | 8        |
| 1.65 |               | ₪800            | ₪29,362 | 03/08/2010 | הנדסה  | TII'OI  | 9        |

2. סמן <u>תא</u> (ולא עמודה שלמה) בעמודה לפיה תרצה למיין (תאריך, ערך מספרי, שם..).

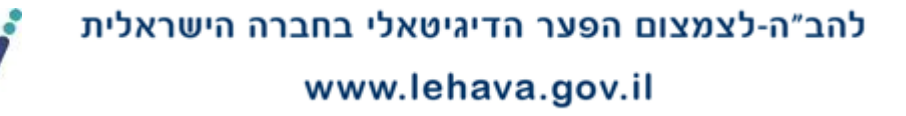

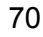

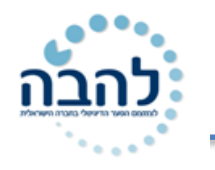

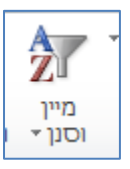

3. לחץ על לחצן **מיין וסנן <sup>רוסון יין</sup>**.

קריטריון המיון משתנה בהתאם לסוג הנתון שבתא שסומן:

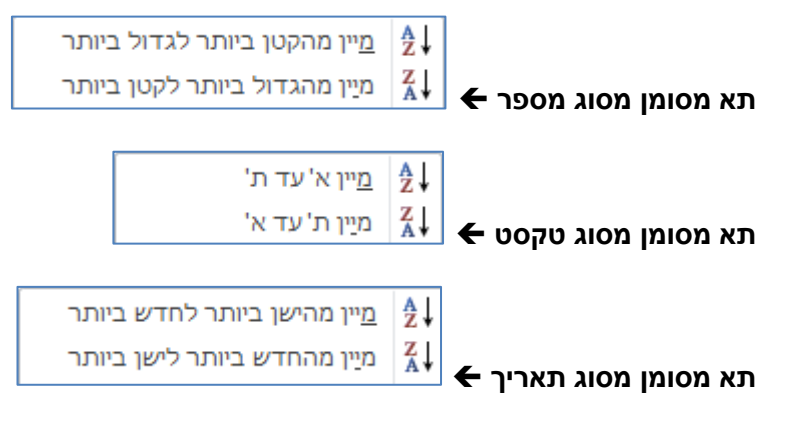

.4 בחר את האפשרות הרצויה.

רשומות (שורות) מסד הנתונים ימוקמו בהתאם לקריטריון המיון שנבחר (עמודת תאריך- מהישן ביותר לחדש ביותר):

| F    | E       | D       | С          | В      | А       | <b>.</b> |
|------|---------|---------|------------|--------|---------|----------|
| גובה | נסיעות  | שכר     | תאריך      | מחלקה  | משפחה   | 1        |
| 2.04 | ᅌ 🛯 🔿   | ₪30,452 | 15/04/1991 | הנה"ח  | ריצ'רדס | 2        |
| 1.83 | 🕹 🛛 🕹   | ₪28,044 | 01/02/1998 | הנה"ח  | פלנט    | 3        |
| 1.98 | 1 ₪695  | ₪25,147 | 01/08/1999 | מינהלה | סטיוארט | 4        |
| 1.63 | 눶 🔤 580 | ₪23,036 | 24/06/2001 | הנדסה  | פטרי    | 5        |
| 1.82 | 1 ₪640  | ₪23,239 | 25/05/2003 | אמנות  | קנה     | 6        |
| 1.97 | 🕹 ₪200  | ₪26,646 | 16/09/2008 | הנה"ח  | הנדרס   | 7        |
| 1.73 | 10 ₪710 | ₪25,147 | 15/01/2009 | הנדסה  | קלרמן   | 8        |
| 1.65 | 1 ₪800  | ₪29,362 | 03/08/2010 | הנדסה  | דוויסון | 9        |

## <u>מיון מותאם אישית</u>

ניתן לקבוע קריטריונים נוספים למיון על ידי **מיון מותאם אישית**.

- . סמן תא (לא עמודה שלמה) בתוך טווח מסד הנתונים.
  - ... בחר באפשרות 🚮 מיון מותאם אישֵית...

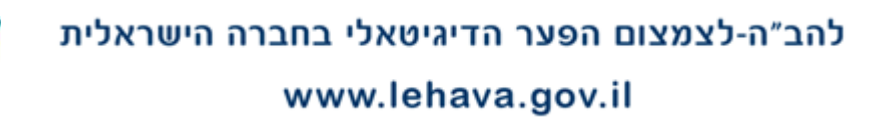

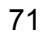

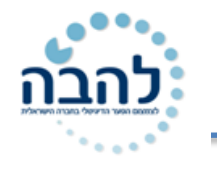

יוצג חלון המציג את הגדרות המיון הקיימות במסד הנתונים:

|                                         |                                         | מיון                                           |
|-----------------------------------------|-----------------------------------------|------------------------------------------------|
| יות 🗹 הנתונים שלי <u>כ</u> וללים כותרות | אפשר 🔺 💌 🚹                              | ן <sub>2</sub> 0 הו <u>ס</u> ף רמה 🗙 מחק רמה [ |
| סדר                                     | מיין לפי                                | עמודה                                          |
| מהישן ביותר לחדש ביותר 💌                | ערכים 🔻                                 | מיין לפי תאריך                                 |
| אישור ביטול                             | הגדרות המיון<br>וקיימות במסד<br>הנתונים | ר<br>ה                                         |

3. לחץ על החץ של תיבת הבחירה עמודה, ובחר את כותרת העמודה הרצויה. שים לב כי כותרות מסד הנתונים מופיעות באופן אוטומטי:

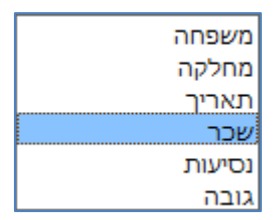

לחץ על החץ של תיבת הבחירה מיין לפי ובחר את סוג הקריטריון הרצוי:

ערכים- סדר הרשומות יקבע בהתבסס על ערכי התא.

**צבע תא**- סדר הרשומות יקבע בהתבסס על צבע מילוי התא.

צבע גופן- סדר הרשומות יקבע בהתבסס על צבע הגופן.

**סמל תא**- סדר הרשומות יקבע בהתבסס על סמל התא.

- 5. לחץ על החץ של תיבת הבחירה סדר ובחר את סדר המיון הרצוי. שים לב, אפשרויות הבחירה של סדר נקבעות על פי האפשרות שנבחרה קודם לכן בשדה מיין לפי.
- אם נבחר מיון על פי ערכים- ניתן לבחור אפשרויות שונות של סדר בהתבסס על סוג הנתון (סוג נתון תאריך, מספר, טקסט וכדומה).
- אם נבחר מיון על פי צבע תא- במידה וקיימים צבעי מילוי שונים לתאים בעמודה, הם יקובצו על פי צבע מילוי התא. בשדה **סדר** ניתן לקבוע את סדר הצבעים:

#### בחירת צבע התא:

#### בחירת מיקום הצבע בעמודה הממוינת:

ערכים צבע תא

צבע גופן סמל תא

|   |       | סדר        |
|---|-------|------------|
| - | למעלה |            |
|   |       | ללא צבע תא |
|   |       |            |

|               | סדר |
|---------------|-----|
| למעלה 💌       |     |
| למעלה<br>למטה |     |

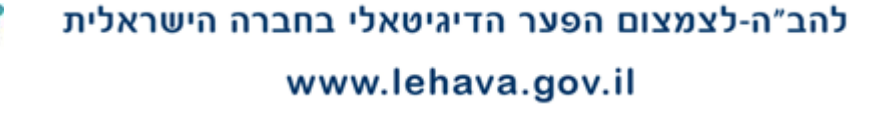

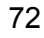
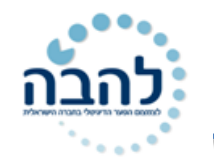

אם נבחר מיון על פי צבע גופן- במידה וקיימים צבעים שונים לגופן בעמודה, הם יקובצו על פי צבע גופן.
 בשדה סדר ניתן לקבוע את סדר צבעי הגופן:

#### <u>בחירת צבע גופן</u>:

|   |       |   | סדר     |
|---|-------|---|---------|
| - | למעלה | - | אוטומטי |
|   |       |   | אוטומטי |
|   |       |   |         |

#### בחירת מיקום הצבע בעמודה הממוינת:

|         | סדר       |
|---------|-----------|
| למעלה 💌 | אוטומטי 🚽 |
| למעלה   |           |
| למטה    |           |

בחירת מיקום הסמל בעמודה הממוינת:

-

למעלה

למעלה למטה

אם נבחר מיון על פי סמל תא- תאי העמודה יקובצו על פי סמל התא. בשדה סדר ניתן לקבוע את סדר הסמלים בעמודה הממוינת:

סדר

仚

<u>בחירת הסמל</u>:

|   |       |   |   |   | סדר |
|---|-------|---|---|---|-----|
| - | למעלה | - | 1 |   |     |
|   |       |   |   | ₽ | €   |

#### .6. לחץ על **אישור**.

רשומות מסד הנתונים ימוינו על פי ההגדרות שנקבעו (לדוגמא, על פי צבע מילוי התא):

| F    | E       | D       | С          | В      | А       | <b></b> |
|------|---------|---------|------------|--------|---------|---------|
| גובה | נסיעות  | שכר     | תאריך      | מחלקה  | משפחה   | 1       |
| 2.04 | 눶 🛯 🔁 🔿 | ₪30,452 | 15/04/1991 | הנה"ח  | ריצ'רדס | 2       |
| 1.98 | 1 ₪695  | ₪25,147 | 01/08/1999 | מינהלה | סטיוארט | 3       |
| 1.97 | 🗜 ₪200  | ₪26,646 | 16/09/2008 | הנה"ח  | הנדרס   | 4       |
| 1.83 | 🕹 🛛 🕹   | ₪28,044 | 01/02/1998 | הנה"ח  | פלנט    | 5       |
| 1.63 | 눶 🛛 🕹   | ₪23,036 | 24/06/2001 | הנדסה  | פטרי    | 6       |
| 1.82 | 1 ₪640  | ₪23,239 | 25/05/2003 | אמנות  | קנה     | 7       |
| 1.73 | 10 ₪710 | ₪25,147 | 15/01/2009 | הנדסה  | קלרמן   | 8       |
| 1.65 | 1 2800  | ₪29,362 | 03/08/2010 | הנדסה  | TII'OI  | 9       |

#### <u>מיון מרובה</u>

קיימים מקרים בהם מיון על פי קריטריון אחד אינו מספיק ונרצה להגדיר קריטריון נוסף. ניתן לקבוע מיון על מיון שבו הערכים הזהים במיון הראשון ימונו שוב ביניהם. **מיון מרובה** מאפשר להגדיר **קריטריון נוסף על פיו ימוינו הערכים** הזהים במיון הראשוני.

**לדוגמא**, נרצה לבצע מיון ראשון **מא' ועד ת'** של עמודת **מחלקה**. אולם, בעמודת <mark>מחלקה</mark> מופיע הערך **הנה"ח** מספר פעמים. נקבע כי המיון של הערכים הזהים בלבד (**הנה"ח**) יהיה על פי עמודת **שכר** של הערכים**- מהקטן לגדול**.

- 1. סמן תא בעמודת **מחלקה**.
  - 2. לחץ על לחצן **מיין וסנן**.
- .3. בחר באפשרות מיון מותאם אישית.
- 4. קבע את ההגדרות למיון הראשון (עמודה: מחלקה, מיין לפי: ערכים, סדר: מא' עד ת'):

להב״ה-לצמצום הפער הדיגיטאלי בחברה הישראלית

## www.lehava.gov.il

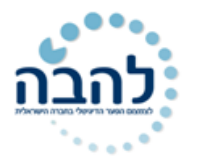

| X                                     |                       | מיוך                                                 |
|---------------------------------------|-----------------------|------------------------------------------------------|
| הנתונים שלי <u>כ</u> וללים כותרות 📝 🛄 | עתק רמה 🕒 💌 אַפשרויור | ן <u>ל</u> <sup>©</sup> הו <u>ס</u> ף רמה אמחק רמה ב |
| דר                                    | מיין לפי ס            | עמודה                                                |
| עד ת'                                 | ערכים 🔻 א             | מיין לפי מחלקה 🖵                                     |
|                                       |                       |                                                      |
|                                       |                       |                                                      |
|                                       |                       |                                                      |
|                                       |                       |                                                      |
|                                       |                       |                                                      |
| אישור ביטול                           |                       |                                                      |

- להוספת הגדרות למיון נוסף, לחץ על לחצן הוסף רמה עייי הוסף רמה.
   קבע הגדרות למיון השני (עמודה: שכר, מיין לפי: ערכים, סדר: מהקטן ביותר לגדול ביותר).

| X                                       |                               |               | מיון                 |
|-----------------------------------------|-------------------------------|---------------|----------------------|
| יות 🔽 הנתונים שלי <u>כ</u> וללים כותרות | ז <u>ע</u> תק רמה 🗨 💌 אַפשרוי | מחק רמה 🗎 🗈 ה | הו <u>ס</u> ף רמה ⊉_ |
| סדר                                     | מיין לפי                      |               | עמודה                |
| א'עד ת'                                 | ערכים                         | מחלקה 💌       | מיין לפי             |
| מהקטן ביותר לגדול ביותר 💌               | ערכים 🔻                       | שכר           | לאחר מכן לפי         |
|                                         |                               |               |                      |
| אישור ביטול                             |                               |               |                      |

.7. לחץ על **אישור**.

מסד הנתונים יראה כך לאחר המיון המרובה:

|         | <b>_</b>   |               | -            |      | <u> </u> |                 | 0              |        | 0      | ٨       |   |
|---------|------------|---------------|--------------|------|----------|-----------------|----------------|--------|--------|---------|---|
|         | F          | E             | -            | L    | )        |                 | C              |        | В      | A       |   |
|         | גובה       | יעות          | נסי          | כר   | ש        | יר              | תאר            | קה     | מחל    | משפחה   | 1 |
|         | 1.82       | <u>Γ</u>      | ษ640         | _₪23 | 3,239    | 25/0            | 5/2003         |        | אמנות  | קנה     | 2 |
|         | 1.63       |               | <b>บ</b> 580 | _⊡23 | 3,036    | 24/0            | 6/2001         | i      | הנדסה  | פטרי    | 3 |
|         | 1.73       | <u>Γ</u>      | ข710         | 2{   | 5,147    | 15/0            | 1/2009         | i      | הנדסה  | קלרמן   | 4 |
|         | 1.65       | <u>ሰ</u> በ    | ข800         | _₪29 | 9,362    | 03/0            | 8/2010         | i      | הנדסה  | דוויסון | 5 |
|         | 1.97       | ₽             | ข200         | 20   | 6,646    | 16/0            | 9/2008         |        | הנה"ח  | הנדרס   | 6 |
|         | 1.83       | ₽             | ข100         | 28   | 8,044    | 01/0            | 2/1998         |        | הנה"ח  | פלנט    | 7 |
|         | 2.04       | 📫 п           | ข250         | 3(   | 0,452    | 15/0            | 4/1991         |        | הנה"ח  | ריצ'רדס | 8 |
|         | 1.98       | <u>γ</u> ι    | ข695         | 2{   | 5,147    | 01/0            | 8/1999         | i      | מינהלר | סטיוארט | 9 |
|         |            | $/ \sim$      |              |      |          | $^{\backslash}$ |                |        |        |         |   |
| ים, לפי | הערכים הזה | <b>שני</b> של | מיון ע       |      | רת       | י עמוז          | <b>אשון</b> לפ | מיון ר |        |         |   |
| ן לגדול | מהערך הקט  | ת <b>שכר</b>  | עמודו        |      | נ'       | ועד ח           | 'קה מא'        | מחל    |        |         |   |
|         |            |               |              |      |          |                 |                |        |        |         |   |

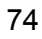

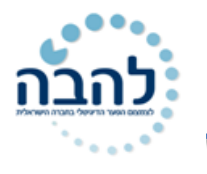

# תרגיל 15

| F     | E        | D     | С           | В        | A       | $\ _{\mathbb{N}}$ |
|-------|----------|-------|-------------|----------|---------|-------------------|
| מחלקה | שכר בש"ח | טלפון | עיר מגורים  | שם משפחה | שם פרטי | 1                 |
| פרסום | 4567     | 225   | רמת גן      | כהן      | אברהם   | 2                 |
| רכש   | 5600     | 231   | ראשון לציון | אורן     | תומר    | 3                 |
| הדרכה | 1200     | 234   | תל אביב     | פומרנץ   | עודד    | 4                 |
| הדרכה | 3400     | 234   | תל אביב     | ירושלמי  | דניאל   | 5                 |
| פרסום | 3400     | 234   | תל אביב     | רוזנפלד  | אוהד    | 6                 |
| שווק  | 5600     | 234   | רמתגן       | פוקס     | יהודה   | 7                 |
| שווק  | 3200     | 234   | רמתגן       | לב       | חיים    | 8                 |
| הדרכה | 2100     | 258   | ראשון לציון | לוי      | שמעון   | 9                 |
| הדרכה | 1200     | 287   | ראשון לציון | עמרם     | דורון   | 1                 |
| רכש   | 8948     | 346   | ראשון לציון | טען      | תמי     | 1                 |
| הדרכה | 789      | 441   | רמת גן      | לודוח    | נתן     | 12                |

- **.** העתק את הטבלה הבאה:<mark>12 נתן</mark>
- **2.** מיין את הטבלה **בסדר עולה** לפי שם.
- מיין את הטבלה לפי מחלקה ולאחר מכן לפי שכר (מיון מותאם אישית).
- 4. בעמודת **עיר מגורים**, קבע כי התאים עם הערכים **רמת גן,** יהיו עם מילוי ירוק. צבע את הערכים **תל אביב** עם מילוי צהוב.
  - 5. מיין את עמודת עיר מגורים כך שהצבע הצהוב יהיה למעלה והצבע הירוק יהיה למטה.

# תרגול נוסף

צור בסיס נתונים ( טבלה ) להלן תוך הקפדה על הכללים ביצירת בסיס נתונים.

| D          | С     | В        | А    |    |
|------------|-------|----------|------|----|
| שנר (בש"ח) | מחלקה | שם משפחה | שם   | 1  |
| 4200       | ייצור | אליפלט   | מנחם | 2  |
| 5500       | פרסום | בועזי    | אלי  | 3  |
| 3200       | אריזה | נחליאלי  | רוית | 4  |
| 8400       | ניהול | לוי      | אבי  | 5  |
| 3600       | ייצור | נהן      | משה  | 6  |
| 4100       | פרסום | נתניהו   | תום  | 7  |
| 7500       | ניהול | זינגר    | חנן  | 8  |
| 3800       | אריזה | נהן      | רוית | 9  |
| 3850       | שמירה | מתתיהו   | אבי  | 10 |
| 3000       | אריזה | ברגיל    | רוית | 11 |

- עצב את כותרות העמודות ברקע אפור בהיר ומסגרת צהובה.
- הוסף את סימני המטבע המתאימים לצד כל נתון שכר . הרחב את העמודות לפי הצורך.
  - סמן ברקע תכלת את יתר הטבלה.
- הוסף גיליון חדש וקרא לו <u>" שם משפחה</u> ", העתיק אליו את הטבלה ומיין לפי שם משפחה (סדר יורד).
  - הוסף גיליון חדש וקרא לו " <u>שם פרטי</u>", העתיק אליו את הטבלה ומיין לפי שם פרטי.(סדר עולה).
    - הוסף גיליון חדש וקרא לו "<u>שכר</u>", העתיק אליו את הטבלה ומיין לפי שכר.(סדר יורד).

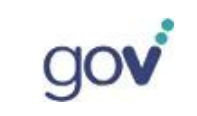

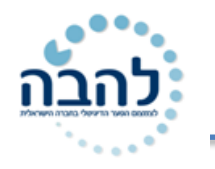

# פרק 16 סינון אוטומטי

**סינון נתונים** הוא האפשרות לקבוע קריטריון מסוים שעל פיו יסוננו רשומות מסד הנתונים. רשומה העונה על הקריטריון הנבחר תוצג, ורשומה שאינה עונה על הקריטריון שנבחר תוסתר.

## <u>הפעלת מצב סינון</u>

לפני הגדרת הקריטריונים לסינון יש להעביר את מסד הנתונים למצב סינון.

- 1. סמן תא בתוך מסד הנתונים.
  - 2. לחץ על לחצן **מיין וסנן**.
  - 3. בחר באפשרות **די** סַנן

לכל כותרת במסד הנתונים יתווסף חץ סינון:

סנן

|        |          |       |         |         | A       |  |
|--------|----------|-------|---------|---------|---------|--|
| גובה 👻 | נסיעוח צ | שכר 👻 | תאריך ≚ | מחלקר 👻 | משפחו י |  |

אפשרויות הסינון המוצגות בתפריט הסינון של כל עמודה תלוי בסוג הנתון המוזן בתאי העמודה ובעיצוב התאים בעמודה.

#### <u>הסרת מצב סינון</u>

- .1 סמן תא בתוך מסד הנתונים.
  - 2. לחץ על לחצן **מיין וסנן**.
    - 7=
      - .3 בחר באפשרות

#### <u>סינון לפי ערכים בעמודה</u>

- 1. פתח את החץ של העמודה לפיה תרצה לסנן ערכים (**תאריך**).
- 2. מתוך רשימת הערכים שבעמודה, סמן V ליד הערכים שברצונך להציג בתצוגה מסוננת.

|            | <u>מ</u> יין מהישן ביותר לחדש ביותר<br>מ <u>י</u> ין מהחדש ביותר לישן ביותר | A<br>Z↓<br>Z↓<br>A↓     |                                                 |
|------------|-----------------------------------------------------------------------------|-------------------------|-------------------------------------------------|
|            | מיין <u>ל</u> פי צבע                                                        |                         |                                                 |
|            | נקה מסנן מ- "תאריך"                                                         | $\overline{\mathbb{K}}$ |                                                 |
| 4          | סנן לפי <u>צ</u> בע                                                         |                         |                                                 |
|            | מ <u>ס</u> נני תאריכים                                                      |                         |                                                 |
| <b>م</b> - | חיפוש ב- (הכל)                                                              |                         |                                                 |
| •          | (בחר הכל)<br>2010 ₪<br>2009 ₪<br>2008 ₪<br>2008                             | ם<br>גה                 | <b>סימון</b> הערכיו<br>שיופיעו בתצוג<br>המסוננת |
| ביטול      | אישור                                                                       |                         |                                                 |

.3. לחץ על אישור.

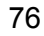

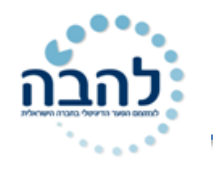

רשומות מסד הנתונים תוצגנה בתצוגה מסוננת על פי הערכים שנבחרו לתצוגה.

|             | F E                 |            | D C         |              | В           | А                  |             |
|-------------|---------------------|------------|-------------|--------------|-------------|--------------------|-------------|
|             | 🔹 גובה              | י נסיעות צ | שכר 👻       | 🖅 תאריך      | מחלקר 👻     | משפחו ד            | 1           |
|             | 1.65                | 1 ₪800     | ₪29,362     | 03/08/2010   | הנדסה       | רוויסון            | 5           |
|             | 1.97                | 🕹 ₪200     | 26,646      | 16/09/2008   | הנה"ח       | הנדרס              | 6           |
| תיבת החיפוש | גרך החיפוש <b>ב</b> | הקלד את נ  | חז הסינוו - | רכים, פתח את | ך ברשימת הע | שים 🕈<br>לחיפוש ער | חדש<br>2010 |
|             |                     |            |             | 2            | (הכל)       | חיפוש ב-           | J.          |

## <u>הסרת קריטריון סינון מעמודה</u>

ניתן לדעת כי מסד הנתונים נמצא בתצוגה מסוננת ולא בתצוגה מלאה בשתי דרכים:

- שורות מוסתרות- רצף מספרי השורות אינו עוקב מכיוון שהרשומות שלא עמדו בקריטריונים מוסתרות.
  - סימן סינון- על החץ של העמודה, לפיה בוצע הסינון, מופיע סימן הסינון בצורת משפך.

|   | F    | E          | D       | С          | В            | Α       | $\  _{ \mathbb{L}}$ |
|---|------|------------|---------|------------|--------------|---------|---------------------|
| Ŧ | גובה | י נסיעות צ | שכר/ ∕⊤ | 🖅 תאריך    | מחלקר 👻      | משפחו⊤  | 1                   |
|   | 1.65 | 1 ₪800     | 29,362  | 03/08/2010 | הנדסה        | דוויסון | 5                   |
|   | 1.97 | 🖊 🖓        | ₪26,646 | 16/09/2008 | הנה"ח        | הנדרס   | 6                   |
|   | ינון |            | ]       | ן ברצף     | י השורות איו | מספר    |                     |

- 1. לחזרה לתצוגה מלא והסרת המסננים, פתח את חץ הסינון של העמודה המסוננת.
  - . בחר באפשרות נקה מסנן מ-.

#### <u>סינון לפי סוג הנתון בעמודה</u>

ניתן לקבוע קריטריון לסינון על פי פרמטרים של **סוג הנתון** בעמודה (מספר, טקסט או תאריך):

לנתון מסוג מספר, יוגדרו מסנני מספרים:

|                           |   |       | ד גובה ד      | נסיעות צ             | -                       | שכר                       |
|---------------------------|---|-------|---------------|----------------------|-------------------------|---------------------------|
|                           |   | ביותר | ביותר לגדול ו | <u>מ</u> יין מהקטן   | Az ↓                    | <u>อ23,239</u>            |
|                           |   | ביותר | ביותר לקטן ו  | מ <u>י</u> ין מהגדול | Z<br>A↓                 | <del>ച23,036</del>        |
|                           |   |       | 1             | מיין <u>ל</u> פי צבע |                         | <u>ม25,147</u>            |
|                           |   |       | שכר"          | <u>ו</u> קה מסנן מ-  | $\overline{\mathbf{w}}$ | ข29,362<br>ม26,646        |
|                           |   |       | :             | סנן לפי <u>צ</u> בע  |                         | <u>ย28,040</u><br>ย28,044 |
| שווה                      |   |       | יים           | מ <u>ס</u> נני מספר  |                         | ച30,452                   |
| שו <u>נ</u> ה             | 0 |       |               | חיפוש                |                         | ข25,147                   |
| גדול מ                    |   |       | הכל)          | יייי]ע(בחר           |                         |                           |
| בדול או שווה ל            |   |       | ື №23         | s,036 <b>√</b>       |                         |                           |
|                           |   |       | ₽23           | 3,239 🗹 🐇            |                         |                           |
|                           | - |       | 1825          | ,14/                 |                         |                           |
|                           | 5 |       | עמאוב         |                      |                         |                           |
| בין                       |   | L.01  | IIE/K         |                      |                         |                           |
| עש <u>ר</u> ה עליונים     |   |       |               | 1                    | Т                       |                           |
| מ <u>ע</u> ל הממוצע       |   |       |               |                      |                         |                           |
| מ <u>ת</u> חת לממוצע      |   |       | 1.85          | 5<br>no.59           | 0                       | ₪28,044                   |
| מסנן מו <u>ת</u> אם אישית |   |       | 1.59          | ) no.52              | 6                       | ₪28,044                   |

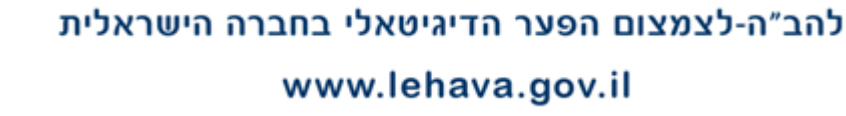

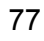

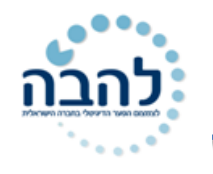

#### <u>לנתון מסוג טקסט, יוגדרו מסנני טקסט:</u>

| Н   | G                      | F        |    | E        | D     |                | С               |     | В      |
|-----|------------------------|----------|----|----------|-------|----------------|-----------------|-----|--------|
|     |                        | בה 👻     | x. | רסיעות 👻 | שכר   | יר 🕙           | תאר             | Ŧ   | מחלקו  |
|     |                        |          |    |          |       | 'עד ת'         | <u>מ</u> יין א  | Az↓ | אמנות  |
|     |                        |          |    |          |       | 'עד א'         | מ <u>י</u> ין ת | Z↓  | הנדסה  |
|     |                        |          |    |          |       | פיצבע          | <u>מיין ל</u>   |     | הנדסה  |
|     |                        |          |    |          | <br>  |                |                 | æ.  | הנדסה  |
|     |                        |          |    |          | חלקה  | סנן מ- מו      | <u>נ</u> קה מ   | 45  | הנה"ח  |
|     |                        |          | -  |          |       | פי <u>צ</u> בע | סנן לו          |     | הנה"ח  |
|     | ווה                    | <u>ש</u> |    |          |       | טקסט           | מ <u>ס</u> נני  |     | הנה"ח  |
|     | ו <u>נ</u> ה           | ы        | ۵  |          |       | ł              | חיפוש           |     | מינהלה |
|     | תחיל ב                 | a        |    |          | כל)   | בחר הכ         | 2;              |     |        |
|     | סתיים ב                | a        | Ξ  |          |       | אמנות          | 2               |     |        |
|     |                        |          |    |          |       | הנדסה          | 2               |     |        |
|     | <u>כ</u> יל            | מ        | Ŧ  |          |       | הנה־ח          |                 |     |        |
|     | ינַו מכיל              | אי       | _  |          |       |                |                 |     |        |
| שית | סנן מו <u>ת</u> אם איי | a        | _  | ביטול    | אישוו |                |                 |     |        |

| <u>ש</u> ווה                | 6        | F     |       | E              | D                    |          | С         |
|-----------------------------|----------|-------|-------|----------------|----------------------|----------|-----------|
| לפוו                        |          | בה 👻  | גו    | י נסיעות צ     | שכר 👻                | Ŧ        | תאריך     |
|                             |          |       | ביותר | כיותר לחדש נ   | <u>מ</u> יין מהישן נ | Az↓      | 5/05/2003 |
| 101 <u>×</u>                |          |       | ביותר | ו ביותר לישן נ | מ <u>י</u> ין מהחדש  | Z<br>A↓  | /06/2001  |
| בין                         |          |       |       | 1              | מיין לפי צבע         |          | 5/01/2009 |
| מח <u>ר</u>                 |          |       |       |                |                      | w.       | 3/08/2010 |
| היום                        |          |       |       | I, IWIT -      | <u>נ</u> קה מסנן מ-  | 4%       | 3/09/2008 |
| אתמול                       | -        |       |       |                | סנן לפי <u>צ</u> בע  |          | /02/1998  |
|                             |          |       |       | כים            | מ <u>ס</u> נני תאריי |          | 5/04/1991 |
| <u>ב</u> שבוע הבא           | <b>P</b> | )     |       | הכל)           | חיפוש ב- (ו          |          | /08/1999  |
| בשב <u>ו</u> ע זה           |          |       |       | ·<br>د دد)     |                      |          |           |
| בשבוע ש <u>ע</u> בר         | <u> </u> |       |       | (2011          | 2010 🗹 🕀             |          |           |
| ב <u>ח</u> ודש הבא          |          |       |       |                | 2009 🗹 🗄             |          |           |
| בחודש זה                    | -        |       |       |                | 2008 🗹 🕀             |          |           |
| - רחודש שע בר               | _        |       |       |                |                      |          |           |
|                             |          | ביטוי |       | אישור          |                      |          |           |
| ב <u>ר</u> בעון הבא         | t        | 1     |       |                | 1                    | -        | ļ         |
| ברבעון <u>ז</u> ה           | -        |       |       |                |                      | +        |           |
| ברבעו <u>ן</u> שעבר         |          |       | 1 05  | DIE00          | DI29.04              |          | מעתובות   |
| בשנה הבאה                   |          |       | 1.60  | mi526          |                      | 1        | מדמסות    |
| כשנה זו                     |          |       | 1.00  | DI320          |                      | 1        | מדמסות    |
|                             | -        |       | 1.65  | DI302          | 0 pi42 97            |          | 116011    |
| ב <u>ש</u> נה שעברה         |          |       | 1.69  | DI705          | DI30 41              | 1        | 070       |
| מתחילת השנה עד <u>ה</u> יום |          |       | 1.67  | pi710          | ) pi43.48            | 7        | 070       |
| כל התאריכים בתקופה ♦        |          |       | 1.86  | DI715          | D-10,40              | 7        | מדפטות    |
|                             |          |       |       |                |                      | <b>?</b> | גיליוך3   |
| מסנו מותאם אישית            |          |       |       |                |                      |          |           |

#### <u>לנתון מסוג תאריך, יוגדרו מסננים</u> מסוג תאריך:

במקרה ונדרש להזין ערך כלשהו לבניית התנאי לסינון (גדול מ.., תאריך לפני.., טקסט המכיל.. וכדומה), יוצג חלון להזנת הערכים של התנאי לסינון.

לדוגמא, אם הערך בתא גדול מ- 25,000 בעמודת שכר.

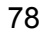

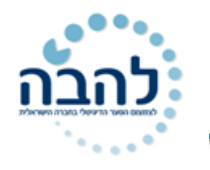

- 1. לחץ על חץ הסינון של עמודת **שכר**.
  - 2. בחר באפשרות מסנני מספרים.
    - ... בחר באפשרות **גדול מ..**.

יוצג חלון עם אפשרות להזין ערך או ערכים:

|   |                           | תאם אישית                     | סינון אוטומטי מוו              |
|---|---------------------------|-------------------------------|--------------------------------|
|   |                           |                               | הצג שורות בהן:<br>שכר          |
| I | ▼25000                    | <ul> <li>או</li> </ul>        | גדול מ<br>גדול מ               |
|   | •                         |                               |                                |
|   | דד כלשהו<br>ת תווים כלשהי | י לייצג תו בו<br>י לייצג סידר | השתמש ב- ? כד<br>השתמש ב- * כד |
|   | אישור ביטול               |                               |                                |

.4 לחץ על **אישור**.

יוצגו רשומות על פי התנאי שהוגדר:

| F    |      | E                  |        |    | D                    |    | С        | В       |     | А       | ${}_{\mathbb{Z}}$ |
|------|------|--------------------|--------|----|----------------------|----|----------|---------|-----|---------|-------------------|
| בה 🕙 | גוב  | -                  | נסיעור | Τ. | שכר                  | *  | תאריך    | מחלקר 👻 | 1   | שפחו⊤   | 1                 |
|      | 1.73 |                    | ₪710   | Г  | ข25,147              | 15 | /01/2009 | דסה     | הנ  | קלרמן   | 4                 |
|      | 1.65 |                    | ∎800   | Г  | <b>ข29,362</b>       | 03 | /08/2010 | דסה     | הנ  | דוויסון | 5                 |
|      | 1.97 |                    | ₪200   | Г  | <b>ข26,64</b> 6      | 16 | /09/2008 | ה"ח     | הנ  | הנדרס   | 6                 |
|      | 1.83 | ⇒                  | ₪100   | ſ  | <mark>⊎28,044</mark> | 01 | /02/1998 | ה"ח     | הנ  | פלנט    | 7                 |
|      | 2.04 |                    | ₪250   | ſ  | <b></b> ข30,452      | 15 | /04/1991 | ה"ח     | הנ  | ריצ'רדס | 8                 |
|      | 1.98 | $\mathbf{\hat{1}}$ | ₪695   | ſ  | ⊎25.147              | 01 | /08/1999 | נהלה    | מינ | סטיוארט | 9                 |

## סינון לפי צבע בעמודה

ניתן לקבוע קריטריון לסינון על פי **עיצוב התאים** בעמודה (צבע תא, צבע גופן, סמל תא ועוד):

לנתון עם צבע תא או צבע גופן:

|                 | н   | G     | F              | E                    |    | D                  |
|-----------------|-----|-------|----------------|----------------------|----|--------------------|
|                 |     |       | 👻 גובה         | י נסיעוח צ           | -  | שכר                |
|                 |     | ביותר | ביותר לגדול    | <u>מ</u> יין מהקטן   | ₽↓ | ⊎23,239            |
|                 |     | ביותר | ל ביותר לקטן ו | מ <u>י</u> ין מהגדוי | Z↓ | ข23,036            |
|                 | -   |       | ע              | מיין לפי צב          |    | ข25,147            |
|                 |     |       |                |                      | w. | <u>ม29,362</u>     |
|                 | _   |       | - שנו          | נקה מסנן מ           | 4% | <del>ച26,646</del> |
| נן לפי צבע תא   | ס 🔨 |       | لا             | סנן לפי <u>צ</u> בי  |    | <u>ข28,044</u>     |
|                 | •   |       | רים            | מ <u>ס</u> נני מספ   |    | ച30,452            |
| ללא מילוי       | Q   |       |                | חיפוש                |    | ข25,147            |
| נן לפי צבע גופן |     |       | ר הכל)         | יייי 🗹 (בח           |    |                    |
|                 |     |       | ₽23,           | 036 🗹 …              |    | <u> </u>           |
| 11272112121     |     |       | №23,           | 239 🗹 …              |    |                    |
| אוטומטי         | -   |       | ₽25,           | 147 🗹 …              |    |                    |
|                 |     |       |                |                      |    |                    |
|                 | <   | ביטוי | אישור          |                      |    |                    |
|                 | -   |       |                |                      |    |                    |

יוצגו רשומות עם צבע התא הנבחר:

|     | F    |   | E      |     | D       |    | С         |   | В      |   | А       | <b>.</b> |
|-----|------|---|--------|-----|---------|----|-----------|---|--------|---|---------|----------|
| ה 💌 | גובו | - | נסיעוח | Τ., | שכר     | -  | תאריך     | - | מחלקו  | - | משפחו   | 1        |
|     | 1.73 |   | ⊡710   | Ē   | 25,147ע | 15 | 5/01/2009 |   | הנדסה  |   | קלרמן   | 4        |
|     | 1.65 |   | 800    | Ē   | 29,362ע | 03 | 3/08/2010 |   | הנדסה  |   | דוויסון | 5        |
|     | 1.97 | ⇒ | ⊡200   | R   | 26,646  | 16 | 6/09/2008 |   | הנה"ח  |   | הנדרס   | 6        |
|     | 1.83 |   | ⊡100   | R   | 28,044  | 01 | 1/02/1998 |   | הנה"ח  |   | פלנט    | 7        |
|     | 2.04 | ┢ | ₪250   | n n | 30,452ע | 1  | 5/04/1991 |   | הנה"ח  |   | ריצ'רדס | 8        |
|     | 1.98 |   | 695    | R   | 25,147ע | 01 | 1/08/1999 |   | מינהלה |   | סטיוארט | 9        |

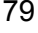

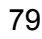

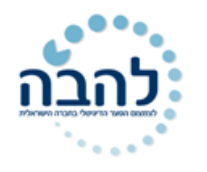

# <u>לנתון עם סמל תא:</u>

| J          |       | Н     | G              | F                   |     | E      |
|------------|-------|-------|----------------|---------------------|-----|--------|
|            |       |       |                | 👻 גובה              | Ŧ   | נסיעור |
|            |       | ביותר | ביותר לגדול ו  | <u>מ</u> יין מהקטן  | Az↓ | ⊡640   |
|            |       | ביותר | ל ביותר לקטן ו | מ <u>יין</u> מהגדוי | Z↓  | ⊵580   |
|            | +     |       | ע              | מיין לפי צב         |     | ⊡710   |
|            |       |       |                |                     | Ξ.  | ⊡800   |
|            |       |       | ו- ־נסיעות־    | <u>נ</u> קה מסנן מ  | ¥K. | ⊡200   |
| לפי סמל תא | סנן י |       | ע              | סנן לפי <u>צ</u> ב  |     | 100    |
|            | •     |       | רים            | מ <u>ס</u> נני מספ  |     | ≥ 1250 |
| ⊢ →        | P     |       |                | חיפוש               |     | 695    |
| l i        |       |       | ר הכל)         | יייי 🗹 (בח          |     |        |
| <b></b>    |       |       | R              | 100 🗹 …             |     |        |
|            |       |       | <u>ا</u>       | 200 🗹 …             |     |        |
|            | -     |       | u<br>S         | 250 🗹 …             |     |        |
|            |       |       |                |                     |     |        |
|            | خ ا   | ביטו  | אישור          |                     |     |        |
|            |       |       |                |                     |     |        |

יוצגו רשומות עם סמל התא שנבחר:

|    | F    |             | E     | D          |       |    | С         |   | В      | А  |         |   |
|----|------|-------------|-------|------------|-------|----|-----------|---|--------|----|---------|---|
| Υ. | גובה | <b>₊</b> ⊤n | נסיעו | <u>ר ד</u> | שמ    | *  | תאריך     | - | מחלקו  |    | משפ     | 1 |
|    | 1.82 |             | ₪640  | ₪2         | 3,239 | 25 | 5/05/2003 |   | אמנות  |    | קנה     | 2 |
|    | 1.73 | 疗           | ₪710  | _₪2        | 5,147 | 15 | 6/01/2009 |   | הנדסה  |    | קלרמן   | 4 |
|    | 1.65 | 疗           | ₪800  | _₪2        | 9,362 | 03 | /08/2010  |   | הנדסה  |    | דוויסון | 5 |
|    | 1.98 |             | ₪695  | _₪2        | 5,147 | 01 | /08/1999  |   | מינהלה | ־ט | סטיואו  | 9 |

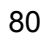

govi

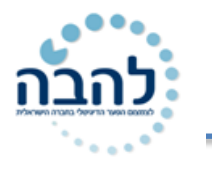

# תרגיל 16

המשך להשתמש בטבלה הבאה, המשך של תרגיל מפרק 15 (חלק של מיון נתונים):

| F     | E        | D     | С           | В        | Α       | $\ _{\mathbb{R}^{n}}$ |
|-------|----------|-------|-------------|----------|---------|-----------------------|
| מחלקה | שכר בש"ח | טלפון | עיר מגורים  | שם משפחה | שם פרטי | 1                     |
| פרסום | 4567     | 225   | רמת גן      | כהן      | אברהם   | 2                     |
| רכש   | 5600     | 231   | ראשון לציון | אורן     | תומר    | 3                     |
| הדרכה | 1200     | 234   | תל אביב     | פומרנץ   | עודד    | 4                     |
| הדרכה | 3400     | 234   | תל אביב     | ירושלמי  | דניאל   | 5                     |
| פרסום | 3400     | 234   | תל אביב     | רוזנפלד  | אוהד    | 6                     |
| שווק  | 5600     | 234   | רמת גן      | פוקס     | יהודה   | 7                     |
| שווק  | 3200     | 234   | רמת גן      | לב       | חיים    | 8                     |
| הדרכה | 2100     | 258   | ראשון לציון | לוי      | שמעון   | 9                     |
| הדרכה | 1200     | 287   | ראשון לציון | עמרם     | דורון   | 10                    |
| าเกิด | 8948     | 346   | ראשון לציון | טען      | תמי     | 11                    |
| הדרכה | 789      | 441   | רמת גן      | לודוח    | נתן     | 12                    |

- **6.** סנן והצג רק את האנשים ממחלקת הדרכה.
  - **.7** בטל את הסינון.
- .8 הצג רק את האנשים **מרמת גן וראשון לציון**.
  - **.9** בטל את הסינון.
- **.01.** סנן והצג את האנשים שמשכורתם נמוכה מ-1500 ₪.
  - **.11** בטל את הסינון
- **.12** בעמודת **מחלקה**, קבע כי התאים עם הערכים **רכש** יהיו עם גופן אדום.
  - **13.** סנן והצג את בעמודת **מחלקה** רק את הערכים עם גופן אדום.
    - **.14** בטל את הסינון
    - **15. הסר** את הסינון ממסד הנתונים.

## תרגול נוסף

. צור את הטבלה הבאה. חשב את הממוצע של כל אחד מהתלמידים וכן את הממוצע הכיתתי הכולל.

| ממוצע | ציון מבחן 2 | ציון מבחן 1 | שם התלמיד |
|-------|-------------|-------------|-----------|
|       | 77          | 76          | רחמים     |
|       | 80          | 73          | שמואל     |
|       | 91          | 95          | יוספה     |
|       | 72          | 68          | בנימינה   |
|       | 63          | 78          | ירוחם     |
|       | 80          | 86          | נחמה      |

- הוסף גיליון חדש וקרא לו " כיתה ג'1 ", העתק אליו את הטבלה וסנן את הנתונים לפי כיתה ג1.
- . הוסף גיליון חדש וקרא לו " מצטיינים ", העתק אליו את הטבלה וסנן את הטבלה כך שיוצגו רק תלמידים שציונם .3 גבוה מ 90.
- 4. הוסף גיליון חדש וקרא לו " נכשלים " , העתק אליו את הטבלה וסנן את הטבלה כך שיוצגו רק תלמידים שציונם (4 גמוך מ נמוך מ 70.

## www.lehava.gov.il

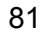

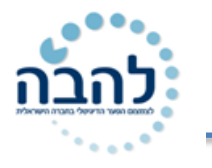

#### <u>תרגיל 2</u>

. צור את הטבלה הבאה בקובץ אקסל ושמור בשם " מיון מצרכים " .

| מחיר | תאור  | שם המוצר     |    |
|------|-------|--------------|----|
|      |       |              |    |
| 12   | עוף   | מרק          | 1  |
| 2.2  | לבן   | לחם          | 2  |
| 5    | צהובה | גבינה        | 3  |
| 11   | בצל   | מרק          | 4  |
| 12   | אפונה | מרק          | 5  |
| 2    | שחור  | לחם          | 6  |
| 12   | לבן   | לחם          | 7  |
| 3    | אפונה | מרק          | 8  |
| 3.5  | 3%    | חלב          | 9  |
| 2    | 1%    | חלב          | 10 |
| 2.2  | שחור  | לחם          | 11 |
| 3.5  | לבן   | לחם          | 12 |
| 12   | 1%    | חלב          | 13 |
| 4.5  | עוף   | מרק          | 14 |
| 4.5  | לבנה  | גבינה        | 15 |
| 2.2  | לבנה  | גבינה        | 16 |
| 11   | לבן   | לחם          | 17 |
| 4.6  | בצל   | מרק          | 18 |
| 12   | צהובה | גבינה        | 19 |
|      |       | סה"כ         |    |
|      |       | ממוצע מחירים |    |

- .2 חשב סה"כ עלות המצרכים וממוצע המחירים.
  - . מיין את הטבלה ע"פ שם המוצר.
  - **4**. מיין את הטבלה ע"פ מחיר ( סדר עולה ).
- . בצע סינון כך שתראה רק את המוצר " לחם שחור ".
- 6. החזר את הסינון ל All ובצע סינון שיראה רק את המצרכים שמחירם נע בין 3 ל 10 ₪.

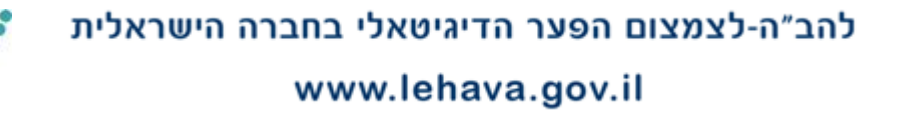

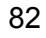

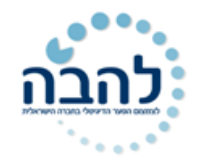

# הרשימות שלי

|    | govi | להב״ה-לצמצום הפער הדיגיטאלי בחברה הישראלית<br>www.lehava.gov.il |  |
|----|------|-----------------------------------------------------------------|--|
| 83 |      |                                                                 |  |
|    |      |                                                                 |  |
|    |      |                                                                 |  |
|    |      |                                                                 |  |
|    |      |                                                                 |  |
|    |      |                                                                 |  |
|    |      |                                                                 |  |
|    |      |                                                                 |  |
|    |      |                                                                 |  |
|    |      |                                                                 |  |
|    |      |                                                                 |  |
|    |      |                                                                 |  |
|    |      |                                                                 |  |
|    |      |                                                                 |  |
|    |      |                                                                 |  |
|    |      |                                                                 |  |
|    |      |                                                                 |  |
|    |      |                                                                 |  |
|    |      |                                                                 |  |

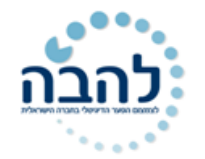

| 84 |  |
|----|--|
|    |  |

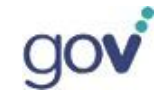

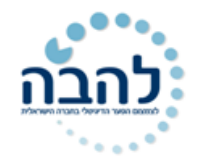

| 95 |  |
|----|--|
| 00 |  |

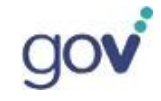